# CLKNTD Series Analog Clocks User Manual

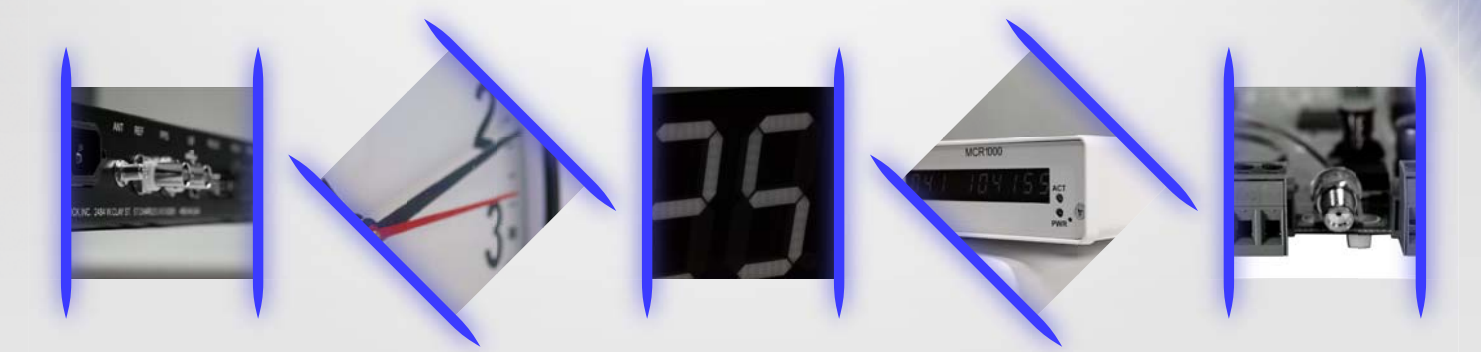

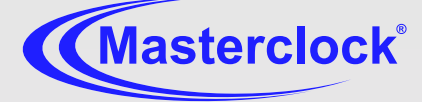

CE F©

# **Table of Contents**

| Forward                             | 5  |
|-------------------------------------|----|
| Disclaimer                          | 5  |
| Copyrights                          | 5  |
| Trademarks                          | 5  |
| Icons Used In This Manual           | 5  |
| Printing                            | 5  |
| Compliance                          | 6  |
|                                     | 6  |
|                                     | 6  |
| FCC Statement                       | 6  |
| WEEE                                | /  |
| КОНЗ                                | /  |
| Introduction                        | 8  |
| Features                            | 8  |
| General Use Precautions             | 9  |
| Health and Safety                   | 9  |
| Unpacking and Installation          | 10 |
|                                     |    |
| Supplied (Ship Kit)                 | 10 |
| AC Version                          | 11 |
| PoE Version                         | 11 |
| Mounting                            | 12 |
| 12" and 15" Models                  | 12 |
| 12" Dual Face Model                 | 13 |
| 15" Model                           | 13 |
| 18" Model                           | 14 |
|                                     | 15 |
| Operating Environment               | 16 |
| Configuration Checklist             | 16 |
| Static Networking Configuration     | 16 |
| Dynamic Networking Configuration    | 16 |
| NTP Addressing Mode                 | 16 |
| Operations                          | 17 |
| Status LED                          | 17 |
| Correction Behavior                 | 17 |
| Hand Position                       | 17 |
| Configuration                       | 18 |
| Default Password                    | 18 |
| Reset Factory Default Configuration | 18 |
| Configuration Methods               | 19 |
| DHCP/BOOTP Auto-Configuration       |    |
| Device Name/DHCP Name Registration  | 20 |
| Time Zone                           | 20 |
| Davlight Saving Time                | 20 |
| NTP Addressing Modes                | 21 |
| Unicast (Query)                     | 21 |
| Broadcast                           | 21 |
| Multicast                           | 22 |
| Anycast                             | 22 |
| WinDiscovery                        | 24 |
|                                     |    |
| Installation                        | 24 |
| Using windiscovery                  | 26 |
| Status                              | 28 |

| Password                                                                              |                  |
|---------------------------------------------------------------------------------------|------------------|
| Global Password                                                                       |                  |
| Properties                                                                            |                  |
| Network Configuration                                                                 |                  |
| Static IP                                                                             |                  |
| DHCP                                                                                  |                  |
| Device Settings                                                                       |                  |
| NTP Parameters                                                                        |                  |
| Ouerv NTP server for time                                                             |                  |
| Listen for NTP via multicast address(s)                                               |                  |
| Listen for NTP via broadcasts address                                                 |                  |
| Display Control                                                                       | 38               |
| Time Zone Settings                                                                    | 28               |
| Nine Zone Settings                                                                    | 30               |
| Tolnat Ontion                                                                         |                  |
| Advanced Settings                                                                     |                  |
| Auvaliceu Settings                                                                    |                  |
|                                                                                       |                  |
| To calibrate the names                                                                |                  |
|                                                                                       |                  |
| Soft Restarts                                                                         |                  |
| Telnet                                                                                |                  |
| Commands                                                                              | 16               |
| (1) Cot status info                                                                   |                  |
| (1) Get status IIIO                                                                   |                  |
| (2) Set /reset personerd                                                              |                  |
| (3) Set/Peset password                                                                |                  |
| (4) Set IP configuration                                                              |                  |
| (5) Set NTP server parameters                                                         |                  |
| (6) Set NTP Unicast, Multicast, Broadcast Mode                                        |                  |
| (7) Set NTP client parameters                                                         |                  |
| (8) Configure telnet interface                                                        |                  |
| (9) Ping via device                                                                   |                  |
| (A) Set Date/Time                                                                     |                  |
| (B) Set time zone bias                                                                |                  |
| (C) Set daylight saving time                                                          |                  |
| (D) <del>Set digital display intensity</del>                                          |                  |
| (E) <del>Set digital display type</del>                                               |                  |
| (F) <del>Set digital display options</del>                                            |                  |
| (G) Set analog clock hourly or twice daily correction                                 |                  |
| (H) Soft Reset                                                                        |                  |
| (I) Reset Configuration                                                               |                  |
| (J) Set hand position stepper analog clock                                            |                  |
| (K) Get Status stepper analog clock                                                   |                  |
| (L) Enable/Disable User Control of digital display                                    |                  |
| (X) Exit session                                                                      |                  |
| Specifications                                                                        | 52               |
|                                                                                       | J                |
| Communications – Protocol                                                             |                  |
| Communications – I/O                                                                  |                  |
| Power Requirements                                                                    |                  |
| AC option                                                                             |                  |
| PoE option                                                                            | 52               |
| Maintenance Free Rechargeable Battery                                                 |                  |
| Operating/Storage Temperature and Humidity                                            |                  |
| Size and Weight                                                                       |                  |
| Troubleshooting                                                                       | 50<br>۲ <i>۸</i> |
|                                                                                       |                  |
| Lost password                                                                         | 54               |
| Unable to find/discover the device on the network using WinDiscovery                  | 54               |
| Clock does not respond to configuration changes and/or status display is intermittent | 55               |
|                                                                                       |                  |

| Clock periodically resets itself                                                              |        |
|-----------------------------------------------------------------------------------------------|--------|
| Clock appears in red text under WinDiscovery device tree                                      |        |
| Clock is being assigned an IP address of 169.254.xxx.xxx                                      | 56     |
| Clock is showing an "Error" field under the status window in WinDiscovery                     |        |
| Status LED is on solid                                                                        | 57     |
| Status in WinDiscovery says "Unsynchronized"                                                  | 57     |
| Clock is unable to find NTP reference, either primary or secondary                            | 57     |
| Clock is not displaying the correct local time or date                                        | 57     |
| Clock did not properly negotiate the DST to standard time (or vice-versa) transition          | 57     |
| The red status LED is flashing                                                                |        |
| The hands are running fast                                                                    |        |
| Clock hands appear to freeze periodically                                                     |        |
| The hands are running in reverse, or the hands are jumping to another time                    | 58     |
| Clock display appears to freeze momentarily or reset                                          | 58     |
| Windows titled "Bad Password" continue to pop-up each time a configuration setting is applied | 58     |
| Care and Cleaning                                                                             | 61     |
| Minimize Hairline Scratches                                                                   | 61     |
| "Don't" - Very Important                                                                      | 61     |
| Cleaning the Lens                                                                             | 61     |
| Foreign Substance Removal                                                                     | 61     |
| Job Site Precautions                                                                          | 62     |
| Stainless Steel Case                                                                          | 62     |
| Compatible Cleaners and Polish                                                                | 62     |
| Washing to Minimize Scratching                                                                | 62     |
| Limited Warranty                                                                              | 63     |
| Exclusions                                                                                    | 63     |
| Limitations                                                                                   | 63     |
| Exclusive Remedies                                                                            | 63     |
| Service Information                                                                           | 64     |
| RMA Policy                                                                                    | 64     |
| Contacting Us                                                                                 | 64     |
|                                                                                               |        |
| Addendum to CLKNTD with Optic Sensor                                                          | 1a-40a |

### Forward

#### Disclaimer

The material in this document is for information only and subject to change without notice. While reasonable efforts have been made in the preparation of this document to assure its accuracy, Masterclock, Inc. assumes no liability resulting from errors or omissions in this document, or from the use of the information contained herein. Masterclock, Inc. reserves the right to make changes or revisions in the product design or the product manual without reservation and without obligation to notify any person of such revisions and changes

#### Copyrights

Copyright © 2011 Masterclock, Inc. All rights reserved. No part of this publication may be reproduced, stored in a retrieval system, or transmitted in any form or by any means, electronic, mechanical, photocopying, recording or otherwise, without the prior written consent of Masterclock, Inc.

#### Trademarks

Microsoft, Windows 2000, Windows XP and Windows 7 are registered trademarks of Microsoft Corporation. Other trademarks mentioned in this manual are the property of their respective owners.

#### Icons Used In This Manual

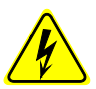

Caution: This icon signifies a potential hazard, and gives tips on how to avoid them.

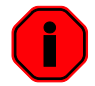

**Important Information**: This icon indicates to an important step that must be followed.

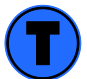

Technical Note: This icon describes technical terms and actions.

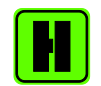

Helpful Hint: This icon suggests the general setup and practice.

#### Printing

While optimized for onscreen viewing, the pages of this manual are formatted for printing on 8 1/2" x 11" and A4 sized paper, giving you the option to print the entire manual or just a specific page or section.

# Compliance

**CE Marking** 

# CE

Electromagnetic Compatibility 89/336/EEC ; 92/31/EC ; 93/68/EEC ; 2004/108/EC

Tested and Conforms to the following EMC standards : EN61000-6-1:2001 (EMC Immunity Generic Commercial) EN61000-4-2:2000 (Electrostatic Discharge) EN61000-4-3 (RF Immunity) EN61000-4-4 (Fast Transient Common Mode) EN61000-4-5 (Surge)EN61000-4-6 (RF Injection Common Mode) EN61000-4-8: 1993 (Power Frequency Magnetic Field) EN61000-4-11 (Voltage Dips)

EN61000-6-3:2001 (EMC Emissions Generic Commercial) EN55022:1998+A1:2000 +A2:2003 CISPR22

EN61000-3-2:2000 (Harmonic Current Emission)

EN61000-3-3:1995 + A1:2001 (Voltage Fluctuations and Flicker)

Low voltage directive 2006/95/EC

**Tested and Conforms to the following Safety standards:** EN60950-1:2001 (Safety of Information Technology Equipment)

Certificated By CELAB® <u>www.celab.com</u> UCN = 900547007279

#### **FCC Statement**

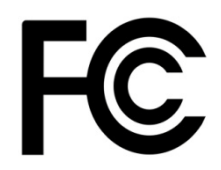

This device complies with Part 15 of the FCC Rules and found to comply with the limits for a Class B digital device. These limits are designed to provide reasonable protection against harmful interference in a commercial/residential installation.

Operation is subject to the following two conditions: (1) This device may not cause harmful interference, and (2) this device must accept any interference received, including interference that may cause undesired operation

#### WEEE

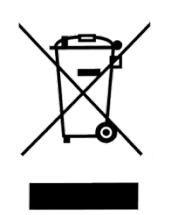

#### Waste Electrical and Electronic Equipment Directive (WEEE) 2002/95/EC

The CLKNTD models are considered WEEE Category 9 (Monitoring and Control Instruments Equipment) as defined by the WEEE Directive and therefore fall within the scope of the WEEE Directive.

For more information about Masterclock's WEEE compliance and recycle program, please visit: <u>http://www.masterclock.com/rohs\_compliance.php</u>

RoHS

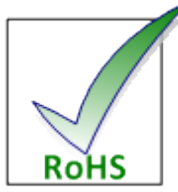

Compliant by Exemption

#### Restriction of the Use of Certain Hazardous Substances Directive 2002/95/EC

The RoHS directive covers the same scope of electrical and electronic equipment that are under the WEEE directive, except that Category 8, Medical Devices, and Category 9, Monitoring and Control Instruments, which are under WEEE, are excluded from the RoHS directive.

The time display product CLKNTD fall under the category of Monitoring and Control Instruments Equipment (Category 9 as defined in Annex 1A of WEEE 2002/96/EC Directive) which is excluded from the RoHS directive 2002/95/EC (reference Article 2, paragraph 1) requirements.

These products are manufactured using lead in the soldering process as allowed for items excluded from the RoHS directive. These units are RoHS Compliant only in that they are excluded from the RoHS directive under Category 9, Monitoring and Control Instruments.

# Introduction

The CLKNTD is a network analog clock, with a built-in SNTP (Simple Network Time Protocol) client. It is designed to display time referenced from either an NTP (Network Time Protocol) time server, or one located on the Internet. The CLKNTD clock contains a stepper motor drive with an advanced microprocessor and electronics to rapidly and automatically synchronize the hands on the face of the clock to an accurate NTP time server. This device allows for maintenance free, reliable, quiet operation.

The CLKNTD clock can be configured to display any time zone worldwide by enabling time zone offset and automatic DST (Daylight Saving Time) adjustments.

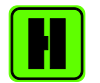

Please refer to the "Specifications" section of this document for additional details on each model. For available options, visit Masterclock's website: <u>www.masterclock.com</u>

#### Features

- Real-time clock backup retains time during loss of power and/or NTP reference.
- Self-correcting hands once power and/or NTP reference is established.
- Time zone offsets (to one second resolution) supports any biasing requirements.
- Complete flexibility in daylight savings time configurations.
- Fully configurable network settings, including DHCP/BOOTP support.
- Primary and secondary NTP reference with fault-tolerant switching.
- Supports NTP broadcast, multicast, and query (unicast) modes.
- Security features include password protection of configuration, encrypted communication, and the ability to disable telnet management access.
- Status display to remotely view clock display using WinDiscovery software application.
- Hand position calibration is preset at factory and retained in non-volatile flash memory requiring no hand positioning.
- Rechargeable maintenance free battery retains configuration settings and time for at least two weeks of power loss.
- Status LED on clock face (at 6 o'clock position).

#### **General Use Precautions**

Do not expose this clock to temperatures outside the range of 32° to 140°F (0° to 60°C). Placing your device in an environment that is too cold or humid may damage the unit. Do not place heavy objects on top of this clock or use excessive force on it. Never use benzene, paint thinners, detergent or other chemical products to clean the outside of this clock. Such products will disfigure and discolor the casing.

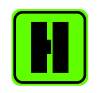

*Please refer to the "Care and Cleaning" section of this document for details on cleaning and recommended products.* 

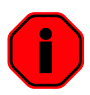

The Masterclocks's CLKNTD clock warranty may be void as a result of the failure to respect the precautions stated above.

#### **Health and Safety**

This clock generates, uses and can radiate radio frequency energy and, if not installed and used in accordance with the instructions, may cause harmful interference to radio communications. There is no guarantee that interference will not occur in a particular installation. If this clock does cause harmful interference to radio or television reception, which can be determined by removing power from the clock, the user is encouraged to try to correct the interference by one or more of the following measures:

- 1. Connect the clocks AC power cord into an outlet on a different circuit than other devices.
- 2. Increase the physical distance between the clock and other devices.
- 3. Contact technical support.

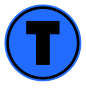

This CLKNTD analog clock has been tested and found to comply with the limits for a Class B digital device, pursuant to Part 15 of the FCC Rules. These limits are designed to provide reasonable protection against harmful interference in a residential installation.

Only qualified persons are authorized to carry out maintenance on this device. Read this User's Manual carefully, and follow the correct procedure when setting up the device. Do not open your Masterclock product or attempt to disassemble or modify it.

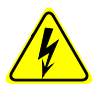

Never insert any metallic object into the clocks case, doing so increases the risk of electrical shock, short circuiting, fire or personal injury.

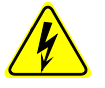

Never expose your clock to rain, or use it near water or in damp or wet conditions. Never place objects containing liquids on or near this clock, as they may spill into its openings increasing the risk of electrical shock, short circuiting, fire or personal injury.

# **Unpacking and Installation**

#### Supplied (Ship Kit)

The list below is for illustration purposes. Refer to your sales order for actual items shipped.

- CLKNTD analog clock
- Mounting bracket
- Cat 5 patch cable
- CD-ROM (WinDiscovery software application and User Manuals)
- Power cord (AC powered)

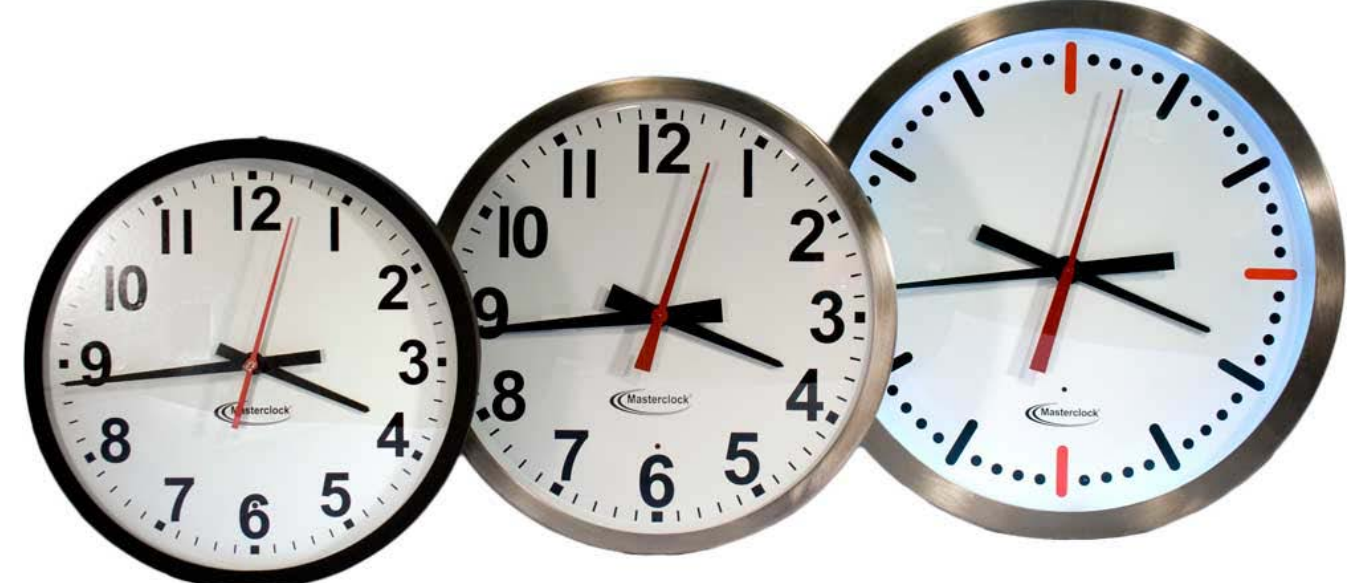

CLKNTD12 Powder coated steel case 12 hour faceplate

CLKNTD15 Stainless steel case 12 hour faceplate CLKNTD18 Stainless steel case Tick mark faceplate Illumination (option)

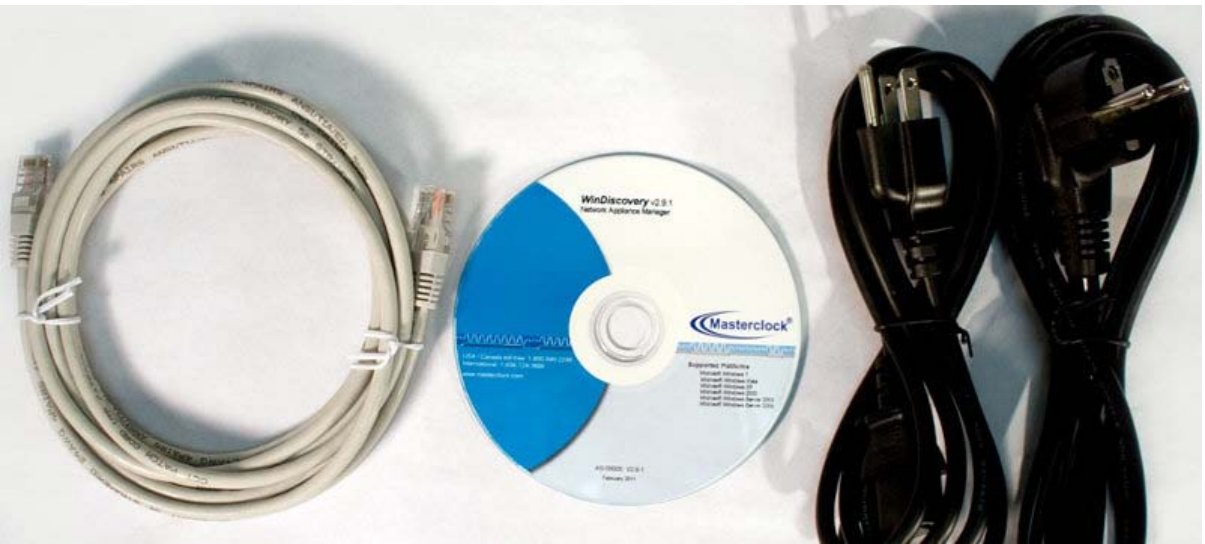

Cat5 patch cable

CD-ROM

IEC power cord (select power option when ordering)

#### **AC Version**

The AC models of the CLKNTD are supplied with an IEC power cord.

Insert a standard Cat 5 or Cat 6 network patch cable into the RJ45 connector, located on the back panel. Insert the AC power cord into the IEC power connector, located on the back panel.

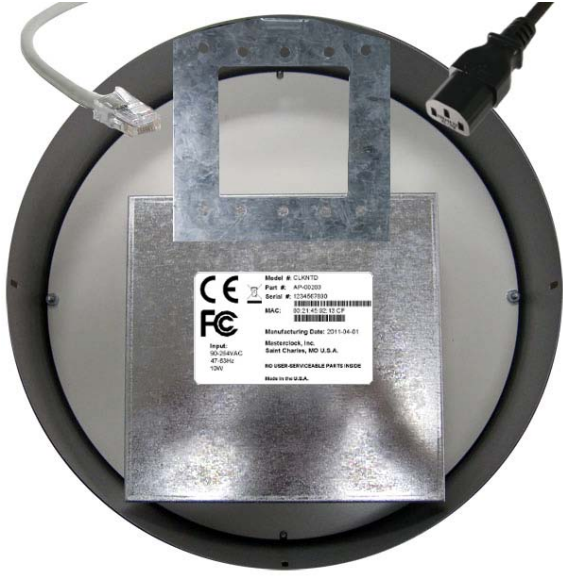

#### **PoE Version**

PoE (Power over Ethernet) models will require an IEEE 802.3af compliant PoE injector or switch with +48VDC output on spare pairs of the network cable conductor 4 and 5, with corresponding 48 VDC returns on pins 7 and 8, or by sharing the data pins and their returns. This single network cable will carry both data and power. Maximum distance is 100m/328ft.

Insert a standard Cat 5 or Cat 6 network patch cable into the RJ45 connector, located on the back panel.

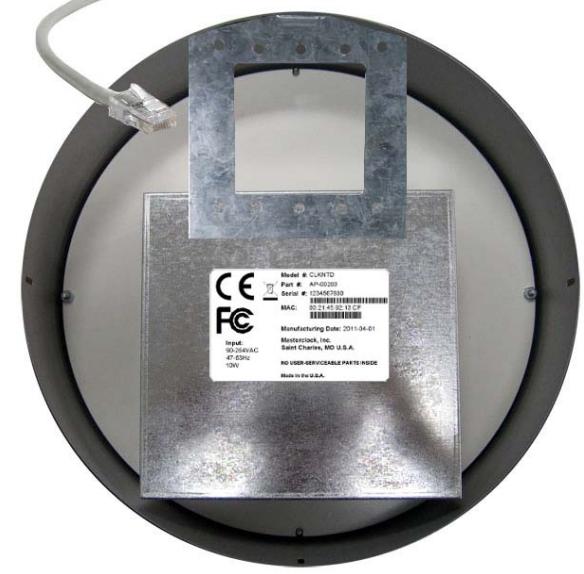

#### Mounting

The CLKNTD analog clock is designed for both wall and ceiling mount (model dependent). Power and low voltage signal wiring should be installed according to local electrical codes, so to access the back of the clock.

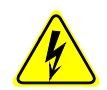

Do not route power or signal cables between the case and the wall (along the exterior of the wall), which may pinch the power or signal cable and create a hazardous condition.

#### 12" and 15" Models

On the 12" and 15" models, a mounting bracket is supplied which has been designed to fit on either a standard 2"x 4" or 4" x 4" conduit box. Mount the bracket on the wall/conduit box, attach the power cord and Cat 5 patch cable and secure the clock to the bracket using the supplied retaining screws.

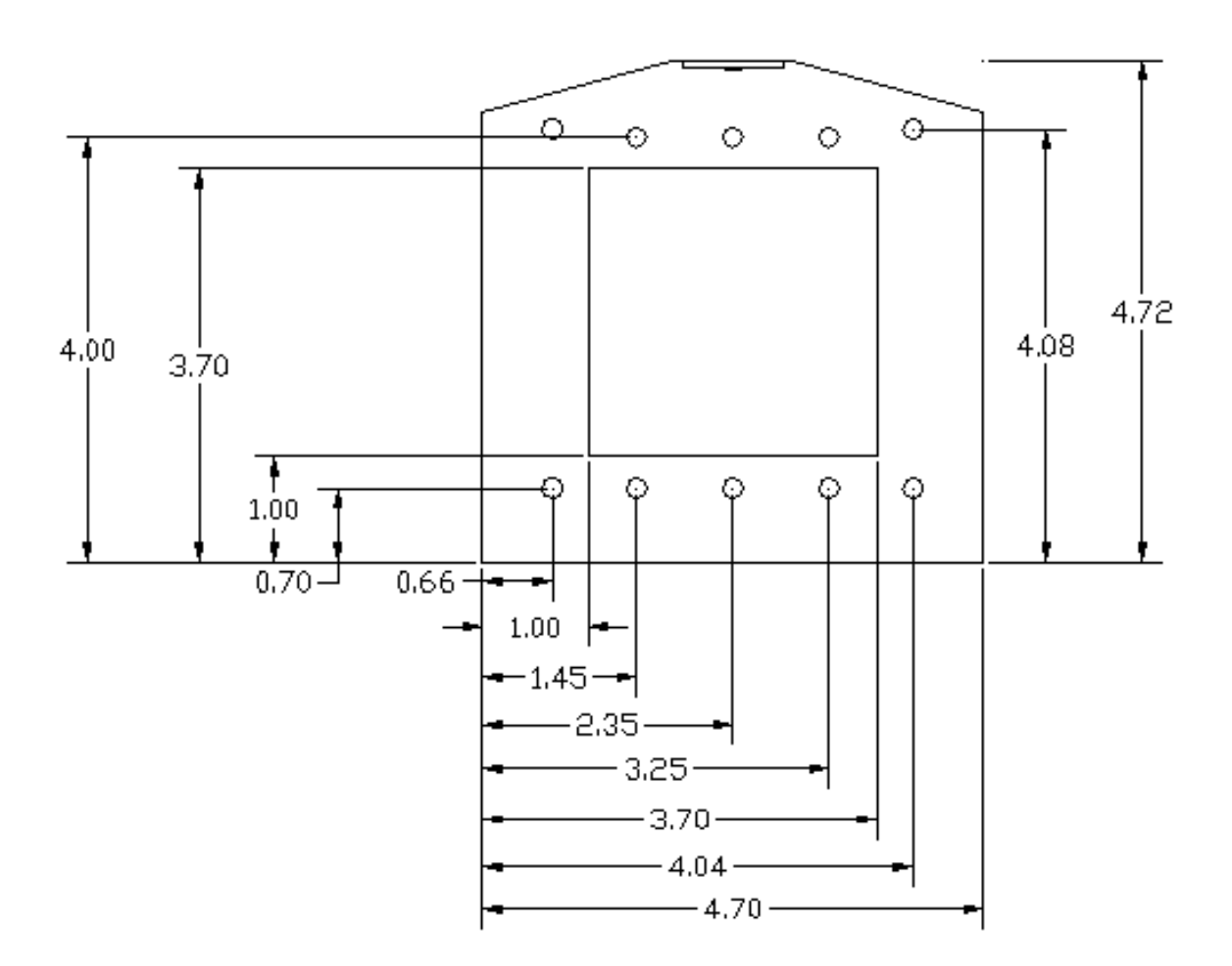

#### 12" Dual Face Model

The dual face mounting bracket supplied, allows the 12" dual face clock to be mounted on the wall or from the ceiling, depending on the specific version. Attach the time code cable and secure the clock to the bracket using the supplied screws.

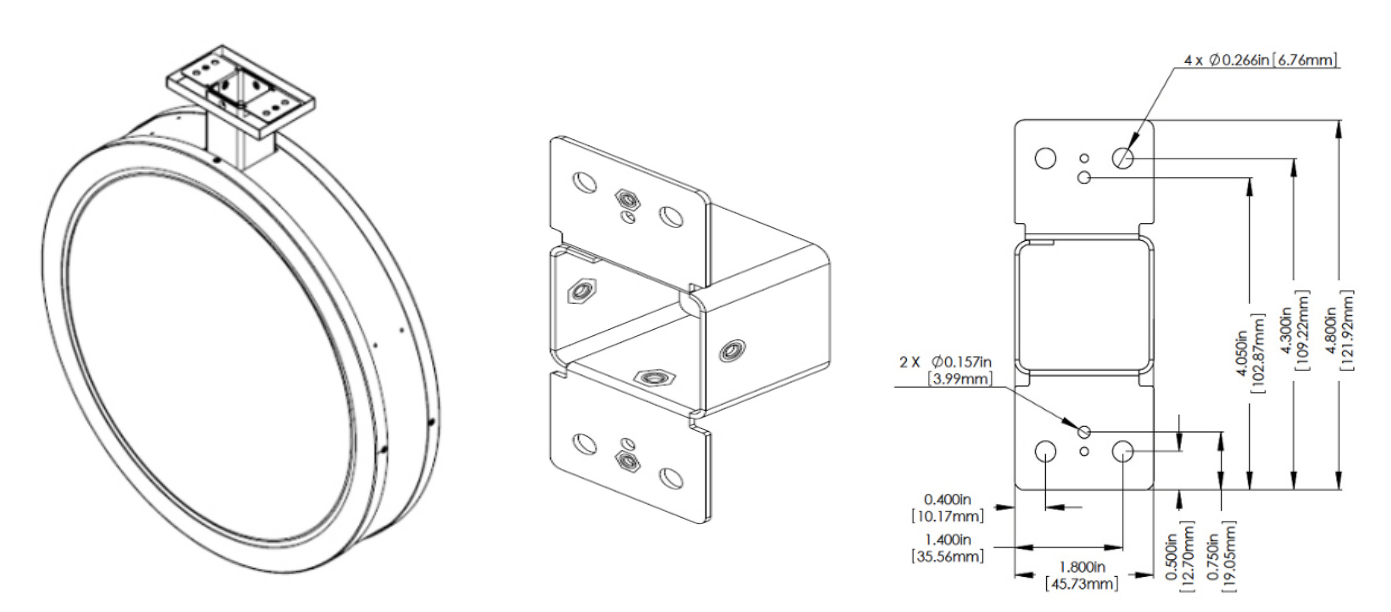

#### 15" Model

The 15" model is to be secured to the mounting bracket supplied (as shown on pg. 12).

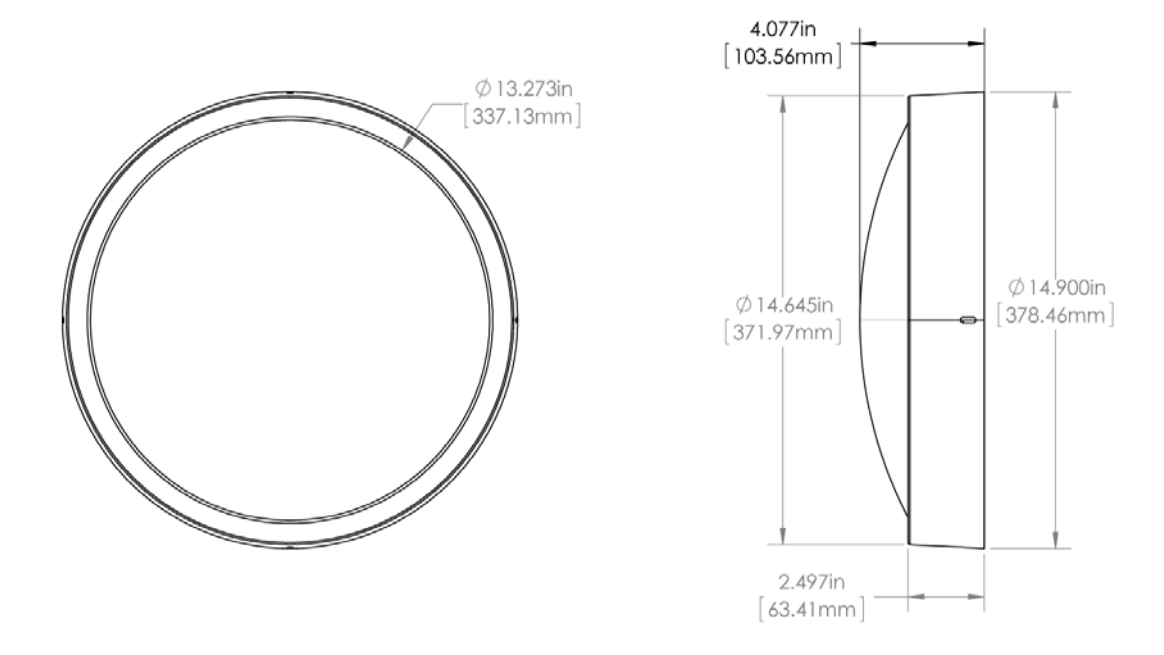

#### 18" Model

The 18" model has two (2) keyhole slots in the back panel that are placed 7" (17.78 cm) apart. Use an appropriate anchoring method to hang the CLKNTD on the wall/surface.

Keyhole slot measurements Diameter .209" (5.31 mm) Keyhole to keyhole 7" (17.78 cm) Clock center to keyhole 5.693" (14.46 cm)

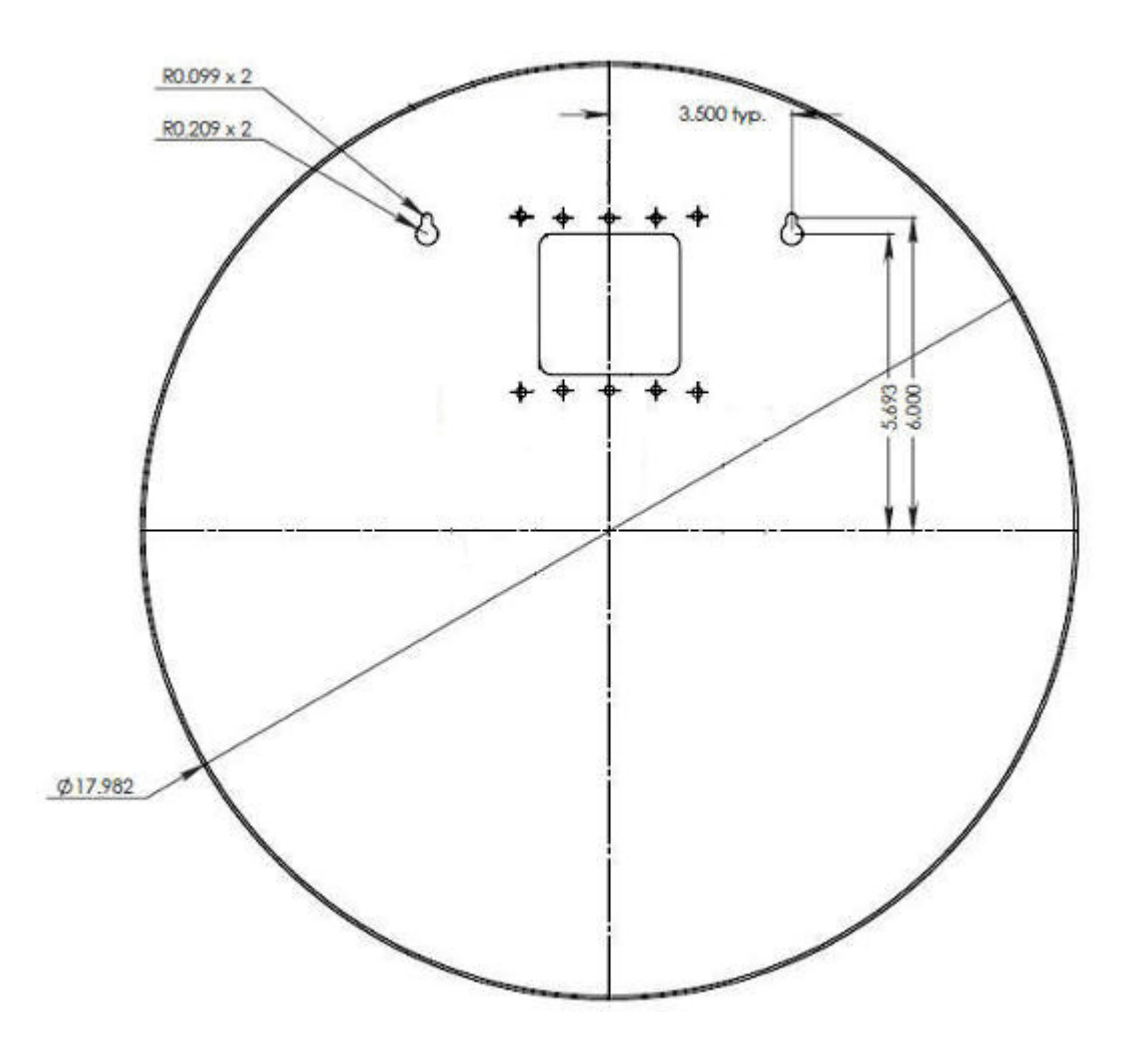

#### 30" Model

The 30" model has three (3) keyhole slots in the back panel that are placed 8" (20.32 cm) apart. Use an appropriate anchoring method to hang the CLKNTD on the wall/surface.

Keyhole slot measurements Diameter .3125" (7.94 mm) Keyhole to keyhole 8" (20.32 cm) Clock center to keyhole 12.5" (31.75 cm)

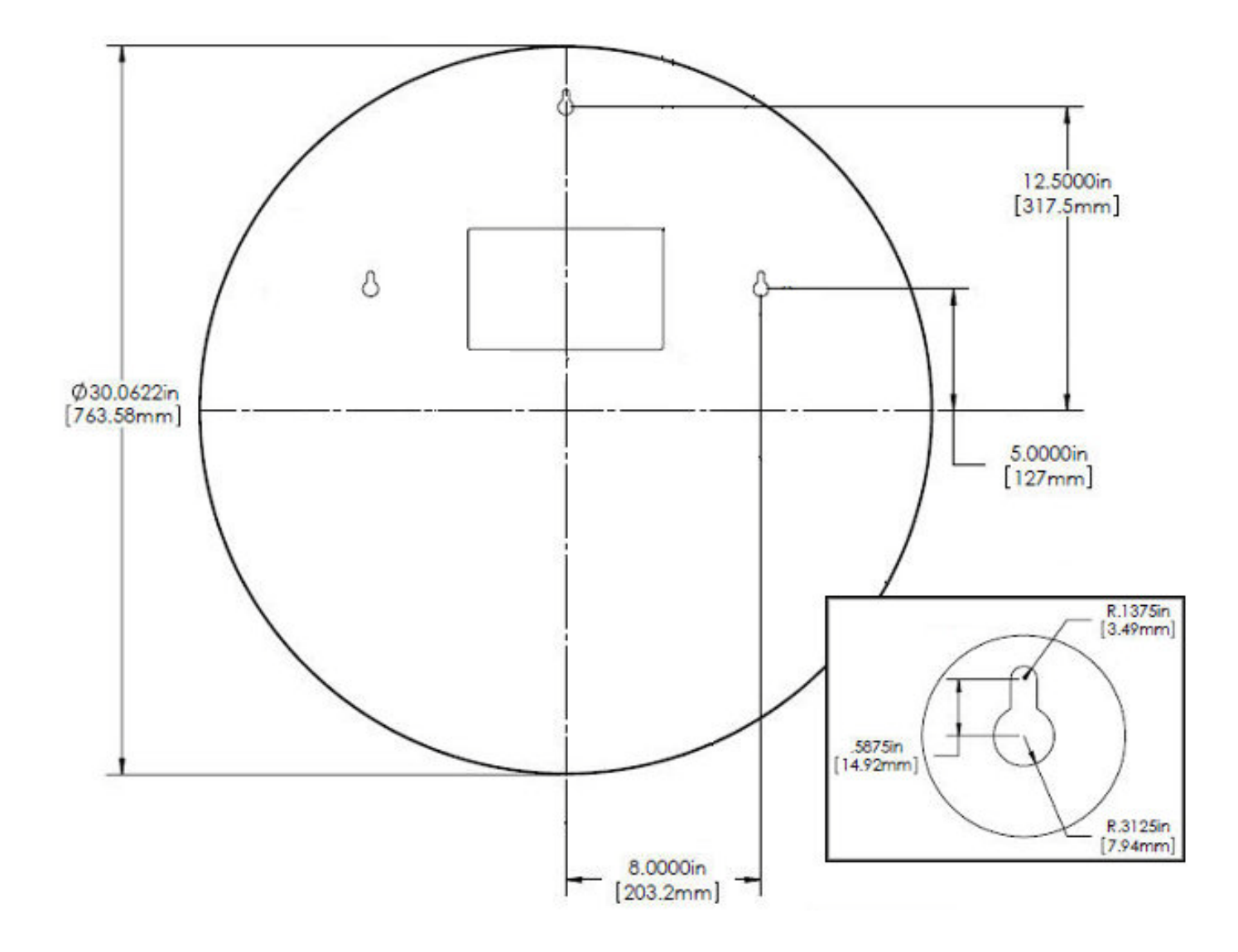

# **Operating Environment**

The CLKNTD clocks contain a stepper motor and microprocessor control electronics designed to operate indoors between 32° to 140°F (0° to 60°C) with 0-90% relative humidity, non-condensing.

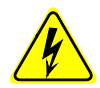

The CLKNTD is not water or moisture proof. Treat it as you would any other delicate electronic device and do not expose it to water, excessive heat or physical abuse.

#### **Configuration Checklist**

Before installing your clock, one should be prepared with the following basic configuration information that the device will require. It may be necessary to obtain some or all of this information from a network administrator in your organization.

#### **Static Networking Configuration**

IP address and netmask designation for device

Primary and secondary DNS (Domain Name Server)

∃ Gateway/router

Primary and secondary NTP (Network Time Protocol) time references

#### **Dynamic Networking Configuration**

Confirm that a DHCP/BOOTP service is accessible on the local network

Determine if DHCP server will provide NTP server configuration

Determine if DHCP server will provide time zone configuration

#### **NTP Addressing Mode**

Determine if the clock (client) will query the NTP server (unicast mode), listen for NTP broadcast messages (broadcast mode), or listen to NTP as part of a multicast group.

All NTP clocks can be provided with a verbose name. The name is arbitrary and may be useful for organizing and managing devices once installed. By default, device names are the product name abbreviation followed by the device's MAC address. Customers may wish to designate names relating to their own organizational requirements.

| Default               | Recommendation (Examples) |
|-----------------------|---------------------------|
| CLKNTD12-00213216BA74 | Bldg101-Rm121             |
| CLKNTD18-0050C216BA74 | Conference_Room-342       |

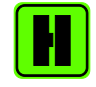

It is recommended that a robust naming scheme be developed before devices are installed to different locations within an organization.

#### Operations

After applying power, the clock will go through an internal check. Time from the real-time clock backup will be applied until the clock is configured to find an NTP server signal and the NTP server signal is acquired.

During this period the red status LED will blink once per second and the hands will move in either a clockwise or counter clockwise motion.

#### Status LED

The red LED on the CLKNTD clock face located at the 6:00 indicates;

| LED STATE | STATUS INDICATION                                           |
|-----------|-------------------------------------------------------------|
| Off       | Accurate Time: The clock has completed synchronizing to     |
|           | the NTP reference and the time is correct.                  |
| Blinking  | Correction Cycle: The clock is in a normal correction cycle |
|           | and is correcting to the NTP reference time. Time           |
|           | displayed is not currently considered accurate.             |
| On Solid  | No Reference: The clock is not able to reference a time     |
|           | server/NTP reference. Displayed time is based upon          |
|           | internal time reference (real time clock), and should not   |
|           | be considered accurate.                                     |

#### **Correction Behavior**

The correction cycle engages when there's a change to the internal time reference as compared to the NTP server.

- 1. While acquisition of NTP server.
  - Initial startup
  - After loss of power
  - After loss of NTP
- 2. Change to the clocks configurations.
  - Network Configuration
  - Device Settings (i.e. NTP Clock Configuration)
  - Reset Device

#### **Hand Position**

The position of the hands has been factory set and is retained in non-volatile memory. This factory calibration of the hands makes it unnecessary to set the hands of the clock.

The hands will set automatically to the NTP server time, plus any entered time zone and daylight saving time offsets.

If for any reason the clock hands become slightly out of alignment, a calibration setting function has been provided in WinDiscovery software.

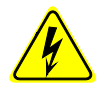

The hands of the CLKNTD cannot be set manually. Do not attempt to open the clock to access the hands. This action will void your warranty. This device has no user serviceable parts inside.

# Configuration

The CLKNTD clock maintains its configuration data in non-volatile flash memory allowing the clock to maintain its configuration even when power is off. The clock is configured via software control using either Telnet, or WinDiscovery.

This factory default configuration is defined as:

| SETTING  | CONFIGURATION SELECTION                   |  |  |
|----------|-------------------------------------------|--|--|
| Enabled  | DHCP/BootP provided network configuration |  |  |
| Enabled  | DHCP provided NTP server address entry    |  |  |
| Enabled  | Query (Unicast) NTP client                |  |  |
| Disabled | Time Zone offset                          |  |  |
| Disabled | Automatic Daylight Saving Time adjustment |  |  |
| Enabled  | Telnet access                             |  |  |

#### **Default Password**

The factory-default password for the network clock is: "public"

#### **Reset Factory Default Configuration**

In some situations (such as a lost password) it may be necessary to return the clock to its factory default configuration. A reset configuration button labeled "RESET" is located on the clocks rear cover.

To reset configuration to factory default:

- 1. Press and hold the reset button.
- 2. Continue to hold the button and remove power.
- Continue to hold the button and apply power, wait 10 seconds and then release the button.
- 4. The configuration will now be reset, including the password and the unit will need to be reconfigured.

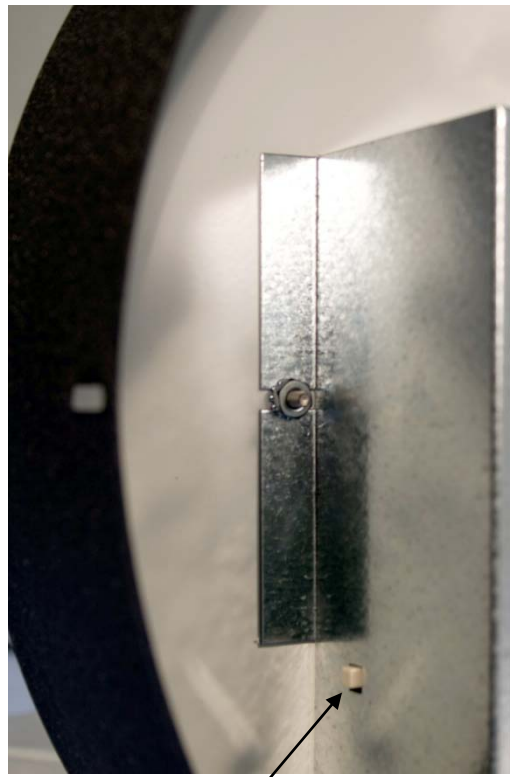

Rest button

#### **Configuration Methods**

Operation of the network clock is configured via the WinDiscovery software application supplied with the clock or via Telnet if the IP address of the clock is known.

The NTP clock can be configured using one of the following applications.

- WinDiscovery, Masterclock's network software application for Windows.
- Telnet

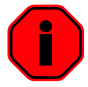

Only one configuration method should be used at a time.

#### **DHCP/BOOTP** Auto-Configuration

DHCP (Dynamic Host Configuration Protocol) is a mechanism for automating the configuration of networked devices that use TCP/IP. When DHCP is enabled, DHCP configuration acquisition will overwrite any manual configuration items. A precursor to DHCP is BOOTP. The network clock can obtain configuration from a BOOTP server when no DHCP server is present.

The following RFC2132 DHCP options defined configuration items are, when available, used by the network clock for configuration purposes:

| OPTION                       | NO. | COMMENTS                                                                                                    |
|------------------------------|-----|----------------------------------------------------------------------------------------------------|
| Time Offset                  | 2   | The value provided will be used for the time zone offset<br>configuration, unless it is defined as zero in which case it<br>will be ignored and the network clock will rely on internal<br>configuration. Note: this option does not provide<br>information appropriate for dynamic daylight savings time<br>use. |
| Router                       | 3   | The first IP address provided will be used for router/gateway configuration.                                                                                                    |
| Domain Name Server           | 6   | Up to two server IP addresses may be specified. Network clock will treat addresses as primary and secondary DNS servers.                                                                                                    |
| Network Time Protocol Server | 42  | Up to two server IP addresses may be specified. Network clock will treat addresses as primary and secondary NTP servers.                                                                                                    |

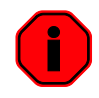

Factory default is DHCP enabled.

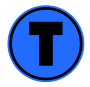

A network clock will not function properly if configured to use DHCP services when no DHCP server is present on the network.

#### **Device Name/DHCP Name Registration**

All network clocks can be provided with a device name. By default, device names are the product name abbreviation followed by the last octet of the device's MAC address (e.g. CLKNTD12-04:F7). If a DHCP server is available on the network when the NTP clock is installed, the unit will be autoregistered with the DHCP server. The network system administrator can then view this DHCP name registration and the currently assigned IP address, at the DHCP server.

The user or network system administrator may wish to designate device names relating to their own organizational requirements. It is recommended that a robust naming scheme be developed before devices are installed to different locations within an organization.

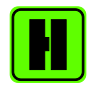

You can change the device name to one convenient for your site, preferably one that helps you to identify the exact physical location of the device. Up to 32 characters device names are supported.

#### Time Zone

All CLKNTD clocks maintain time as UTC (Coordinated Universal Time) initially. UTC was formerly known as GMT (Greenwich Mean Time). A time zone offset or bias can be provided to adjust the time for display purposes. A bias can be set as a positive (+) or negative (-) value with a resolution of one second.

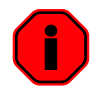

The factory default for the Time Zone configuration for displaying local time is disabled. You must enable and configure the settings to display local time.

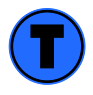

It is suggested to use an NTP time server with UTC reference and configuring the offsetting for your time zone and DST in your local time display clock.

#### **Daylight Saving Time**

The DST adjustment can be configured separately and in addition to a time zone offset.

DST standards vary widely throughout the world. Traditional DST is configured as one (1) hour positive bias. The new US/Canada DST standard, adopted in the spring of 2007 is: one (1) hour positive bias, starting at 2:00am on the second Sunday in March and ending at 2:00am on the first Sunday in November. In the European Union, DST is defined relative to the UTC time of day instead of local time of day as in U.S.

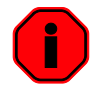

To ensure proper hands-free year-around operation, the automatic DST adjustments must be configured using the "Daylight Saving Time" option and not with the "Time Zone" option.

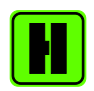

European customers, please refer to the "WinDiscovery, DST Settings" section of this document for additional details on, setting daylight saving time.

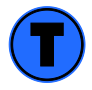

*Factory default: Automatic daylight savings time is disabled. You must enable and configure the settings to display local time with DST.* 

#### **NTP Addressing Modes**

#### **Unicast (Query)**

The network clock supports the unicast method of NTP (Network Time Protocol) packets transfer. Unicast method involves direct transfer of requested information from the NTP server to the NTP client based on a query or NTP time request. The unicast method is supported simultaneously when either the broadcast or multicast modes are selected.

| Network Time Protoco                         | I (NTP) ]                                                    |                                 | [Display Snapshot]                                                                                                    | 1       |
|----------------------------------------------|--------------------------------------------------------------|---------------------------------|----------------------------------------------------------------------------------------------------|---------|
| Query NTP server for                         | time.                                                        |                                 | port and so and                                                                                                    |         |
| Use NTP server                               | (s) address provided by                                      | DHCP server                     | 1 - 3                                                                                                    |         |
| Primary server:                              | 10.0.100.26                                                  | •                               |                                                                                                    |         |
| Secondary server.                            |                                                              | •                               | and the second second s |         |
| Listen for NTP via mu                        | <b>(ticast address(s) (Class</b><br>(s) address, provided by | D 224-239.s.s.s)<br>DHCP serves | Synchronized                                                                                                    |         |
| Multicast timeout                            | 60 (minutes)                                                 |                                 | Time Zone                                                                                                    |         |
| Primary server.                              | 10.0.100.26                                                  | <u></u>                         |                                                                                                    |         |
| Secondary server:                            |                                                              |                                 | Dayight Saving Time                                                                                                    |         |
| Listen for NTP via bri<br>Broadcast timeout: | 50 (minutes)                                                 | 5.255.255)                      | Telnet Optio                                                                                                    | 'n      |
| Display ] Dim                                |                                                              | Bright                          | Serial devices' se                                                                                                    | ettinge |
|                                              |                                                              |                                 | Advanced Set                                                                                                    | tings   |
|                                              |                                                              |                                 | Calibrate Analog                                                                                                    | Clock   |
|                                              |                                                              |                                 |                                                                                                    |         |
|                                              |                                                              |                                 | Advanced S<br>Calibrate Anal                                                                                                    | og      |

#### Broadcast

The network clock supports the broadcasting of NTP packets. This feature is useful in situation where network administration may wish to avoid the network traffic created by a large number of clients making periodic NTP requests, or in situations where such periodic requests end up synchronized is such a manner as to exceed the time servers ability to reply. The broadcast mode is a widespread or open-ended broadcast, not intended for any specific IP address.

The network clock listens for NTP using the UDP (User Datagram Protocol) broadcasts using the broadcast address "255.255.255.255".

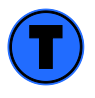

Some firewalls and routers will not forward UDP broadcasts by default. Security configurations may need to be adjusted to allow the UDP broadcast packets to pass on the configured port.

#### Multicast

The network clock also supports multicast addressing of NTP packets. As opposed to broadcast mode, which is a widespread or open-ended broadcast of NTP packets whereby data is sent to every possible client, multicasting is useful because it conserves bandwidth. It does this by replicating packets only as needed within the network to send them only to clients that want them, thereby not transmitting unnecessary packets.

The concept of a group, and group membership, is crucial to multicasting. Every multicast requires a multicast group; the sender transmits to the group address, and only members of the group can receive the multicast data. A group is defined by a Class D address.

The network clock does not restrict the use of the multicast address assignment and supports the full range of class D multicast addresses or groups from "224.0.0.0" to "239.255.255.255". These groups or class D address ranges for multicasting are defined and governed by RFC3171, IANA IPv4 Multicast Guidelines.

Typically, the multicast address range "224.0.1.0" - "224.0.1.255" (Internetwork Control Block) is used for NTP traffic; however, please refer to the RFC3171 for your specific application and implementation.

The IGMP (Internet Group Management Protocol) controls group membership for individual hosts. This protocol only operates in a LAN setting, but is required if you wish to be able to join a multicast group on a host. IGMP is defined in RFC 2236.

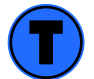

Use of the multicast addressing method requires the use of routers and switches and other network devices which support the Internet Group Management Protocol (IGMP). In addition, the IGMP mode must be enabled and configured for multicasting addressing to be implemented properly. Please ensure that your network system components are capable of , and configured properly for IGMP before utilizing the multicast addressing feature. Consult you network administrator for assistance in utilizing the multicast addressing feature.

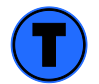

You will need to check with your firewall vendor to determine how to enable multicast traffic through a firewall. In addition, you may want to read RFC 2588: IP Multicast and Firewalls.

#### Anycast

The network clock does not currently provide anycast capability.

This page intentionally left blank.

# WinDiscovery

#### Installation

The WinDiscovery software application is a program designed to run under the Microsoft Windows operating system and is supplied with the network clock. To install the WinDiscovery program on your server/workstation/personal computer, complete the following steps:

- 1. Insert the CD that shipped with your network clock.
- 2. Run the "setup.exe" application from the CD.
- 3. By default, the setup utility will suggest installing files to C:\Program Files\Masterclock\WinDiscovery.

| WinDiscovery Standard Edition                                                                                                    | - InstallShield Wizard                             | ×            |  |  |  |
|----------------------------------------------------------------------------------------------------|----------------------------------------------------|--------------|--|--|--|
| Welcome to the InstallShield Wizard for<br>WinDiscovery Standard Edition<br>The InstallShield Wizard will install WinDiscovery Standard<br>Edition on your computer. To continue, click Next. |                                                    |              |  |  |  |
| KinDiscovery Standard Edition - InstallShield Wizard     Cancel       Setup Type     Select the setup type to install.                                                                        |                                                    |              |  |  |  |
| Please select a setup type.                                                                                                    |                                                    |              |  |  |  |
| Typical     Only required p     space.)                                                                                                    | rogram executable will be installed. (Requires the | e least disk |  |  |  |
| Custom<br>Select which pr<br>advanced user                                                                                                    | ogram features you want installed. Recommend<br>8. | ed for       |  |  |  |
| InstallShield                                                                                                    |                                                    |              |  |  |  |

| WinDiscovery Standard Edition                                         | - InstallShield Wizard                                                                                                    |
|-----------------------------------------------------------------------|----------------------------------------------------------------------------------------------------|
| Setup Status                                                          |                                                                                                    |
| WinDiscovery Standard Editio<br>Installing<br>C.\Wasterclock\WinDisco | n is configuring your new software installation.<br>very Standard Edition\WinDiscovery.exe                                                              |
|                                                                       | Cancel                                                                                                    |
| WinDiscovery Standard Edition                                         | - InstallShield Wizard                                                                                                    |
|                                                                       | InstallShield Wizard Complete<br>The InstallShield Wizard has successfully installed<br>WinDiscovery Standard Edition. Click Finish to exit the wizard. |
|                                                                       | < Back Finish Cancel                                                                                                    |

#### Using WinDiscovery

Open WinDiscovery from the "Start Menu" or by double-clicking the shortcut icon on the desktop.

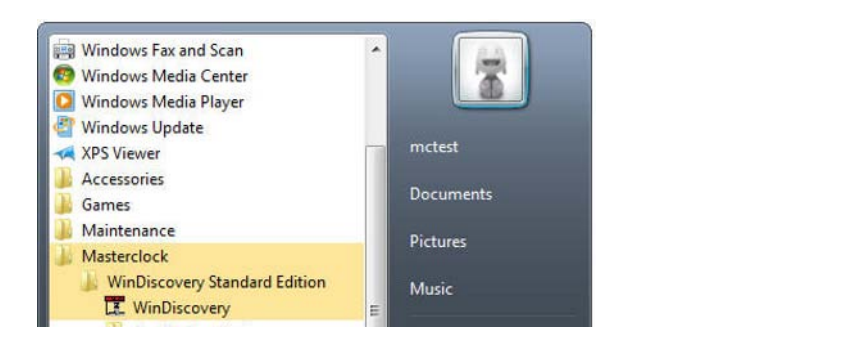

WinDiscovery

3

Once you click [Discover], all network clocks accessible on the network will announce their presence and the status bar will display the count of devices found. When complete, a list of device families and groups will be displayed in the left pane of the *WinDiscovery* window. CLKNTD clocks are analog time display members of the "Masterclock, Inc. NTP Clocks" family.

| Masterclock, Inc Network Device Discovery                                                                                       |                                                                                                    |
|----------------------------------------------------------------------------------------------------|----------------------------------------------------------------------------------------------------|
| [ Known devices: ]                                                                                                    |                                                                                                    |
| Masterclock, Inc. CRL Bell Ringer     Masterclock, Inc. MCR     Masterclock, Inc. NTD SlimLine     Masterclock, Inc. NTP Clocks |                                                                                                    |
| Discover Exit Global Passwor                                                                                                    | Include discovery for attached Masterclock ALD displays<br>(This may significantly increase discovery time) |
|                                                                                                    |                                                                                                    |

*Click* [Discover] to view NTP devices on your network.

Each clock is configured with a device name from the factory. This name includes the model name and a "MAC address" (Media Access Control) extension. You can change the device name to one convenient for your site – preferably one that helps you to later identify the exact physical location of the device.

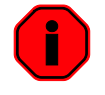

It is highly recommended that only one user uses WinDiscovery at a time, and other methods should not be used to manage the network clocks while using the WinDiscovery software application. Click on the plus [+] sign to the left of any family or group to open and view device types that were found. Click on the minus [-] sign to close and not show the device family or group.

Clicking on any device group and it will list the devices in the right pane with all devices of that type found. To configure another device group, click on the device name in the left window and the device names will then appear in the right window, ready to be managed.

| [Known devices: ]                                                                                                    |                                                                                           |                                                                                                    |
|----------------------------------------------------------------------------------------------------|-------------------------------------------------------------------------------------------|----------------------------------------------------------------------------------------------------|
| Masterclock, Inc. CRL Bell Ringer     Masterclock, Inc. MCR     Masterclock, Inc. MCR     Masterclock, Inc. NTD SlimLine     Masterclock, Inc. NTP Clocks     G- CLKNTD12     CLKNTD12-24HM     CLKNTD18     NTD24     NTD24     NTD26     NTD44     NTD44     NTD44 | Device Group<br>CLKNTD12<br>CLKNTD12-24HM<br>CLKNTD18<br>NTD24<br>NTD26<br>NTD44<br>NTD46 | Count         9           2         1           1         2           1         1           2         1           1         1 |
| Discover Exit                                                                                                    | Global Password   Include                                                                 | e discovery for attached Masterclock ALD displays<br>his may significantly increase discovery time)<br>14:20:29 02/09/201     |

To configure and manage a device, right click the device name and the drop-down menu appears. If you double click the device name, the properties window will open.

| The choices are:                                                  | 🔀 Masterclock, Inc Netwo                                                                                                    | rk Device Discovery                                                       |                  |                          | - • •                         |
|-------------------------------------------------------------------|----------------------------------------------------------------------------------------------------|---------------------------------------------------------------------------|------------------|--------------------------|-------------------------------|
| Properties<br>Network Settings<br>Device Settings<br>Set Password | [Known devices: ]<br>→ Masterclock, Inc. CRL Bell Ringer<br>→ Masterclock, Inc. MCR<br>→ MCR1000 Device.<br>→ Masterclock, Inc. NTD SlimLine<br>→ Masterclock, Inc. NTP Clocks<br>→ CLKNTD12<br>→ CLKNTD12<br>→ CLKNTD12<br>→ CLKNTD18<br>→ CLKNTD18<br>→ CLKN |                                                                           | Device           | Interface                | Address                       |
| Set Time/Date<br>Status                                           | CLKNTD18-04:49                                                                                                    | Properties                                                                |                  | 1                        |                               |
| Reset Device                                                      | In D26     In D26     In NTD44     In NTD46     Discover Exit                                                                                                    | Network Cont<br>Device Setting<br>Set Password<br>Set Time/Date<br>Status | iiguration<br>Is | clude discovery for atta | ched Masterclock ALD displays |
|                                                                   |                                                                                                    | Reset Device                                                              |                  | (This may significantly  | 14:20:50 02/09/2011           |

Click on a menu choice to open the window for that function. When working in the management windows use the [Apply] and [OK] buttons to accept changes that you have made.

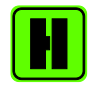

Use the [Cancel] button to exit the screen without applying changes.

#### Status

The Status window is a display-only window that gives you the current information on the network clock display and synchronization activity. This status update is not precise, but is intended to give you a view of the clock display for troubleshooting purposes. The Status also shows the active NTP server; primary and/or secondary, the current synchronization status and time adjustment information.

Time adjustments are changes to the internal time reference as compared to the NTP server.

- 1. While acquisition of NTP server.
  - Initial startup
  - After loss of power
  - After loss of NTP
- 2. Change to the clocks configurations.
  - Network Configuration
    - Device Settings (i.e. NTP Clock Configuration)
    - Reset Device

The "Ceiling exceeded" field is where the time adjustment exceeded a value that is set in Device Settings, Advanced Settings and then Maximum acceptable time change.

| NTP Clock Status             | ×                                                                                                    |                                                                                                    |
|------------------------------|----------------------------------------------------------------------------------------------------|----------------------------------------------------------------------------------------------------|
| [Display Snapshot 1          | and a second and a second and a second and a second and a second and a second and a second and a second and a s |                                                                                                    |
| UTC time:                    | 22:22:10 02/10/2011                                                                                             |                                                                                                    |
| Local time:                  | 16:22:10 02/10/2011                                                                                             |                                                                                                    |
| Active server:               | Primary                                                                                                    |                                                                                                    |
| NTP status:                  | Synchronized                                                                                                    | -                                                                                                    |
| Last time adjustment:        | 22:20:00 02/10/2011 (UTC)                                                                                       | Error: No DHCP Server found.                                                                                     |
| Largest time adjustment:     | 8 milliseconds                                                                                                  | Note: statistics are reset when NTP client configuration is changed.                                             |
| Average time adjustment:     | 3 milliseconds                                                                                                  | OK                                                                                                    |
| Ceiling exceeded:            | 0                                                                                                    |                                                                                                    |
| Face mode:                   | Analog - On time                                                                                                |                                                                                                    |
| Note: Statistics are reset w | hen NTP client configuration is changed.                                                                        | Error: IP address conflict: 10:0:100:158<br>Note: statistics are reset when NTP client configuration is changed. |

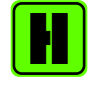

In addition to the standard status indications, the network clock will display a special error indicator under the status window if either a DHCP server cannot be located, or if the device has an IP address conflict due to either DHCP or Static IP addressing. Under these conditions the unit will also be assigned a fallback IP address of "169.254.xxx.xxx", and appear in RED text under the main WinDiscovery window. To determine the cause of why the clock received a "169.254.xxx.xxx" address the user should display the status of the clock. Near the bottom of the Status window the error will be displayed

#### Password

The fourth option on the drop-down menu allows you to set a password for each individual device.

The password is a maximum of 11 characters and a minimum of 1 character and case-sensitive. For added password strength, you should use a combination of alphanumeric and special ASCII characters (i.e. ASCII character codes 128 – 255).

The password must be entered twice to confirm the entry. Click [Change Password] to save or [Cancel] to discard the change.

| New password:                                                                                                  | -                  |
|----------------------------------------------------------------------------------------------------|--------------------|
|                                                                                                    |                    |
| New password (confirm):                                                                                        |                    |
| Varning: consult your product manual for information<br>amifications of setting then forgetting an appliance's | on the<br>password |

When a password is set for a clock, each time you click [OK], [Apply] or [Apply and Close] for that clock you will be asked for the password. You may create a unique password for each clock. You can select the "Remember this password for the session" box and you will not be prompted for the password, until you restart WinDiscovery or you can use the global password feature, described on the following page.

If you enter the wrong password and selected the "Remember this password for the session" checkbox, you will receive an error upon clicking [OK], [Apply] or [Apply and Close] to any configuration changes. You can close the WinDiscovery session to forget the password(s), however this will require entering the password again for each device.

Alternately, you can remove the incorrect password entry during a WinDiscovery session by going to the drop-down menu for the device and selecting "Forget memorized password".

| []                                                                                                    |                                                                                                   |        |                                           |                                 |                                          |
|----------------------------------------------------------------------------------------------------|---------------------------------------------------------------------------------------------------|--------|-------------------------------------------|---------------------------------|------------------------------------------|
| Masterclock, Inc. CRI     Masterclock, Inc. MCI     Masterclock, Inc. NTI     Masterclock, Inc. NTI     DAsterclock, Inc. NTI     DCLKNTD12     CLKNTD12-24Hh     DCLKNTD18 | . Bell Ringer<br>R<br>D SlimLine<br>P Clocks                                                      | Device | Interfa                                   | ce Add                          | ress                                     |
| ⊡ CLKNTD18-0<br>⊕-NTD24<br>⊕-NTD26<br>⊕-NTD46                                                                                                    | Properties<br>Proverties<br>Network Configure<br>Device Settings<br>Set Password<br>Set Time/Date | tion   |                                           |                                 |                                          |
| Discover Ex                                                                                                    | Reset Device                                                                                      |        | slude discovery for<br>(This may signific | attached Mas<br>cantly increase | terclock ALD displays<br>discovery time) |
|                                                                                                    |                                                                                                   |        |                                           |                                 | 15:20:04 02/10/201                       |

#### **Global Password**

The global password feature allows the user to enter a single password for all NTP devices using the same password. During this session and subsequent sessions of WinDiscovery you will not have to enter the password.

| [Known devices: ]                                                                                                    |                                                                                           | (H) (N) (H)                                                                                         |
|----------------------------------------------------------------------------------------------------|-------------------------------------------------------------------------------------------|----------------------------------------------------------------------------------------------------|
| Masterolock, Inc. CRL Bell Ringer     Masterolock, Inc. MCR     Masterolock, Inc. NTD SlimLine     Masterolock, Inc. NTP Clocks     CLKNTD12     CLKNTD12:24HM     CLKNTD18     NTD24     NTD24     NTD26     NTD44     NTD46 | Device Group<br>CLKNTD12<br>CLKNTD12-24HM<br>CLKNTD18<br>NTD24<br>NTD26<br>NTD44<br>NTD46 | Count<br>9<br>2<br>1<br>2<br>1<br>1<br>2<br>1                                                       |
| Discover Exit                                                                                                    | Global Password T Include                                                                 | e discovery for attached Masterclock ALD displays<br>his may significantly increase discovery time) |
|                                                                                                    | 7                                                                                         | 14-20-20 02/00/20                                                                                   |

To use global password, click [Global Password] from the main window of WinDiscovery.

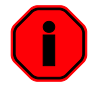

The global password being used must match the password on all the devices being administered. For example, on any new system being installed, the factory default password on all devices is "public".

#### Enabling / Disabling Global Password

- 1. Enable the global password feature by selecting the "Enable Global Password" checkbox.
- 2. Type the global password
- 3. Click [OK]

|             | Global Password                                                                                       |       |
|-------------|----------------------------------------------------------------------------------------------------|-------|
|             | When enabled the global password is used for<br>Windiscovery comunications with network devices. Make | ОК    |
|             | sure all devices have the same password before enabling<br>the global password.                       | Cance |
|             | Enable Global Password                                                                                |       |
|             | Enter Global Password: *****                                                                          |       |
| by clicking |                                                                                                    |       |

To disable the Global Password, de-select the "Enable Global Password" checkbox and click [OK].

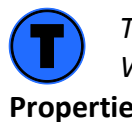

The global password information is saved in the registry of the computer running WinDiscovery.

The network configuration may be viewed in a summary form under the Properties selection.

| wastercio |                   |
|-----------|-------------------|
| Name:     | CLKNTD18-04:49    |
| Model:    | CLKNTD18          |
| Firmware: | 2.0.1             |
| [Network  | Configuration ]   |
| Ethernet: | 00:21:32:01:04:49 |
| IP:       | 10.0.100.120      |
| Netmask:  | 255.255.252.0     |
| Gateway:  | 10.0.100.5        |
| DNS 1:    | 10.0.100.5        |
| DNS 2:    | 0.0.0.0           |
| DHCP:     | Yes               |
| DHCP:     | Yes               |

#### **Network Configuration**

The network settings must be established for the clock to operate on the network. You must be a network administrator or have their support to complete these functions. Your network administrator determines the information for the Network Settings.

| Device Name: CLK                   | NTD18-04:49                       | _ |
|------------------------------------|-----------------------------------|---|
| Automatically obt<br>from DHCP/B00 | tain network configuration<br>ITP |   |
| IP address:                        | 10.0.100.120                      |   |
| Netmask:                           | 255.255.252. 0                    |   |
| Gateway:                           | 10.0.100.5                        |   |
| Primary DNS:                       | 10.0.100.5                        |   |
| Secondary DNS:                     | 0.0.0.0                           |   |

#### Static IP

To use a static IP address, de-select the checkbox for "Automatically obtain network configuration from DHCP/BOOTP". You must enter the IP address, netmask, gateway, primary DNS and also a secondary DNS.

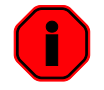

The static IP address you enter must not be in use by another device on the network, this includes IP address ranges reserved for use by the DHCP server. If a static IP address is used which creates a duplicate IP address condition, the network clock will be assigned a fallback IP address of "169.254.xxx.xxx".

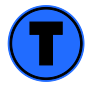

The "169.254.xxx.xxx" address is a link local address range (i.e. not allowed on the internet) and is used by Microsoft when their DHCP clients cannot find a DHCP server.

Devices which have been assigned a fallback IP address of "169.254.xxx.xxx" will be displayed in the main WinDiscovery window with RED text, indicating a problem with the configuration.

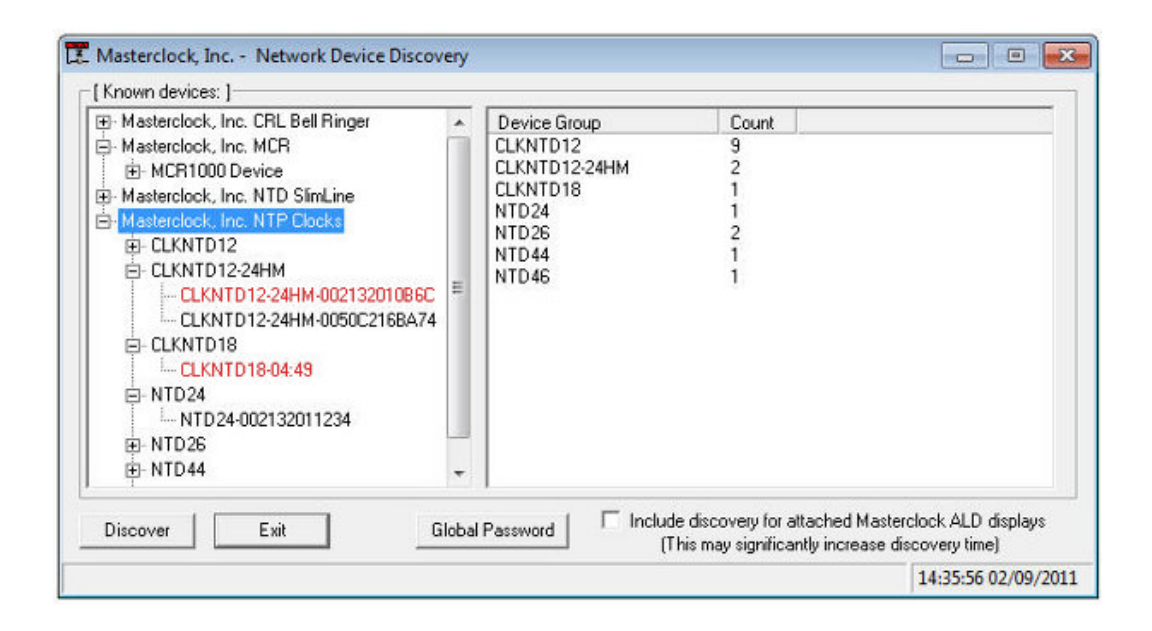

#### DHCP

The default factory setting for network configuration is to use DHCP/BOOTP.

If a DHCP server cannot be found on the network by the NTP clock, the IP address will be assigned a fallback IP address of "169.254.xxx.xxx".

#### **Device Settings**

The device settings window will display the title "NTP Clock Configuration" in the title bar of the window. Each network clock can be configured to display time in the format that you prefer, using time zone offsets and DST settings to completely customize it relative to UTC time.

The top right section of the Window shows a snapshot of the network clock display, constantly updated. This update is not precise, but is meant to give you a view of the clock display for troubleshooting and maintenance purposes.

|                                                                                               | ☐ Network Time Protoc ✓ Query NTP server for ✓ Use NTP server                                                                                                    | ol (NTP)]<br>or time.<br>er(s) address provided by                   | DHCP server                         | [Display Snapshot]                                             |
|-----------------------------------------------------------------------------------------------|----------------------------------------------------------------------------------------------------|----------------------------------------------------------------------|-------------------------------------|----------------------------------------------------------------|
|                                                                                               | Primary server:                                                                                                    | 10.0.100.26                                                          | <u> </u>                            | And And And And And And And And And And                        |
|                                                                                               | Secondary server:<br>Listen for NTP via n                                                                                                    | ulticast address(s) (Class<br>er(s) address provided by              | • D 224-239.x.x.x)<br>• DHCP server | Synchronized                                                   |
|                                                                                               | Multicast timeout:                                                                                                    | 60 (minutes)                                                         |                                     | Time Zone                                                      |
| Time Zone                                                                                     | e Configuration                                                                                                    |                                                                      | ×                                   | Daylight Saving Time                                           |
| device. N<br>[UTC-12:<br>[UTC-11:<br>[UTC-10:<br>[UTC-09:<br>[UTC-08:<br>[UTC-08:<br>[UTC-07: | lote: daylight saving time<br>00) International Date Lin<br>00) Samoa<br>00) Coordinated Universa<br>00) Hawaii<br>00) Alaska<br>00) Baja California<br>00) Baja California<br>00) Pacific Time (US & C.<br>00) Arizona | is not configured here.<br>ie West<br>al Time-11<br>anada)           | Â                                   | Telhet Option<br>Serial devices' settings<br>Advanced Settings |
| (UTC-07:<br>(UTC-07:<br>Bias: 06:<br>▼ Als                                                    | 00) Chihuahua, La Paz, №<br>00) Mountain Time (US &<br>00: 00 📩 🔽 Bias is<br>o use time zone informati                                                                                                    | Azatlan<br>Canada)<br>negative?<br>on from the DHCP server<br>Cancel | •                                   | Calibrate Analog Clock                                         |
|                                                                                               |                                                                                                    |                                                                      | 1                                   |                                                                |

When working in the management windows use the [Apply], [Apply and Close] and [OK] buttons to accept changes that you have made. Any changes made in these windows will not be saved until you click the [OK] to exit the window or the [Apply] or [Apply and Close].

Use the [Cancel] button to exit the screen without applying changes.

#### **NTP Parameters**

This allows for setting the NTP mode and parameters of the SNTP client in the network clock.

The default TCP/UDP port for NTP service is 123. This can be changed using the Telnet application and selecting Command (5) Set NTP server parameters.

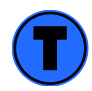

Some NTP/SNTP servers will expect NTP clients to operate on port 123.

```
Telnet 10.0.100.120
                                                                                                                                        CLKNTD18 h/w:2.2 version 2.0 rev 1
Copyright (c) 2002-2010 Masterclock, Inc.
My name is CLKNTD18-04:49
My ethernet address is 00:21:32:01:04:49
My IP address is 10.0.100.120
My Serial Number is 09267001
                                                                                                                                                             .
                                                                                                                                                            E
Hello user at 10.0.100.118
Password: *****
                                -[ Commands ]-
                                                             (1)
(2)
       Get status info
        Set device name
 (3)
       Set/reset password
Set IP configuration
  (4)
       Set IF configuration (F) Set (
Set NIP server parameters
Set NIP Unicast,Multicast,Broadcast
Set NIP client parameters (H) Soft
Configure telnet interface (I) Reset
Ping via device (J) Set 1
Set Date/Time (K) Get 5
Set time serve bias (I) Feat
                                                            (H) Soft Reset
(I) Reset Conf
(J) Set hand po
(K) Get Status
                                                                    Soft Reset
Reset Configuration
Set hand pos. stepper analog clock
Get Status stepper analog clock
Enable/Disable User Control of
  (8)
  9)
 (A)
 (B)
        Set time zone bias
                                                             (L)
                                                                     digital display
 (X) Exit session
   5
Use NTP server(s) provided by the DHCP server ([y]/n)? y
   -Primary and Secondary NTP servers may be changed by the DHCP server.--
Primary NTP server [10.0.100.26]: 10.0.100.26
Primary NTP server port [123]:
  4
                                                                            III
                                                                                                                                                        .
```

#### Query NTP server for time

The NTP settings are located in the upper left-hand section of the window.

The Primary reference information must be configured in order to acquire time from an NTP reference. Enter either the IP address or Internet address/URL (Uniform Rereference Locator) for the NTP reference. If available, enter a secondary reference for backup.

The primary and secondary server information can automatically be configured by the DHCP server when selecting the "Use NTP server(s) address provided by DHCP server" provided your DHCP server is configured to do so. Consult your network administrator to use this option.

By default, the NTP clock will operate only in Unicast/Query mode using server port 123.

This mode is selected exclusively when neither the listen for NTP broadcast nor the listen for NTP multicast modes are selected.

| ĺ                  | NTP Clock Configuration                                                                                                    | ×                                                                                                    |
|--------------------|----------------------------------------------------------------------------------------------------|----------------------------------------------------------------------------------------------------|
| Select by clicking | [ Network Time Protocol (NTP) ]  Query NTP server for time.  Use NTP server(s) address provided by DHCP server Primary server: 10.0.100.26  Secondary server: Listen for NTP via multicast address(s) (Class D 224-239.x.x.x)                                                                                                    | [ Display Snapshot ]                                                                                           |
|                    | Image: Secondary server       10.0100.26         Primary server       10.0100.26         Secondary server       Image: Secondary server         Image: Secondary server       Image: Secondary server         Image: Secondary ser | Time Zone Daylight Saving Time Telnet Option Serial devices' settings Advanced Settings Calibrate Analog Clock |
|                    | Apply Apply and Close                                                                                                    | Cancel                                                                                                    |

#### Listen for NTP via multicast address(s)

The network clock can be set up to listen to NTP using multicast addressing by selecting the "Listen for NTP via multicast address(s)" checkbox.

|                | [Network Time Protoc | ol (NTP) ]                |                      | [ Display Snapshot ]                                                                                                    |        |
|----------------|----------------------|---------------------------|----------------------|----------------------------------------------------------------------------------------------------|--------|
|                | Query NTP server for | or time.                  |                      | and a second second                                                                                                    |        |
|                | Use NTP serve        | er(s) address provided    | by DHCP server       |                                                                                                    |        |
|                | Primary server:      | 224.0.1.1                 | ·*                   |                                                                                                    |        |
|                | Secondary server:    |                           | Ψ                    | and a second second sec |        |
|                | Listen for NTP via m | nulticast address(s) (Cla | ass D 224-239.x.x.xl | Synchronized                                                                                                    |        |
|                | Use NTP serve        | er(s) address provided    | by DHCP server       |                                                                                                    |        |
|                | Multicast timeout:   | 60 (minute                | 8)                   |                                                                                                    |        |
|                | Primary server:      | 224.0.1.1                 | •                    | Time Zone                                                                                                    |        |
| ct by clicking | Secondary server:    | 224.0.1.2                 | •                    | Daylight Saving Time                                                                                                    |        |
|                | Broadcast timeout    | 60 (minute                | :8]                  | Teinet Optio                                                                                                    | n      |
|                | [Display]<br>Dim     | <u> </u>                  | Bright               | Serial devices' se                                                                                                    | ttings |
|                |                      |                           |                      | Advanced Sett                                                                                                    | ings   |
|                |                      |                           |                      | Calibrate Analog                                                                                                    | Clock  |
|                |                      |                           |                      |                                                                                                    |        |

When enabled, the multicast class D / group address may be specified as well as the frequency that multicast broadcasts will be issued. This can be changed as desired. The network clock can listen for NTP multicast broadcasts using the full class D/ group address range. The network clock does not restrict the use of the multicast address assignment and supports the full range of class D multicast addresses or groups from "224.0.0.0" to "239.255.255.255". These groups or class D address ranges for multicasting are defined and governed by RFC3171, IANA IPv4 Multicast Guidelines.

Typically, the multicast address range "224.0.1.0" – "224.0.1.255" (Internetwork Control Block) is used for NTP traffic, however, please refer to the RFC3171 for your specific application and implementation.

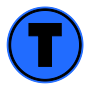

While listening to NTP broadcasts/multicasts, the network clock cannot be configured to query the time server.

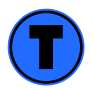

Some NTP/SNTP clients will expect NTP servers to operate on port 123 and cannot be configured to use alternate ports.
#### Listen for NTP via broadcasts address

The network clock can be configured to listen to NTP broadcasts by selecting the "Listen for NTP via broadcast address "255.255.255.255" checkbox.

| The l | Broadcast tir | neout period | is adjustable | when this | mode is selected. |
|-------|---------------|--------------|---------------|-----------|-------------------|
|-------|---------------|--------------|---------------|-----------|-------------------|

|                    | NTP Clock Configuration                                                                                                    |                                                                                                    |
|--------------------|----------------------------------------------------------------------------------------------------|----------------------------------------------------------------------------------------------------|
|                    | [Network Time Protocol (NTP)]<br>Query NTP server for time.<br>Use NTP server(s) address provided by DHCP server<br>Primary server: 10.0.100.26                                                                                                    | [Display Snapshot]                                                                                                    |
| Select by clicking | Listen for NTP via multicast address (s) (Class D 224-239.x.x.x)         Image: Use NTP server(s) address provided by DHCP server         Multicast timeout:       60         Primary server:       Image: Secondary server:         Image: Secondary server:       Image: Secondary server:         Image: Listen for NTP via broadcast address (255.255.255.255)         Broadcast timeout:       60         Image: Class D 224-239.x.x.x)         Image: Class D 224-239.x.x.x)         Image: Class D 224-239.x.x.x.x)         Image: Class D 224-239.x.x.x.x)         Image: Class D 224-239.x.x.x.x)         Image: Class D 224-239.x.x.x.x.x) | Synchronized Time Zone Daylight Saving Time Telnet Option Serial devices' settings Advanced Settings Calibrate Analog Clock Cancel |

The default configuration is to query the NTP server at 10-minute intervals. The clock drift is +/- 1 minute per year, so you can adjust as need. To configure the network clock device to only listen to NTP broadcasts, click the checkbox for "Listen for NTP broadcasts only" and enter a "Broadcast timeout" in minutes. The default timeout is 60 minutes.

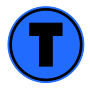

While listening to NTP broadcasts/multicasts, the network clock cannot be configured to query the time server.

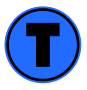

Some NTP/SNTP clients will expect NTP servers to operate on port 123 and cannot be configured to use alternate ports.

#### **Display Control**

The lower half of the window allows you to adjust the brightness of the LEDs if you purchased your CLKNTD with the illuminated option. This options in this configuration region may be grayed out; this indicates unavailable options for this model of network clock.

| [ Disbiok ] | Dim _ |     | - Bright  | -      |
|-------------|-------|-----|-----------|--------|
|             |       |     |           | -      |
|             |       |     |           |        |
|             | Anniu | ànn | and Close | Cancel |

#### **Time Zone Settings**

Click [Time Zone] to open the "Time Zone Configuration" window. This window displays a list of time zones, including descriptions to help with the selection. Select the offset and click [OK] to close the Window. The DST rules will be applied when you click [Apply] or [Apply and Close] from the "NTP Clock Configuration" window.

| (UTC-06:00) Guadalajara, Mexico City, Monterrey<br>(UTC-06:00) Saskatchewan                                                                                                    | ^ |
|----------------------------------------------------------------------------------------------------|---|
| (UTC-05:00) Central Time (US & Canada)<br>(UTC-05:00) Eastern Time (US & Canada)<br>(UTC-05:00) Bogota, Lima, Quito<br>(UTC-05:00) Indiana (East)<br>(UTC-04:30) Caracas<br>(UTC-04:00) Georgetown, La Paz, Manaus, San Juan<br>(UTC-04:00) Santiago |   |
| Bias: 06:00:00 → I I Bias is negative?                                                                                                    |   |

#### Page 39

#### **DST Settings**

Click [Daylight Saving Time] to open the "Daylight Saving Time Configuration" window. This allows the clock complete flexibility to display any time zone and DST combination.

For setting the DST rules, use one of the following options.

- manually enter the daylight saving time rules
- click [US/Canada Standard]
- click [EU Standard] (European Union) button
- click [Current Windows Setting] to apply the currently configured for your Windows OS.

Click [OK] to close the Window. The DST rules will be saved when you click [Apply] or [Apply and Close] from the "NTP Clock Configuration" window.

| Daylight Bias                           | Disable daylight time    | Daylight Bias                           | Disable daylight time    |
|-----------------------------------------|--------------------------|-----------------------------------------|--------------------------|
| Time reference for daylight saving time | shiit                    | Time reference for daylight saving time | shift<br>me              |
| Daylight saving time start              | Daylight saving time end | Daylight saving time start              | Daylight saving time end |
| C First                                 | C First                  | C First                                 | C First                  |
| Second                                  | C Second                 | C Second                                | C Second                 |
| C Third                                 | C Third                  | C Third                                 | C Third                  |
| C Fourth                                | C Fourth                 | C Fourth                                | C Fourth                 |
| C Last                                  | C Last                   |                                         | • Last                   |
| C Absolute                              | C Absolute               | C Absolute                              | C Absolute               |
| Day of week: Sunday                     | Day of week: Sunday 🗨    | Day of week: Sunday                     | Day of week: Sunday      |
| Month: March 👻                          | Month: November 🗨        | Month: March 👻                          | Month: October           |
| Day of months                           | Day of months            | Day of months                           | Day of monthy            |
|                                         |                          |                                         |                          |
| Time: 2:00:00                           | 1 ime: 2:00:00           | Time: 01:00:00                          |                          |
| US/Canada Standard                      |                          | US/Canada Standard                      |                          |
| EU standard                             | ОК                       | EU standard                             | OK                       |
| Current Windows Setting                 | Cancel                   | Current Windows Setting                 | Cancel                   |

US/Canada DST standard

EU DST standard

#### **Telnet Option**

The [Telnet] button adjusts Telnet configuration. If Telnet is allowed, the port must be defined. The default Telnet port is 23. See your network administrator if you need additional information.

| NTP Clock - Advanced C | Configuration |
|------------------------|---------------|
| Allow Telnet configura | tion          |
| Telnet port: 23        | ·             |
|                        |               |
| ΟΚ                     | Cancel        |
|                        |               |

#### **Advanced Settings**

The [Advanced] button allows for the adjustment of additional network communication settings. Under most operating circumstances it is not necessary to change these settings.

| vanced Settings for NTD Clock                              |       |
|------------------------------------------------------------|-------|
| Request timeout (milliseconds)                             | 2000  |
| Query interval (seconds)                                   | 600   |
| Re-transmit request interval (milliseconds)                | 5000  |
| Request retry maximum attempts                             | 5     |
| Delay between server re-connection attempts (milliseconds) | 10000 |
| Connection attempts before giving up/switching servers     | 5     |
| Broadcast listening timeout (seconds)                      | 3600  |
| Maximum acceptable time change (in seconds, 0=all accept)  | 0     |
| 0K Cancel                                                  |       |

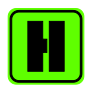

If the advanced settings have been altered for your clock and you begin experiencing difficulty in getting your clock to synchronize to the NTP time server, or the clock begins acting erratically, try returning the advanced settings to the default values shown above.

#### Calibration

This allows the user to fine tune or adjust the position of the hands on the clock. Under normal operating circumstances it is not necessary to adjust the alignment of the hands. However, if for any reason, the hands are not tracking the NTP reference, an adjustment function has been built into the CLKNTD series clocks and its supported software.

The clock hands have been pre-set and aligned at the factory. The hand position and alignment information is retained in non-volatile flash.

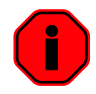

This procedure is a calibration procedure only and is not used to set the time of the clock.

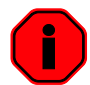

The visual determination of the hand position accuracy should be done by comparing the clock hands only after the clock indicates that it is synchronized to NTP and then only to a digital display, from an accurate locked NTP server or synchronized digital display clock placed next to the analog clock.

#### To calibrate the hands

You must be viewing the actual face of the clock to perform this function. Do not use the status indicator under WinDiscovery to view the clock face.

From the "NTP Clock Configuration" window, press the [Calibrate Analog Clock], the hands of the analog clock will stop.

If a "Password Required" windows appears, enter the password and click [OK].

| rd to authenticate |
|--------------------|
|                    |
|                    |
| or the session     |
| Cancel             |
|                    |

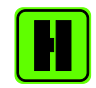

Select the "Remember this password for the session" box and you will not be prompted for the password, until you restart WinDiscovery.

Select "Check to calibrate clock hands" box. The next window states, this procedure is for calibrating the hands, not used for setting the time zone or DST. Click [Yes] to proceed with hand calibration.

| Calibrate O | Clock Hands                                                                                                    |
|-------------|----------------------------------------------------------------------------------------------------|
| 8           | This feature is only to be used if your clock hands are out of alignment.                                                                                                    |
|             | desired UTC or local time.                                                                                                    |
|             | To configure the clock to display desired time:<br>First, configure the clock on the network to obtain UTC time via the<br>NTP server.<br>Next, configure the clock to display the local time by entering the<br>appropriate time zone<br>and daylight saving time offsets for your region. |
|             | Consult the user manual for details.<br>Continue?                                                                                                    |
|             |                                                                                                    |
|             | Yes No Cancel                                                                                                    |

Enter the correct hour, minute, and second exactly as displayed on the face of the clock. If the second hand is not aligned on a tick mark, you can nudge the second hand forward incrementally using the [Forward] button.

| :10      | 12        | l'ar |
|----------|-----------|------|
| ·9<br>.8 | the react | 3.4. |
|          | 6.        | 5    |

|                                                                                                    | OK    |
|----------------------------------------------------------------------------------------------------|-------|
| Note: The hands on the clock will be stopped while this dialog box is<br>displayed. The hands will resume motion when this dialog box is closed.                  | Cance |
| Calibrate Clock Hands (only use to fine adjust hand alignment)                                                                                                    |       |
| This is only to be used for fine adjustment of hand alignment. To set<br>the clock time use Time Zone and Daylight Saving buttons on main<br>device settings box. |       |
| Check to calibrate clock hands                                                                                                    |       |
| Enter the current time shown on the face of the clock                                                                                                    |       |
| 4 : 31 : 6                                                                                                    |       |
| Align Seconds hand                                                                                                    |       |
| Each cllick of the button will move the Seconds hand 1/5th of a second Forward                                                                                    |       |

Click [OK] to accept the new settings.

The new hand alignment settings will be stored in non-volatile flash. The clock hands will adjust to the new settings and will continue displaying the time after several moments.

#### **Reset Device**

The network clock may be reset with a soft reset to allow the device to clear its current communications buffer and re-initialize its processing, includes re-requesting of a DHCP address. This feature is intended to allow the user to remotely reset the unit. This feature does not restore the unit to its factory default state.

Simply right click on the clock you are interested in a select "Reset Device".

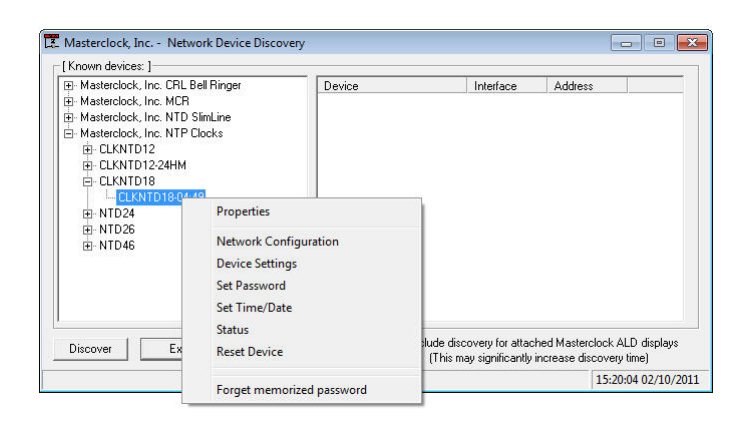

| Are you sure?           |                               | X           |
|-------------------------|-------------------------------|-------------|
| Are you sure you want t | o reset the device named CLKN | TD18-04:49? |
|                         |                               |             |
|                         |                               |             |

#### Soft Restarts

A soft restart may periodically be performed by the network clock to automatically attempt to rectify a problem it may be experiencing. A soft restart is essentially the same as performing a manual soft reset device as described above.

The network clock will perform a soft restart under the following conditions:

- If the clock is not receiving an NTP poll response or an NTP broadcast response depending on which mode the NTD clock is in.
- If the clock is set to use DHCP and no DHCP server can be found.

The timeout before doing a soft restart is not less than 10 minutes. Several factors can increase the time between these soft restarts.

- The soft restart will be delayed by two hours if a connection is made by telnet or WinDiscovery.
- The soft restart is delayed if the user changes the default parameters for NTP poll retries/timeouts or the NTP broadcast timeout. For example, if the NTP broadcast timeout is increased to 60 minutes the soft restart timeout will also be increased to 60 minutes.

This page intentionally left blank.

### Telnet

A terminal-style configuration interface is available via Telnet. To connect with the network clock in this manner use any standard Telnet client application, specifying the IP address of the clock as the server with which to connect. The factory default port is well-known telnet server port 23.

The following sections provide basic descriptions of using the Telnet interface of the network clock. Please refer to the previous Using WinDiscovery sections for additional details and important operational information regarding the special features and modes of the network clock.

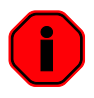

Configuration via Telnet may not be convenient for devices operating with a factory default configuration since the IP address is not known. Use the WinDiscovery application to establish first-time networking configuration.

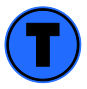

For security purposes, the Telnet interface can be disabled. When disabled, you will no longer be able to access the device with Telnet. To re-enable the Telnet feature, one of the other configuration methods must be used, or the clock must be reset to factory default.

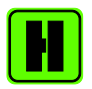

If you are not familiar with Telnet, ask your network administrator for assistance.

To initiate a Telnet session in Windows, select the Run command-line interface from the Start menu and enter the command "telnet" followed by a space, and then the IP address of the unit and click [OK].

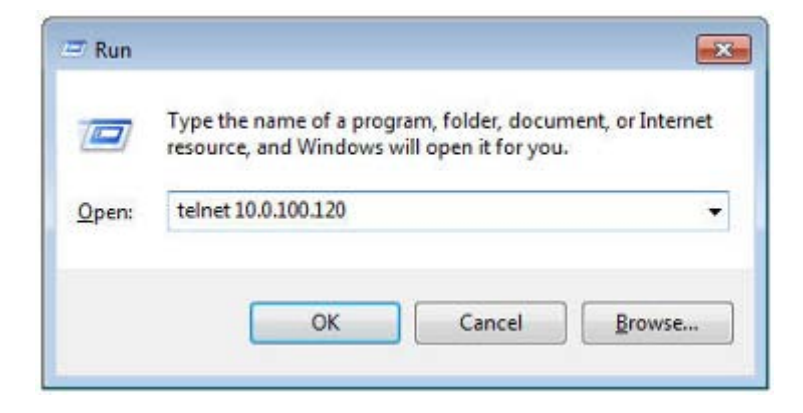

The clock displays its firmware version, its name, Ethernet address, IP address, and the IP address of the PC with which you are accessing it.

A login prompt is presented if a password has been configured for the device. The configuration menu will be displayed when the correct password has been provided.

The factory default password is: "public"

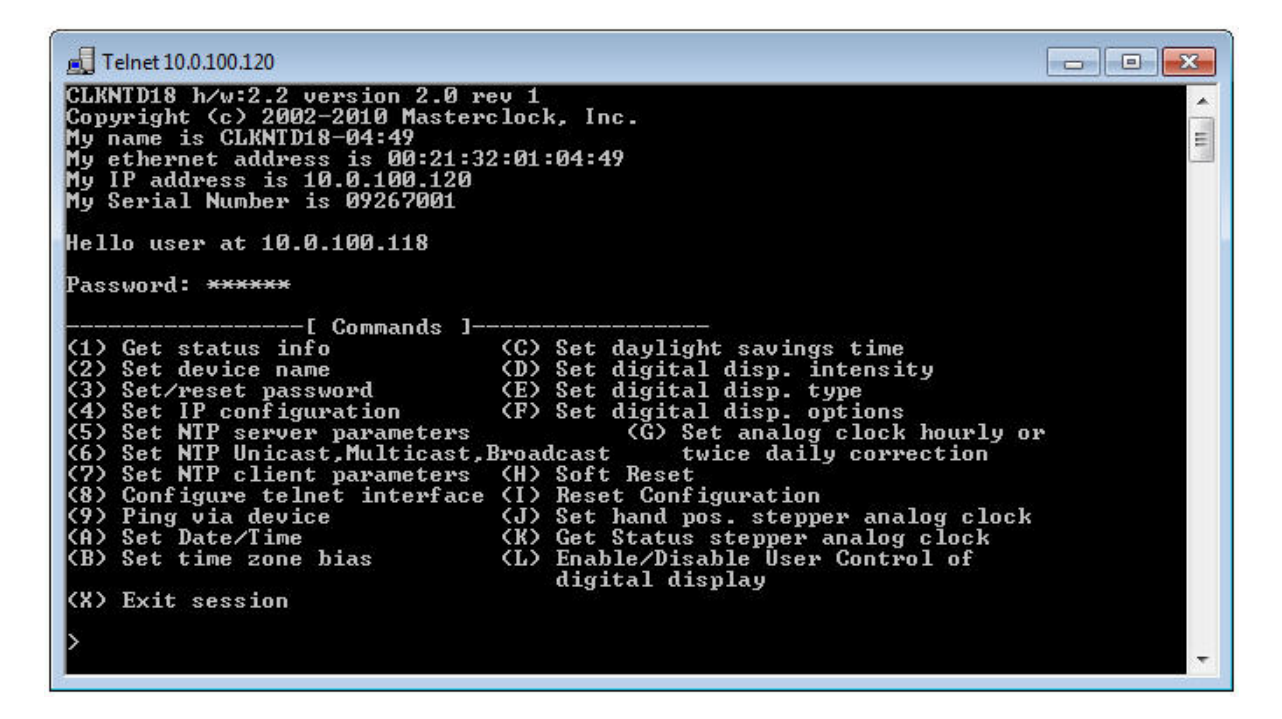

#### Commands

Type the number or alpha letter corresponding to the command desired and press the [Enter]/[Return] key.

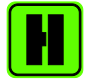

Current configuration or default answers are displayed in brackets. Depressing the [Enter]/[Return] key with no number or letter will retain the current setting.

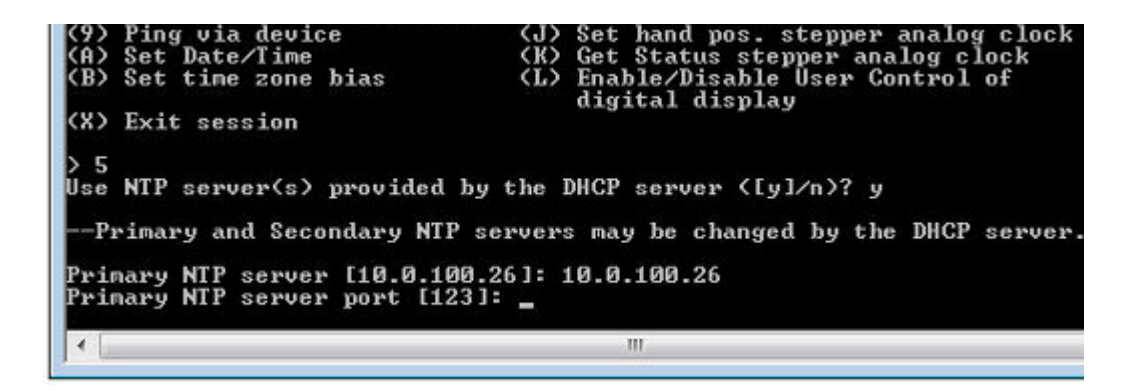

#### (1) Get status info

To query the device for parameters relating to the clocks current status, select this menu option. This includes information regarding the clocks reference to UTC, local time, displayed time, whether it is synchronized and its NTP server.

#### (2) Set device name

To set the device name, select this menu option. Type the desired device name.

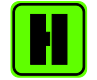

It is recommended that a robust naming scheme be developed before devices are installed to different locations within an organization.

#### (3) Set/reset password

To set, change or remove the password, select this menu option. Bear in mind that a lost password cannot be recovered.

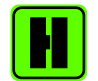

To remove password protection for a clock, select the "(3) Set/reset password command". You will be prompted to enter the old password. Type the old password. Do not type anything into the "New password" or "Confirm password" fields. Click [OK] to save. Upon you next session, you will not be prompted for a password for the clock.

#### (4) Set IP configuration

To set the IP Configuration, select this menu option.

By factory default, the clock is set to DHCP address mode.

If you select DHCP, no other questions will be displayed, you will be disconnected from the session, and you will not be able to Telnet to this clock until you learn the DHCP-provided IP address. The WinDiscovery network device management tool can be used to determine the IP address of the clock. To manually enter the static address IP information, enter "N" for the DHCP or press [Enter] for the default, and enter the IP, Netmask, Gateway, Primary DNS and Secondary DNS server.

#### (5) Set NTP server parameters

The network clocks support a Primary and a Secondary NTP reference in static IP addressing mode. Select this option to setup or change the NTP reference. Enter the name or the IP address for the NTP reference server. Enter the server port for each NTP reference (normally 123). Note that in DHCP addressing mode, the DHCP server will provide this information.

#### (6) Set NTP Unicast, Multicast, Broadcast Mode

The NTP clocks by default set to unicast mode (query) for NTP on a regularly scheduled basis, factory set to 10-minute intervals. To set the clock to receive broadcasts, set the NTP broadcast option to "Y". To set the clock to receive multicast messages, set the NTP multicast option to "Y". Enter the broadcast/multicast port (normally 123).

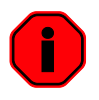

*If the clock is set to receive broadcasts or multicasts, the clock will not query. To return the unit to unicast (query) mode reply "N" for broadcast and multicast options.* 

#### (7) Set NTP client parameters

The NTD clocks are set to query for NTP on a regularly scheduled basis, factory set to 10-minute intervals. To adjust the settings for query interval and additional broadcast /multicast NTP client parameters select this option. Note, these settings are considered advanced settings and under most typical operating circumstances it is not necessary nor is it suggested to change the advanced settings options. Please refer to the WinDiscovery "Advanced Settings" section for the default values.

#### (8) Configure telnet interface

Select this option to turn off the Telnet access. If Telnet is allowed, define the Telnet port (normally 23). If turned off, the Telnet session will be ended and the user must use WinDiscovery or the Reset button to regain access by Telnet.

#### (9) Ping via device

Selecting this option allows the network clock to ping an IP/DNS address such as that of the NTP server. This is useful in situations where the communication path from the network clock to the NTP server is in question.

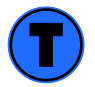

This feature is not available under WinDiscovery.

#### (A) Set Date/Time

Selecting this option allows UTC time and date to be set directly into the clock. This is useful in situation where NTP server synchronization is not available but reasonably correct time/date is desired on the display. When the network clock has access to NTP servers, information obtained via NTP will automatically overwrite any manually established time/date. Therefore, practical use of this feature requires the clock to be removed from the network or for NTP server configuration to be left undefined.

#### (B) Set time zone bias

The Time Zone Bias indicates the offset from UTC. Enter the time in HH:MM:SS format as indicated, including the plus or minus sign to indicate positive or negative bias. Remember that this field can also be set from DHCP, so check with your network administrator if you are getting inexplicable results.

#### (C) Set daylight saving time

The DST configuration allows you to completely configure the DST settings for your location. To configure the DST, enter "Y" to perform daylights savings time adjustments. For sites requiring US/Canada standard DST, you can indicate "Y" to the next question and the DST will be configured for you automatically. The US/Canada standard is: 1-hour positive bias, starting at 2:00am on the second Sunday in March, and ending at 2:00am on the first Sunday in November. If you select the US/Canada standard, the configuration is complete. If you indicate "N" for the US/Canada, then you continue to configure the DST by typing the number of each option and completing the entries.

- DST and standard time bias hour, with sign.
   (DST normal bias is -01:00:00 hour, and standard time bias is normally +00:00:00).
- DST start point can be set as absolute date (i.e. 03/11) or floating day, by entering Month such as 3 for March, day of week such as Sunday, and week in Month, 1, 2, etc.
- DST end point can be set as absolute date or floating day.

#### (D) Set digital display intensity

This menu items applies to digital display models only.

#### (E) Set digital display type

This menu items applies to digital display models only.

#### (F) Set digital display options

This menu items applies to digital display models only.

#### (G) Set analog clock hourly or twice daily correction

This feature does not apply to the stepper motor analog clock, or digital clocks. This menu item feature has been retained for backward compatibility with a discontinued model of analog clock with AC synchronous only.

#### (H) Soft Reset

The network clock may be restarted with a soft reset command to allow the device to clear its current communications buffer and re-initialize its processing, includes re-requesting of a DHCP address. This feature is intended to allow the user to remotely attempt to clear issues with the unit. This feature does not restore the unit to its factory default state. This command is essentially equivalent to the drop-down menu item "Reset Device" under WinDiscovery and the automatic soft restart built into the clock.

#### (I) Reset Configuration

The network clock may be reset from telnet. Use this command sparingly as it will reset the unit to initialize and use DHCP IP addressing mode by default, and will likely change the IP address of the unit, making the communication via telnet impossible until the new IP address of the unit is configured or known.

If this command fails to clear an issue with the clock, a hard reset may be in order to return the unit to its factory default state. Consult the section "Reset Factory-Default Configuration" under the "Configuration" section of this manual.

#### (J) Set hand position stepper analog clock

The CLKNTD analog stepper motor clock has a calibration feature. Use this option to calibrate the hands of the clock to the displayed time. This hand location and alignment information is retained in non-volatile flash. Under normal circumstances it should not be necessary to adjust or align the hands.

Once you enter this mode, the hands of the analog clock will stop. Type the correct hour, minute, and second currently displayed on the face of the clock. If the second is not currently aligned on a second mark, you can nudge the second hand forward incrementally.

#### (K) Get Status stepper analog clock

Selecting this option will provide status information specific to the analog stepper motor clock.

#### (L) Enable/Disable User Control of digital display

This menu items applies to digital display models only.

#### (X) Exit session

This will disconnect your Telnet session from the clock.

This page intentionally left blank.

# Specifications

#### **Communications – Protocol**

- DHCP (enabled by default) configuration, or via Static IP mode entry.
  - o Network configuration: IP address, Netmask,
  - o Gateway (Router DHCP Option 03),
  - o Primary and Secondary DNS (Domain Name Server DHCP option 06)
  - o Primary and Secondary NTP Servers (Network Time Protocol Server DHCP Option 042)
  - Time Zone Offset (Time Offset DHCP Option 02) Note: not enabled by default
- IPV4
- SNTP /NTP version 4 UDP, port 123 (default)
  - Unicast [Query] (default), and broadcast, multicast modes.
- Telnet TCP, port 23 (default)
- Control/WinDiscovery protocol UDP, port 6163

#### Communications – I/O

Ethernet (10mbps).....RJ45, 10baseT Length of communication cable (Cat5/5e).....100 meters maximum (328 feet)

#### **Power Requirements**

#### AC option

| AC Input Voltage     | 100-240 VAC +/-10% (90-264VAC), 47-63 Hz                |
|----------------------|---------------------------------------------------------|
| AC Input Connector   | Universal IEC input connector                           |
| AC power consumption |                                                         |
| Protection           | Built in fuse, output power limiting, over voltage, and |
|                      | short circuit protection.                               |

#### **PoE option**

| Power over Ethernet Input Voltage | +48VDC per IEEE802.3af                               |
|-----------------------------------|------------------------------------------------------|
| Mode A                            | +48VDC on spare pins 4 and 5, return on pins 7 and 8 |

| Mode B                           | +48VDC and data on pins 1 and 2, return on pins 3 and 6 |
|----------------------------------|---------------------------------------------------------|
| PoE input connector              | RJ45                                                    |
| PoE power consumption            | 10 W, class 0                                           |
| Protection                       | Provided by the IEEE802.3af standard.                   |
| Length of network cable (Cat5/6) | 100 meters maximum (328 feet)                           |

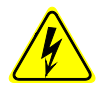

There are no user serviceable parts inside the CLKNTD analog clock. Please contact Masterclock, Inc. if you require servicing or repair.

#### **Internal Battery Circuit**

#### Maintenance Free Rechargeable Battery

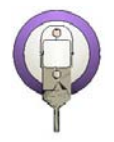

3V,17 mAh, Coin Cell Rechargeable Manganese Lithium Panasonic ML1220/V1A

Rechargeable Manganese Lithium coin cell (Panasonic ML1220) and recharging circuit requires no maintenance and retains all configuration settings for two weeks (minimum holdover) without applied external power.

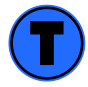

Clock hand alignment settings are maintained in non-volatile flash and are not affected by either loss of power or internal battery voltage.

#### **Operating/Storage Temperature and Humidity**

| Operating Temperature | . 32° to 140°F (0° to 60°C) |
|-----------------------|-----------------------------|
| Relative Humidity     | . 0 to 90%, non-condensing  |
| Storage Temperature   | 40° to 185°F (-40° to 85°C) |

|               | CLKNTD12            | CLKNTD15            | CLKNTD18         | CLKNTD30            |
|---------------|---------------------|---------------------|------------------|---------------------|
| Physical Size |                     |                     |                  |                     |
| Diameter      | 12.5" (31.8 cm)     | 14.9" (37.85 cm)    | 18" (45.7 cm)    | 30" (76.2 cm)       |
| Depth         | 4.25" (10.8 cm)     | 4.08" (10.35 cm)    | 5" (12.7 cm)     | 3.31" (8.4 cm)      |
| Dual Face     |                     |                     |                  |                     |
| Duallace      | 12.5″ (31.8 cm)     | NA                  | NA               | NA                  |
| Depth         | 6" (15.2 cm)        | NA                  | NA               | NA                  |
| Clock Face    |                     |                     |                  |                     |
| Diameter      | 12" (30.5 cm)       | 14.9" (37.85 cm)    | 16" (40.6 cm)    | 30" (76.2 cm)       |
| Weight        |                     |                     |                  |                     |
| Round         | 7.6 lb (3.5 kg)     | 7.0 lb (3.18 kg)    | NA               | 31.28 lb (14.19 kg) |
| Stainless     | 7.6 lb (3.5 kg)     | 7.0 lb (3.18 kg)    | 11.4 lb (5.1 kg) | 31.28 lb (14.19 kg) |
| Dual Face     | 11 lb (5 kg)        | NA                  | NA               | NA                  |
| Material      |                     |                     |                  |                     |
| Case          |                     |                     |                  |                     |
| Long          | Powder Coated Steel | Powder Coated Steel | Stainless Steel  | Stainless Steel     |
| Lens          | Polycarbonate       | Polycarbonate       | Polycarbonate    | Acrylic             |

#### Size and Weight

# Troubleshooting

WinDiscovery uses bi-directional UDP messaging on port 6163 for both the discovery process and to communicate configuration and status packets to and from the NTP network clock(s). Delivery of UDP messages/packets is not guaranteed. If you experience intermittent problems with WinDiscovery, try closing the current session and restart the application. If this does not resolve the issue try the following trouble shooting tips, or switch to an alternate method of configuration such as telnet.

#### Lost password

Possible reasons/solutions:

 A password cannot be recovered if it is lost/forgotten. Reset the clock to the factory default configuration using the procedure described in the section, "Configuration". After the clock has been reset to factory defaults, the unit must be reconfigured. The default password is "*public*"

#### Unable to find/discover the device on the network using WinDiscovery

- 1. The discovery process was not complete before selecting clock(s). After clicking [Discover], wait until the status indicates 100% completion.
- 2. Verify that all network cables, hubs, etc. are in proper working order. Be sure that Ethernet cross-over cables are not being used where inappropriate.
- 3. Verify that the network clock is on the same physical network as the computer from which you are running WinDiscovery. If the computer is separated from the clock by a router or a firewall it is likely that the router/firewall is blocking communication with the device. Run WinDiscovery from a computer within the remote network, or ask a network system administrator to configure the router/firewall in question to pass through (both directions) UDP broadcasts on port 6163. If this does not resolve the detection problems you may additionally configure to pass through both directions UDP broadcasts on ports 6165, 6166, and 6264.
- 4. Verify that the hub/router/switch is capable of supporting the 10mb speed that the attached network clock requires.
- 5. Verify that a DHCP/BOOTP server is present on the network. If the clock has been configured to use DHCP for network configuration but no DHCP/BOOTP server is present, the clock may not respond to discovery requests for up to twenty seconds after power-on. DHCP configuration is enabled as a factory-default. In addition, the clock will reset its address (fallback) to one within the link-local address space "169.254.xxx.xxx" when no DHCP server is present or is not able to be reached. Reset the clock to initiate a new DHCP IP address request, or use static IP address mode. Consult your network system administrator to ensure that a DHCP server is present and accessible on your network and/or to obtain a list/range of available IP addresses.

#### Clock does not respond to configuration changes and/or status display is intermittent

- Clock was found using WinDiscovery, but the status display is intermittent or not updating and/or clock does not appear to be responding to configuration changes under the current WinDiscovery session.
- Clock(s) previously found during a recent session of WinDiscovery do not show up during the current session.
- The clock status or settings displayed under WinDiscovery show garbled characters.

- The WinDiscovery application has been open for too long and the clock configuration(s) has changed. For example, this can occur if the DHCP server has issued new/refreshed addresses. Close the WinDiscovery application and restart.
- 2. The discovery process was not complete before selecting clock(s). After clicking [Discover], wait until the discovery status indicates 100% completion.
- 3. Verify that the physical network cables and equipment are configured for UDP.
- 4. Verify that you are currently the only user accessing the clock via WinDiscovery or Telnet.
- 5. The network may currently be experiencing heavy traffic which is reducing bandwidth and/or causing collisions with the UDP packets between the clock(s) and WinDiscovery. Since delivery of UDP messages are not guaranteed, this can cause WinDiscovery to not receive the latest configuration or status packets and thus show outdated or garbled information.
- 6. In some cases, the clock may not be discovered and displayed in the WinDiscovery device tree. In others, previously discovered clocks may no longer be accessible or responding.
  - Click [Discover] again and wait until the discovery process to complete.
  - Close the current WinDiscovery session and restart the WinDiscovery application.
  - Take steps to increase the bandwidth and reduce network traffic.
  - If this is an ongoing problem, consider the Telnet configuration method or remove the clock system to an isolated LAN.

#### Clock periodically resets itself Clock appears in red text under WinDiscovery device tree Clock is being assigned an IP address of 169.254.xxx.xxx Clock is showing an "Error" field under the status window in WinDiscovery

- Incorrect network configuration may be causing the clock to receive a fallback IP address and or perform soft restarts. Verify that the IP address configured for the clock is correct. If you manually enter (or DHCP assigns) an IP address that already exists on the network, this will create an IP address conflict. The clock will reset its address (fallback) to one within the linklocal address space. Determine the cause of fallback IP address and resolve issue. View the error status field under the status window to help determine the cause of why the clock received a "169.254.xxx.xxx". Near the bottom of the status window the error will be displayed. (If there is no error the text box will not be displayed.).
- 2. If static IP addressing is being used the original conflicting static IP address can be restored by doing a soft restart of the network clock using either WinDiscovery or telnet prior to changing any other configuration parameters.
- If the configuration of the network clock is changed while a "169.254.xxx.xxx" is being used (for example: changing the Time Zone offset), then the current "169.254.xxx.xxx" address will become the permanent static address and the original conflicting static address is lost. At this point, it is necessary to manually change the static IP address to one that does not conflict, or you may do a "Reset Configuration" to restore the system to factory default settings.
- 3. If DHCP was selected and the network clock falls back to a "169.254.xxx.xxx" address approximately every 10 minutes (depending upon the "Advanced Settings" values) the Ethernet interface will be reinitialized and the network clock will attempt to get an IP address from the DHCP server. If the network clock is successful, the error will be cleared and the new address from the DHCP server will be used. If a discovery was done using WinDiscovery or telnet was used this initialization will be delayed by 2 hours.

#### Status LED is on solid Status in WinDiscovery says "Unsynchronized" Clock is unable to find NTP reference, either primary or secondary

#### Possible reasons/solutions:

- 1. Verify that the NTP server(s) specified are reachable, communicating, and are not flagging their reported time as invalid. Use a PC-based SNTP client application to verify the server(s) if necessary.
- 2. Verify that a gateway/router/firewall has been configured that allows the clock to communicate outside of its local network.
- 3. Verify that the IP address configured for the clock is correct. If you manually enter or DHCP assigns an IP address that already exists on the network, this will create an IP address conflict. The clock will reset its address to one within the link-local address space "169.254.xxx.xxx". If you see that the IP address starts with "169.254", obtain a new IP address for the clock or resolve the duplication. Consult your network administrator for a range of available IP addresses to avoid IP address conflicts.
- 4. If using DHCP mode, consult your network administrator to ensure that your DHCP server is configured to automatically supply the NTP server address before selecting the *"Use NTP server(s) address provided by DHCP server"* checkbox. If the DHCP server cannot automatically supply the NTP server address(s), then deselect this option and enter the NTP server(s) address(s) manually.
- 5. Verify that the clock is connected to the Ethernet LAN.
- 6. Verify that all network cables, hubs, etc. are in proper working order. Be sure that Ethernet crossover "patch cables" are not being used where inappropriate.

#### Clock is not displaying the correct local time or date Clock did not properly negotiate the DST to standard time (or vice-versa) transition

- 1. Time zone offset has been configured incorrectly. Provide the correct time zone configuration.
- 2. DST has been configured incorrectly. This is configured separately from the time zone configuration. Provide the correct DST configuration by either manually entering the DST rules or selecting the single button configuration under WinDiscovery. If using the convenient single button configuration for US/Canada or EU DST, be certain to use the latest version of WinDiscovery and apply it for each clock. If using the [Current Windows Setting] button to apply the DST rules, verify that the rules on the computer are correct.
- 3. If using DHCP/BOOTP for network configuration, consult with your network administrator to see if the optional Time Zone option has been changed as this option as provided by DHCP can override manual settings.
- 4. If you have used the Set Time/Date function, note that the clock assumes that you have entered UTC and will apply your time zone and DST configuration relative to the manually entered time.
- 5. The NTP time server(s) is not available or the NTP server being used has the incorrect UTC time. Verify the NTP time server(s) are available and is providing the correct UTC time.
- 6. Verify that the hand calibration procedure was not used to set the time on the clock instead of configuring using the time zone and DST settings. If this is the case, the recalibrate the clock hands using the hand calibration procedure then apply the proper time zone and DST settings.

#### The red status LED is flashing The hands are running fast Clock hands appear to freeze periodically The hands are running in reverse, or the hands are jumping to another time

Possible Reasons/solutions:

- 1. The clock is adjusting the hands. During this time period the red status LED will blink.
- 2. Upon acquisition of NTP during initial startup or a change to the internal time reference (as compared to the NTP server) caused by power loss, configuration changes to time zone offset, entry into/from DST will cause the clock to enter a correction cycle. This correction cycle may take up to 20 minutes to complete (depending upon the current position of the hands relative to the local time of clock). During this time period the red status LED will blink/flash once per second. This is normal operation for the clock.

#### Clock display appears to freeze momentarily or reset

Possible Reasons/solutions:

- 1. If DHCP is enabled and a DHCP server is not active on the local network, the clock will hesitate periodically while attempting to resolve DHCP configuration. To correct the problem, switch to manual networking configuration or determine why the local DHCP server is not operating.
- 2. If the clock cannot resolve its DHCP address in DHCP mode, the unit will periodically perform a soft restart to re-initialize its communication port and DHCP configuration.
- 3. If the clock has not been configured with at least one valid DNS server (or that DNS server is down) hesitations similar to those described in #1 will occur. At least one valid DNS server is required for operation.
- 4. If the clock does not have at least one valid NTP server address configured or the server is unreachable for extended periods the clock will periodically perform a soft reset to re-initialize its communication port and configuration.

#### Windows titled "Bad Password" continue to pop-up each time a configuration setting is applied

- 1. You have entered and "remembered" an incorrect password in the password windows. This is now causing multiple error indication windows titled "Bad Password" to pop-up for each portion of the configuration message that is being sent to the clock. You must clear the memorized password using one of the two options below.
  - a. WinDiscovery only remembers the password for the current session, close the WinDiscovery session and reopen. All passwords will be forgotten by WinDiscovery.
  - b. As an alternative to closing the WinDiscovery session, from the drop-down menu on the device being administered, click on "Forget memorized password".
- 2. If using the global password feature, the global password does not match the existing password of the device you are trying to manage. Either change the device password to match that of the global password, or change the global password to match that of the clock(s) you are attempting to manage.

This page intentionally left blank.

# **Care and Cleaning**

Adherence to regular and proper cleaning procedures is recommended to preserve appearance. Scratched or otherwise damaged lenses caused by misuse, mishandling, improper storage, or improper cleaning is not covered under the limited warranty.

#### **Minimize Hairline Scratches**

Always store the clock face-up in the protective plastic shipping bag until ready for installation and during transporting to the installation site. Do not place the clock face (lens surface) down on any surface as this may scratch or mar the lens.

Scratches and minor abrasions can be minimized by using a mild automobile polish. Three such products that tend to polish and fill scratches are Johnson Paste Wax, Novus Plastic Polish #1 and #2, Novus, Inc., Minneapolis, MN and Mirror Glaze plastic polish (MG M10) Mirror Bright Polish Co., Pasadena, CA. It is suggested that a test be made on a very small section of the polycarbonate lens with the product selected and that the polish manufacturer's instructions be followed.

#### "Don't" - Very Important

- Don't store the clock without the protective plastic shipment bag.
- Don't store or place the clock face down on any surface, as this may scratch the lens.
- Don't use abrasive or highly alkaline cleaners.
- Don't use paper towels, paper products, rayon, or polyester cloths to clean or dry the lens.
- Don't scrape the lens with squeegees, razor blades or other sharp instruments.
- Don't ever use benzene, gasoline, acetone, methyl ethyl ketone (MEK), muriatic acid, or carbon tetrachloride on the lens.
- Don't clean lenses in hot sun or on very hot days.

#### **Cleaning the Lens**

The following cleaning agents have been found to be compatible with the Polycarbonate and Acrylic lens. Manufacturer's instructions should be followed. Formula 409<sup>™</sup> (Clorox Co.), Top Job<sup>™</sup> (Proctor and Gamble), VM and P grade Naphtha Joy<sup>™</sup> (Proctor and Gamble), Windex w/Ammonia D<sup>™</sup>Drackett Products), Palmolive Liquid<sup>™</sup> (Colgate Palmolive).

#### **Foreign Substance Removal**

- Butyl Cellosolve (For removal of paints, marking pens, lipstick, etc.)
- The use of adhesive tape or lint removal tools work well for lifting off old weathered paints.
- To remove labels, stickers, etc., the use of kerosene, naphtha, or petroleum spirits is generally effective. When the solvent will not penetrate sticker material, apply heat (hair dryer) to soften the adhesive and promote removal. Gasoline should never be used.

#### **Job Site Precautions**

It is recommended the clock be removed from the wall and stored face up in its protective shipment bag during painting and construction.

New construction and renovations frequently require that the job site be cleaned of any excess mortar, paint, sealant, primers or other construction compounds. Only recommended cleaners should be used to clean the polycarbonate lens. Contact with harsh solvents such as methyl ethyl ketone (MEK) or muriatic acid can result in surface degradation and possible crazing of the polycarbonate.

When the clock is first installed, glazing compound and masking tape adhesive can be easily removed from the lens by applying naphtha (VMandP) or kerosene with a soft cloth, followed immediately with a thorough soap and water cleaning.

#### **Stainless Steel Case**

If your clock has a stainless steel case, a cleaner and polish designed for use on stainless steel is recommended. Use a recommended product to maintain and protect the stainless steel finish while resisting water spots and fingerprints.

#### **Compatible Cleaners and Polish**

The following cleaning and polish agent has been found to be compatible with the stainless steel case finish. Manufacturer's instructions should be followed. Magic<sup>®</sup> Complete<sup>™</sup> Stainless Steel Cleaner and Polish Spray (Magic American Products.

#### Washing to Minimize Scratching

Wash with a mild soap or detergent (such as 409<sup>™</sup> (Clorox Co.), cleaner) and lukewarm water, using a clean sponge or a soft lint free cloth. DO NOT USE PAPER TOWELS OR PAPER PRODUCTS TO CLEAN OR DRY THE LENS. Rinse well with clean water. Dry thoroughly with a chamois or moist cellulose sponge to prevent water spots. Do not scrub or use brushes or abrasives on these products; the UV coating is not mar resistant. Also do not use butyl cellosolve in direct sunlight.

Fresh paint splashes, grease and smeared glazing compounds can be removed easily before drying by rubbing lightly with a good grade of naphtha or isopropyl alcohol. Follow the alcohol rub with a mild detergent wash with warm water and end with a thorough rinsing with clean water using a clean damp lint free cloth.

# **Limited Warranty**

This Masterclock, Inc. product warranty extends to the original purchaser.

Masterclock warrants this product against defects in materials and workmanship for a period of five years from date of sale. If Masterclock receives notice of such defects during the warranty period, Masterclock will, at its option, either repair or replace products that prove to be defective.

Should Masterclock be unable to repair or replace the product within a reasonable amount of time, the customer's alternate remedy shall be a refund of the purchase price upon return of the product to Masterclock. This warranty gives the customer specific legal rights. Other rights, which vary from state to state or province to province, may be available.

#### Exclusions

The above warranty shall not apply to defects resulting from improper or inadequate installation or maintenance by the customer, customer-supplied software or interfacing, unauthorized modification or misuse, operation outside of the environmental specifications for the product or improper site preparation and maintenance (if applicable).

#### Limitations

Masterclock makes no other warranty, either expressed or implied, with respect to this product. Masterclock specifically disclaims the implied warranties of merchantability of fitness for a particular purpose.

In any state or province which does not allow the foregoing disclaimer, any implied warranty of merchantability or fitness for a particular purpose imposed by law in those states or provinces is limited to the one-year duration of the written warranty.

#### **Exclusive Remedies**

The remedies provided herein are the customer's sole and exclusive remedies. In no event shall Masterclock be liable for any direct, indirect, special, incidental, or consequential damages, whether based on contract, tort or any other legal theory.

In any state or province that does not allow the foregoing exclusion or limitation of incidental or consequential damages, the customer may have other remedies.

# Service Information

We sincerely hope that you never experience a problem with any Masterclock product. If you do need service, contact Masterclock's Technical Support team. A trained specialist will help you to quickly determine the source of the problem. Many problems are easily resolved with a single phone call or email. If it is necessary to return a unit to us, an RMA (Return Material Authorization) number will be given to you.

Visit our website to download a current RMA request form. <u>http://www.masterclock.com/rma.php</u>

Masterclock tracks the flow of returned material with our RMA system to ensure speedy service. You must include this RMA number on the outside of the box so that your return can be processed immediately.

#### **RMA Policy**

Our RMA policy is straight forward and is based on several basic premises

- An item can be returned, subject to several basic requirements, under our 30 day Satisfaction Guarantee.
- If an item fails within the first year Warranty Period we will repair and return it freight prepaid.
- If an item is outside the warranty period and requires repair we will inspect, repair and return the item to you for a reasonable charge for the work and the cost for freight.
- If you think an item or system is not working properly we expect you to read the instruction manual, talk with our technical support department and make a reasonable effort to resolve the issue.
- If you return an item to us for repair and the item is found to work properly then we will charge you an "Analysis and Inspection" charge plus the return freight.

Please supply us with as many details about the problem as you can. The information you supply will be supplied to the repair department before your unit arrives. This helps us to provide you with the best service, in the fastest manner.

We apologize for any inconvenience that the need for repair may cause you. We hope that our rapid service meets your needs. If you have any suggestions to help us improve our service, please give us a call. We appreciate your ideas and will respond to them.

#### **Contacting Us**

Masterclock, Inc. 2484 West Clay Street St. Charles, MO 63301 USA

website www.masterclock.com USA and Canada 1-800-940-2248 1-636-724-3666 1-636-724-3776 (fax)

International 1-636-724-3666 1-636-724-3776 (fax) Sales sales@masterclock.com

Technical Support support@masterclock.com

# <u>Addendum 10/01/14</u>

The following pages reference changes to our WinDiscovery Software and Telnet Commands for CLKNTD Analog Clocks built with optic sensors.

#### **Configuration Methods**

Basic operation of the CLKNTD with optic sensors is configured via the *WinDiscovery* software supplied with the unit, or via Telnet. Only one configuration method should be used at a time.

#### **WinDiscovery**

*WinDiscovery* is an application designed to run on Windows XP and newer operating systems (32- or 64-bit). The WinDiscovery application is supplied with the CLKNTD device and is used to configure the CLKNTD or to review status information. Once configured, the CLKNTD does not require WinDiscovery to be running in order to function. To install the *WinDiscovery* application on your server, workstation, or PC, complete the following steps:

- 1. Insert the WinDiscovery CD that shipped with your CLKNTD or download the latest version from the support area of <a href="https://www.masterclock.com">www.masterclock.com</a>
- 2. If AutoRun is enabled on your PC the Installshield Wizard installation will begin automatically. Otherwise, browse to the CD root directory and run the 'setup.exe' application.
- 3. Select the installation options by selecting either the standard or custom installation. By default the standard installation will install all user manuals and application notes along with the WinDiscovery application. The custom installation will allow the optional installation of the user manuals and application notes.
- 4. By default, the setup utility will suggest installing files to C:\Program Files\Masterclock\WinDiscovery. (Another path may be selected if desired.)

#### **Potential Communication Problems**

Networks separated by physical routers will often block UDP broadcasts preventing WinDiscovery from locating devices on a remote network. Under such circumstances, WinDiscovery must be operated from a computer within the remote network <u>or</u> routers separating the networks must be configured to pass through (both directions) UDP traffic (including broadcasts) on ports 6163, 6263, 6170, 6171, 6172, 6173 and multicast addresses 224.0.1.254, 224.0.0.255.

Personal computer firewall applications may also prevent WinDiscovery from operating correctly. Configure the firewall to allow bi-direction UDP traffic on port 6163 or temporarily disable the firewall while using the WinDiscovery application.

Note: Contact your IT department for proper configuration of switch.

#### **Using WinDiscovery**

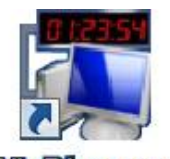

Open WinDiscovery from the "Start Menu" or by double-clicking the shortcut icon on the desktop.

| ELDNTD Displays                                                                                                    | Device Group              | Count                                                                       |                          |
|----------------------------------------------------------------------------------------------------|---------------------------|-----------------------------------------------------------------------------|--------------------------|
| CLC Lell Finger CLC Lell Finger GMR5000 Master Reference GMR5000 Master Reference MCR Netronce Generator MCP Multimiction Display NTD S Clocks NTD S Clocks NTD S Clocks NTP Server TCG100 Device | CLKNID1224HH<br>CLKNID18  | 1<br>6                                                                      |                          |
| Discover Exit                                                                                                    | Global Password   Include | discovery for attached Masterclock<br>is may significantly increase discove | ALD displays<br>ry time) |
|                                                                                                    |                           |                                                                             |                          |

Click the [**Discover**] button to reveal all the devices accessible on the network. The status bar will display the count of devices found. When complete (please wait until '100%' appears then disappears), a list of **device families and groups** will be displayed in the **left pane** of the *WinDiscovery* window.

Click the [+] buttons to reveal the individual devices. Click the [-] buttons to hide them.

Each device is configured with a **device name** from the factory. Each device name includes the model name and a MAC address extension.

You should change the device name to one that can identify the location of the device.

It is highly recommended that only one user opens **WinDiscovery** at a time. Other methods should <u>not</u> be used to manage the network devices while using this app. In the event of WinDiscovery crash issue, set to Windows XP compatibility mode.

Clicking on any device group will list in the right pane of the WinDiscovery window all devices of that type found. Only the devices shown in the right window can be managed. To configure another device group, click on the device name in the left window and the device names will then appear in the right window, ready to be managed.

| Masterclock, Inc Device Configura                                                                                                    | ition Utility | 1                                                                                              |                                                                          | ×                               |
|----------------------------------------------------------------------------------------------------|---------------|------------------------------------------------------------------------------------------------|--------------------------------------------------------------------------|---------------------------------|
| CLDNTD Displays CLKNTD Clocks  CLKNTD Clocks  CLKNTD184E:01  CLKNTD184E:01  CLKNTD184E:05  CLKNTD184E:09  CLKNTD184E:11  CLKNTD184E:11  CLKNTNB18E:11  CLKNTNB18E:11  CLKN | E             | Name<br>CLKNTD18-48.83<br>CLKNTD18-48:01<br>CLKNTD18-46:05<br>CLKNTD18-46:09<br>CLKNTD18-46:11 | Firmware<br>3.1.71<br>3.1.8<br>3.1.8<br>3.1.8<br>3.1.8<br>3.1.8<br>3.1.8 |                                 |
| Discover Exit                                                                                                    | Global        | Password Include discove<br>(This may s                                                        | ery for attached Mastercl<br>significantly increase disc                 | ock ALD displays<br>overy time) |
|                                                                                                    |               |                                                                                                |                                                                          | 16:03:00 10/07/2014             |

#### <u>MENU</u>

To open a **Menu of Options** window, including **Properties and Device Settings**, <u>right click</u> the device name.

Or

To open the **Device Settings** window, <u>left click</u> the device name.

Both options will be covered in the following instructions.

To configure and manage a device shown in the right window, double click or right mouse click the device name and a menu appears. The current choices are:

- Properties
- Network Configuration
- Device Settings
- Set Password
- Set Time
- Status
- Reset Device

**Below:** This menu appears following a right click to the device name.

| [Known devices: ]                                                                                                    |                                                                                                    | (1943) |                         |                  |                                                          |
|----------------------------------------------------------------------------------------------------|----------------------------------------------------------------------------------------------------|--------|-------------------------|------------------|----------------------------------------------------------|
| CLDNTD Displays     CLKNTD Clocks     CLKNTD12-24HR     CLKNTD18     CLKNTD18     CLKNTD18     CLKNTD18-48     CLKNTD18-48     CLKNTD18-48            | :83                                                                                                    | Device |                         | Interface        | Address                                                  |
| CLKNTD18     CLKNTD18     CLKNTD18     CLKNTD18     CLKNTD18     GMR5000 Master F     MCR Reference G     MFD Multifunction     NTDS Clocks  Discover | Properties<br>Network Configurat<br>Device Settings<br>Set Password<br>Set Time/Date<br>Status<br>Reset Device | ion    | Include disc<br>(This m | covery for attac | hed Masterclock ALD displays<br>Increase discovery time) |

Clicking a menu choice opens a new window for that function. When working in the management windows, use the *Save* and *OK* button to accept changes that you have made. Use the *Cancel* button to exit the screen without applying changes. **NOTE**: *Cancel* does not undo changes that have been saved using the *Save* button.

#### **Properties**

The properties of the CLKNTD device of interest can be viewed in summary form, using this selection. Under "Properties" the device name, model, and network configuration settings are available.

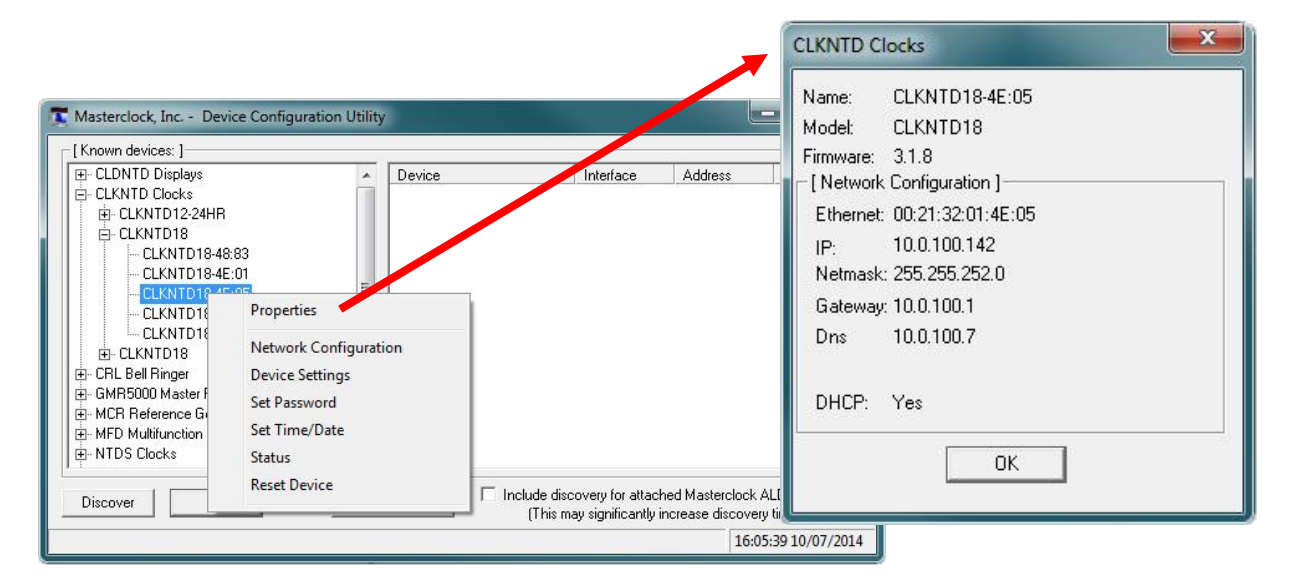

#### **Network Configuration**

The network configuration must be established for the CLKNTD to be accessible to the network. You must be a network administrator or have their support to complete these functions. Your network administrator determines the information for the Network Configuration.

|                                                                                                 | 0                                                |                                                           |                                                        | Network Configuration                                     |        |
|-------------------------------------------------------------------------------------------------|--------------------------------------------------|-----------------------------------------------------------|--------------------------------------------------------|-----------------------------------------------------------|--------|
|                                                                                                 |                                                  |                                                           |                                                        | Device Name: CLKNTD18-4E:05                               | 1      |
| Masterclock, Inc Devi                                                                           | ce Configuration Utility                         |                                                           | <u>L- - </u>                                           | MAC Address: 00:21:32:01:4E:05                            |        |
| CLDNTD Displays  CLKNTD Clocks  CLKNTD12-24HR  CLKNTD18                                         | Device                                           | e Interface                                               | Address                                                | ✓ Automatically obtain network configu<br>from DHCP/BOOTP | ration |
| CLKNTD18-48:<br>CLKNTD18-48:<br>CLKNTD18-4E                                                     | :83<br>:01                                       |                                                           |                                                        | IPv4 Address: 10.0.100.142                                |        |
|                                                                                                 | Properties                                       |                                                           |                                                        | Netmask: 255.255.252.0                                    |        |
| CLKNTD18     ⊡- CLKNTD18                                                                        | Network Configuration                            |                                                           |                                                        | Gateway: 10.0.100.1                                       |        |
| CRL Bell Ringer     GMR5000 Master F     MCR Reference G     MFD Multifunction     MFD S Clocks | Device Settings<br>Set Password<br>Set Time/Date |                                                           |                                                        | DNS: 10.0.100.7                                           |        |
| Discover                                                                                        | Reset Device                                     | Include discovery for attack<br>(This may significantly i | ned Masterclock ALD displa<br>Increase discovery time) | ОК                                                        | Cancel |
|                                                                                                 |                                                  |                                                           | 16:05:39 10/07                                         | /2014                                                     |        |

[Note: The default factory setting for network configuration is to use DHCP/BOOTP.]

[Note: If a DHCP server cannot be found on the network by the NTD clock, the IP address will be assigned a fallback IP address of 169.254.xxx.xxx]

#### **Device Settings**

The "**Device Settings**" window is the same one that appears with a left double-click of the device on the "Network Discovery" window.

The Device Settings window configures the CLKNTD to receive and display in the format that you prefer, using Time Zone offsets and Daylight Saving Time (DST) settings to completely customize it relative to UTC time.

The top right section of the "Device Settings" window shows a list of the firmware and options associated with your CLKNTD.

| Masterclock, Inc Dev<br>[Known devices:]<br>CLDNTD Displays<br>CLKNTD Clocksl<br>CLKNTD D12-24H<br>CLKNTD18<br>CLKNTD18-4E | ece Configuration Utility                                     | Configurable Options Time Reference Input Control | Network Configuration<br>Display Properties<br>Communications Control | -Firmware<br>Device<br>SL29 Dual | Serial<br>Version Number<br>3.1.8 14280007 |
|----------------------------------------------------------------------------------------------------|---------------------------------------------------------------|---------------------------------------------------|-----------------------------------------------------------------------|----------------------------------|--------------------------------------------|
|                                                                                                    | Properties Network Configuration Device Settings Set Password | Daylight Saving Time                              | Save<br>Save and Close                                                |                                  |                                            |
| MCH Heterence Li     MFD Multifunction     MFD Multifunction     Discover                                                  | Set Time/Date<br>Status<br>Reset Device                       | Status                                            | Exit                                                                  | Administra                       | tive Functions                             |

The rest of the "Device Settings" window includes access to all configuration options for the network. These include time reference inputs and outputs, display properties, communication control and administrative functions, such as password. There is also a status display to monitor remote devices from your computer screen using the WinDiscovery software application.

Any changes made in this window, including all the buttons thereon, will not be applied until you click the [Save] button, or the [Save and Close] button, prior to clicking the [Exit] button.

#### Set Password

Set/reset the password controlling access to the CLKNTD's configuration.

| [Known devices: ]                                                                                                    |                                                            |        |                                | Uld pass                                            | sword:                                                                      |                                                 |
|----------------------------------------------------------------------------------------------------|------------------------------------------------------------|--------|--------------------------------|-----------------------------------------------------|-----------------------------------------------------------------------------|-------------------------------------------------|
| CLDNTD Displays     CLKNTD Clocks     D- CLKNTD12-24HR     D- CLKNTD18                                                                 | Î                                                          | Device | 1                              | New pa:<br>New pa:                                  | ssword:                                                                     |                                                 |
|                                                                                                    | 83<br>01<br>Properties<br>Network Configuration            | on     |                                | Warning: cons<br>ramifications of<br>Change         | ult your product manual for ir<br>setting then forgetting an ap<br>Password | formation on the<br>pliance's passwor<br>Cancel |
| <ul> <li>CRL Bell Ringer</li> <li>GMR5000 Master f</li> <li>MCR Reference G</li> <li>MFD Multifunction</li> <li>NTDS Clocks</li> </ul> | Device Settings<br>Set Password<br>Set Time/Date<br>Status |        |                                |                                                     |                                                                             |                                                 |
| Discover                                                                                                    | Reset Device                                               |        | Include discove<br>(This may s | ery for attached Master<br>ignificantly increase di | clock ALD displays<br>scovery time)                                         |                                                 |
|                                                                                                    |                                                            |        |                                |                                                     | 16.05.20 10/07/2014                                                         |                                                 |

A password can be a maximum of 10 characters and may contain any sequence of letters, numbers, and common punctuation. Passwords are case-sensitive.

# WARNING: If the password is lost, the user must reset the CLKNTD using the Reset button on the rear of the unit. This will cause the unit to return all configurations to factory-default settings.

WinDiscovery will not remember or store the password (s) after the session is closed. It is important for the user/system administrator to maintain passwords in a safe place.

#### Note: the factory default password is: "public"

When a password is set for a device, each time you click OK or Apply for that device you will be asked for the password. You may create a unique password for each device. You may enable the 'Remember this password for the session' checkbox to eliminate typing the password for each configuration change.

[Note: each device listed can have a unique password associated with it, which will default to the factory default password. You must enable the "Remember this password for the session' checkbox for each device that is being configured.]

| The device requ | uires a passv | vord to authenticate |
|-----------------|---------------|----------------------|
| this operation. |               |                      |
| Password:       | **            | -                    |
| Remember ti     | his passwor   | d for the session    |
|                 |               |                      |
| OK              |               | Cancel               |

If you enter the wrong password and selected the "remember password" checkbox, you will receive an error upon selecting OK or Apply to any configuration changes. You can close the WinDiscovery session to "forget" the password(s), however this will require entering the password again for each device. Alternately, you can remove the incorrect password entry during a WinDiscovery session by going to the right click menu for the device and selecting Forget memorized password option. This option will be added to the right click list and will only be displayed if a password is memorized.

| Old password:                                                           |                                                              |
|-------------------------------------------------------------------------|--------------------------------------------------------------|
| New password:                                                           |                                                              |
| New password (confirm):                                                 |                                                              |
| Warning: consult your product ma<br>amifications of setting then forget | nual for information on the<br>ting an appliance's password. |
|                                                                         |                                                              |

[Hint: To remove password protection for a device, select the Set Password command. You will be prompted to enter the old password. Enter the old password. Do not enter anything into the New Password or Confirm Password fields. Click Change Password to save. Upon you next session, you will not be prompted for a password for the device.]

| HODAL FASSWOLU                                                                                                    |                                                                                                    | Global Password                                                                                       |                                                                                                    |                                                                                                    | x                                                     |  |
|----------------------------------------------------------------------------------------------------|----------------------------------------------------------------------------------------------------|----------------------------------------------------------------------------------------------------|----------------------------------------------------------------------------------------------------|----------------------------------------------------------------------------------------------------|-------------------------------------------------------|--|
| Masterclock, Inc Device Configuration Utilit<br>[Known devices: ]-<br>CLCNTD Displays<br>CLCNTD Clocks<br>CLCNTD12-24HR<br>CLCNTD18-48:03<br>CLCNTD18-48:05<br>CLCNTD18-48:09<br>CLCNTD18-48:09<br>CLCNTD18-48:11<br>B- CLCNTD18-48:11<br>B- CLCNTD18-48:11<br>CLCNTD18-48:11<br>CLCN | Name<br>CLKNTD18-48-83<br>CLKNTD18-4E:01<br>CLKNTD18-4E:05<br>CLKNTD18-4E:11                        | When enabled th<br>Windiscovery cor<br>sure all devices h<br>the global passwo<br>Enable Glo<br>Enter | e global password is used for<br>nunications with network devices. Make<br>ave the same password before enabling<br>ord.<br>bal Password<br>Global Password: ******<br>The Global Password f |                                                                                                    | OK<br>Cancel                                          |  |
| Discover Exit Globa                                                                                                    | Global Password Include discovery for attached Masterclov<br>(This may significantly increase disco |                                                                                                    |                                                                                                    | ALD displays<br>y time)<br>300 10/07/2014 enter a single password for all NTP devices usi<br>the same password. During this session and<br>subsequent sessions of <b>WinDiscovery</b> , you will<br>have to enter the password |                                                       |  |
| The <b>Global Password</b> being used must match<br>the password on all the devices being<br>administered. On any new system being<br>installed, the factory default password on all                                                                                                    |                                                                                                    |                                                                                                    | 1.                                                                                                    | Check [Enable Global I                                                                                                    | Password].                                            |  |
|                                                                                                    |                                                                                                    |                                                                                                    | 2.                                                                                                    | Type your password.                                                                                                    |                                                       |  |
| devices is " <b>public</b> ".                                                                                                    |                                                                                                    | 3.                                                                                                    | 3. Click [ <b>OK</b> ]                                                                                                    |                                                                                                    |                                                       |  |
|                                                                                                    |                                                                                                    |                                                                                                    |                                                                                                    | To disable the Global P<br>[Enable Global Passw<br>[OK].                                                                                                    | assword, de-select the <b>ord]</b> checkbox and click |  |

Note: Run program in administration mode if password doesn't retain in WinDiscovery after end of session.

#### Set Time/Date

Here you may break the link to UTC time to create a custom time. Click this button to reveal a preliminary warning. Read the warning and continue if you wish to create a custom time for your CLKNTD by unclicking the [UTC] button. By clicking the [UTC] button you will return to UTC time.

| Masterclock, Inc Device Configuration Utility                                                                                                    | Set Time/Date                                                                                                    |                                                                                                    |
|----------------------------------------------------------------------------------------------------|----------------------------------------------------------------------------------------------------|----------------------------------------------------------------------------------------------------|
| Masterclock, Inc Device Configuration Utility           [Known devices:]           Image: CLINTD Displays           Image: CLINTD Displays     < | Set Time/Date This feature is only to be used to set the UTC time and date if the device is not locked to a reference and is free-wheeling. Note: This feature is only to be used to set UTC time. Do not use this feature to set the local time. To set local time, use the time zone offset and daylight saving parameters to offset from UTC time. They are accessed via Device Settings. Consult your user manual for details. Continue? Yes No The measure discorregion describes magnetication ALLY appropriate (This may significantly increase discovery time) | Note: Output in UTC time standard         Set Time and Date         Image: Clock         Time Date         Clock         Clock         Time Date         Clustom       Image: Image / Image / Image |

The Set Time menu item lets you manually set the time and date for the CLKNTD. The function may be most useful for demonstration, in lab situations, environments where an external signal is not available. The time for the CLKNTD can either be set to the time of the PC or a manual custom time can be entered.

[Note: for the purpose of refreshing its internal clock, the CLKNTD assumes the time and date entered is UTC.]

#### <u>Status</u>

The "**Status**" window includes a "**Display snapshot**" of the CLKNTD face. On the right are constantly updated listings of the UTC Time, Local Time, Current Reference, Reference Status, Last Time Lock Lost and Restored (UTC)

Below are Network and NTP tabs. The first lists the name and model number of the unit followed by the network configuration numbers. These would echo the "**Network Configuration**" window figures. The NTP tab lists whether or not the server and/or client are enabled and various stats about each. (More details on page 17a)

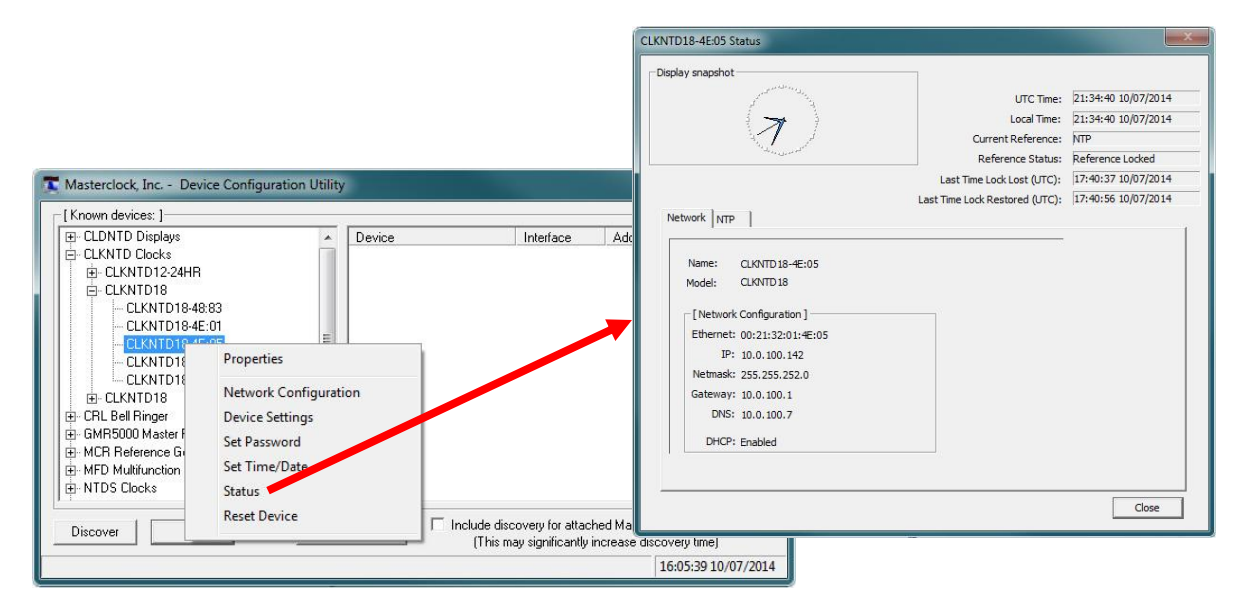

#### **Reset Device**

This button brings up the "**Are you sure**?" window. Press the [**Yes**] button and you will "soft reset" your CLKNTD to allow the device to clear its current communications buffer and re-initialize its processing, which includes re-requesting of a DHCP address. This feature is intended to allow the user to remotely reset the unit and does not restore the factory default state.

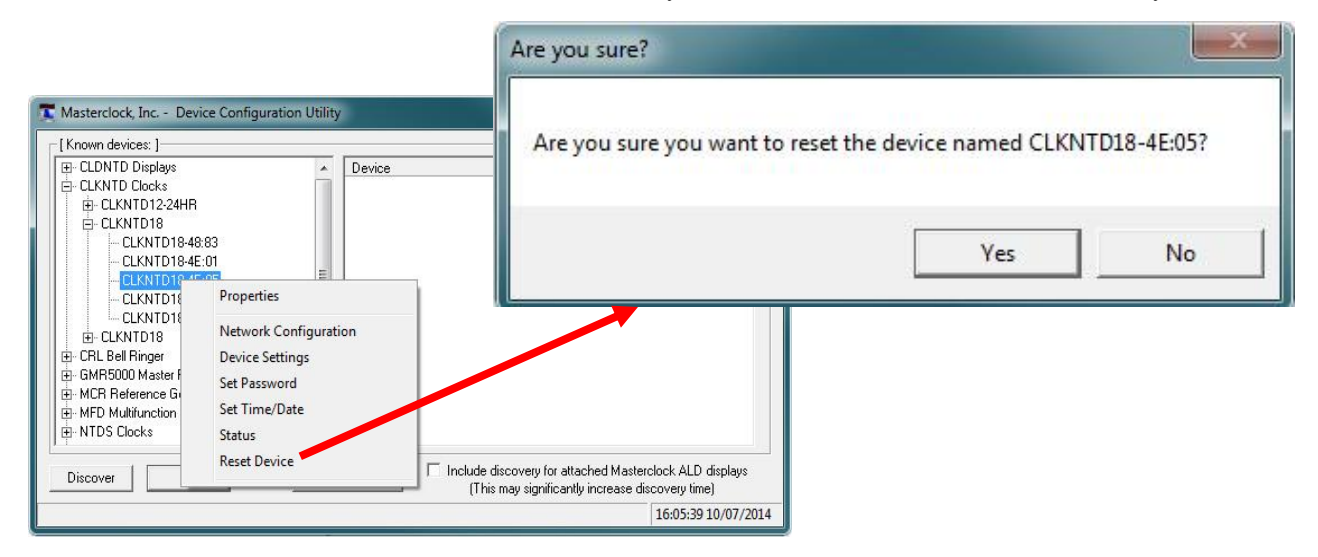
# <u>WinDiscovery</u>

Input Control

## **Device Settings – Input Control**

The "Device Settings" window includes three sections. In "Configurable options" the [**Input Control**] button takes you to [**NTP Client button**].

Clicking [**NTP Client**] permits the user to enable or disable the NTP client. If enabled, you can choose Query, Broadcast or Multicast services.

| Masterclock, Inc Device Conf                                                                                                    | CLKNTD18-4E:01 Device Settings                                                                                                    |                                                           |
|----------------------------------------------------------------------------------------------------|----------------------------------------------------------------------------------------------------|-----------------------------------------------------------|
| [Known devices: ]<br>CLDNTD Displays<br>CLKNTD Clocks<br>CLKNTD12-24HR<br>CLKNTD12-24HR<br>CLKNTD18-48:83<br>CLKNTD18-48:83<br>CLKNTD18-48:01<br>CLKNTD18-4E:01<br>CLKNTD18-4E:05<br>CLKNTD18-4E:09 | Configurable Options Time Reference Input Control Display Properties Communications Sec Local Time Settings Daylight Saving Time Save | ion Serial Device Version Number SL29 Dual 3.1.8 14280007 |
| CLKNTD 8-4E:11                                                                                                    | Time Zone/Time Offset     Save and Close       Status     Exit                                                                        | NTP Client                                                |
| Discover Exit                                                                                                    | Global Password Include disco<br>(This may                                                                                            |                                                           |

| Input Control | ×         |
|---------------|-----------|
| [             | ОК        |
| NTP Client    | $\supset$ |
|               |           |
|               |           |
|               |           |
|               |           |

# **NTP CLIENT**

While on the "**Input Control**" window (shown on left), click the [**NTP Client**] button to access settings for the NTP client.

**ENABLE NTP CLIENT** – is enabled by default. However, it may be desirable to disable the NTP client for certain applications, such as those in which the CLKNTD will not reside on a network during typical operation. Deselect "**Enable NTP client**" if desired.

The network client can be configured to either query the NTP time server at a selected interval, to listen to NTP broadcasts only, or to listen to multicast broadcasts.

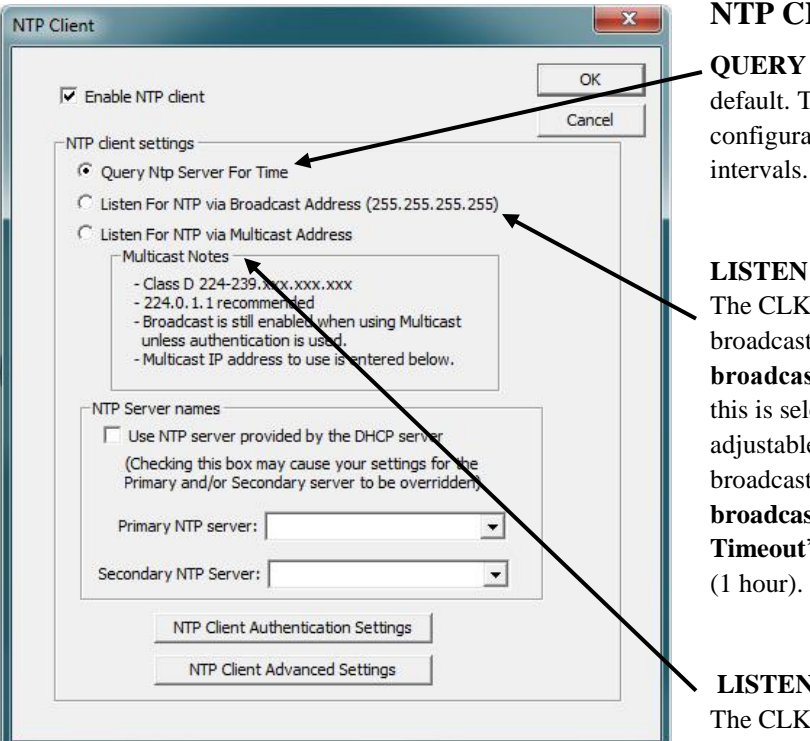

**Note:** Some NTP/SNTP clients will expect NTP servers to operate on port 123 and cannot be configured to utilize alternate ports.

| 7 Faable NTD eliant                                      | OK     |
|----------------------------------------------------------|--------|
|                                                          | Cancel |
| NTP client settings                                      | -      |
| Query Ntp Server For Time                                |        |
| C Listen For NTP via Broadcast Address (255.255.255.255) |        |
| C Listen For NTP via Multicast Address                   |        |
| Multicast Notes                                          |        |
| - Class D 224-239.xxx.xxx.xxx                            |        |
| - Broadcast is still enabled when using Multicast        |        |
| unless authentication is used.                           |        |
| - Mulicast IP address to use is entered below.           |        |
| NTP Server names                                         |        |
| Use NTP server provided by the DHCP server               |        |
| (Checking this box may cause your settings for the       |        |
| Primary and/or Secondary server to be overridden)        |        |
| Primary NTP server:                                      |        |
|                                                          |        |
| Secondary NTP Server:                                    |        |
| NTP Client Authentication Settings                       |        |
| NTP Client Advanced Settings                             |        |

## NTP CLIENT SETTINGS

**QUERY NTP SERVER FOR TIME** – is enabled by default. This is the **unicast** mode. The default configuration is to query the NTP server at 10-second intervals.

#### LISTEN FOR NTP VIA BROADCAST ADDRESS -

The CLKNTD can be configured to listen to NTP broadcasts by selecting the "Listen for NTP via broadcast address [255,255,255,255]" checkbox. When this is selected, the broadcast timeout period (in seconds) is adjustable. To configure the device to only listen to NTP broadcasts, click the checkbox [Listen for NTP broadcasts only] and enter a "Broadcast/ Multicast Timeout" in seconds. The default timeout is 3600 seconds (1 hour).

## LISTEN FOR NTP VIA MULTICAST ADDRESS -

The CLKNTD can be set up to listen to NTP using multicast addressing by selecting the "**Listen for NTP via multicast address**" checkbox. When multicast mode is selected, the client will also listen to broadcast messages.

## When enabled, the **Multicast Class D/Group Address** may be specified as well as the frequency that multicast broadcasts will be issued. This can be changed as desired. The NTP client can listen for NTP multicast broadcasts using the full Class D/Group Address range. The NTP client does not restrict the use of the multicast address assignment and supports the full range of Class D multicast addresses or groups from 224.0.00 to 239.255.255.255.

These group addresses are defined and governed by **RFC3171, IANA IPv4Multicast Guidelines.** 

Typically, the multicast address range 224.0.1.0 to 224.0.1.255 is utilized for NTP traffic. Please refer to the **RFC3171** for your specific application.

http://www.rfc-editor.org/rfc/rfc3171.txt

## **NTP SERVER NAMES** – By default the [**Use NTP server provided by the DHCP server**] box is checked and a primary NTP server address is displayed. If you wish to uncheck the box and provide your own server addresses for both primary and secondary servers, do so here.

**Note**: If using Static IP Address, uncheck box, otherwise unit will reboot after 10 minutes.

| lient                                                                             | window permits the entering of up to 15 MD5 key value                                                                |
|-----------------------------------------------------------------------------------|----------------------------------------------------------------------------------------------------|
| Enable NTP dient     OK     Cancel                                                | to be trusted or allowed. Primary client settings permit<br>entry of a primary server key number, a secondary server |
| NTP dient settings                                                                | key number and a broadcast key number.                                                                               |
| Query Ntp Server For Time                                                         |                                                                                                    |
| C Listen For NTP via Broadcast Address (255.255.255.255)                          |                                                                                                    |
| C Listen For NTP via Multicast Address                                            | Note: MD5 keys are not provided by Masterclock.                                                                      |
| - Class D 224-239.xxx.xxx.xxx                                                     | NTP Client Authentication                                                                                            |
| - 224.0.1.1 recommended<br>- Broadcast is still enabled when using Multicast      | MD5 key settings (used by both Client and Server)                                                                    |
| unless authentication is used.<br>- Multicast IP address to use is entered below. | Key # Trusted/ MD5 Key Value Key # Trusted/ MD5 Key Value Can<br>Allowed Allowed                                     |
|                                                                                   |                                                                                                    |
| NIP Server names                                                                  |                                                                                                    |
| (Checking this box may cause your settings for the                                |                                                                                                    |
| Primary and/or Secondary server to be overridden)                                 |                                                                                                    |
|                                                                                   | 6 [ 14 [                                                                                                    |
| Primary NTP server:                                                               | 7  15                                                                                                    |
| Secondary NTP Server:                                                             | 8                                                                                                    |
|                                                                                   | Primary client settings                                                                                              |
| NTP Client Authentication Settings                                                | Primary Server key #. Secondary Server key #. (Used when guerving NTP server) (Used when guerving NTP server)        |
| NTP Client Advanced Settings                                                      | Enable MD5 Authentication     Enable MD5 Authentication                                                              |
|                                                                                   | ☐ Ignore Response if not authenticated ☐ Ignore Response if not authenticated                                        |
|                                                                                   | Broadcast client settings                                                                                            |
| · · ·                                                                             | Broadcst key #.                                                                                                    |
|                                                                                   | Enable MD5 Authentication in Broadcast response                                                                      |

**NTP CLIENTADVANCED SETTINGS** – Advanced settings allow for the adjustment of additional network communication settings. Under most typical operating circumstances it is not necessary, nor is it suggested, to change the advanced settings options.

|                 |                                                                           | OK    |
|-----------------|---------------------------------------------------------------------------|-------|
| NTP Adva<br>123 | anced Settings (all time parameters are in seconds)<br>Server Port number | Cance |
| 0               | Maximum acceptable time change, 0 = accept all                            |       |
| 3600            | Broadcast/Multicast Timeout (0==no timeout, wait forever)                 |       |
| 15              | Query interval when querying NTP server                                   |       |
| 10              | Query request timeout                                                     |       |
| 10              | Query retry interval                                                      |       |
| 5               | Number of timeouts before switching servers                               |       |

# **WinDiscovery**

Network Configuration Display Properties Communication Control Status The [Network Configuration] button accesses window to view Device Name, MAC Address, IPv4 Address, Netmask, Gateway, and DNS. The network configuration must be established for the CLKNTD to be accessible to the network. You must be a network administrator or have their support to complete these functions. Your network administrator determines the information for the Network Configuration. (See page 3a for more details)

The [**Display Properties**] button (shown below) opens [**Clock Face Settings**] window, which permits the user to control the illumination level and select between step and smooth second hand motion.

| onigurable Options    |                        | Firmware     | Version      | Serial   |
|-----------------------|------------------------|--------------|--------------|----------|
| Time Reference        | Network Configuration  | SL29 Dual    | 3.1.8        | 14280007 |
| Input Control         | Display Properties     |              |              |          |
|                       | Communications Control |              |              |          |
| Local Time Settings   |                        | $\backslash$ |              |          |
| Daylight Saving Time  | Save                   |              |              |          |
| Time Zone/Time Offset | Save and Close         |              |              |          |
|                       |                        |              | $\backslash$ |          |

<u>Illumination Level</u> - The illumination level of the CLKNTD's front-panel time display can be adjusted from dim to bright. The display can be dimmed here for low-light environments.

<u>Second Hand Motion</u> – Choose step or smooth second hand motion. Step motion allows a slight pause between tick marks and smooth is a continuous sweep of the second hand.

|                     | OK       |
|---------------------|----------|
|                     | Cancel   |
| lumination Level    |          |
| Dim                 | Bright   |
| econd Hand Motion - |          |
| ( Sten              | C Smooth |

| Configurable Options                                                 | Network Configuration  | Firmware<br>Device<br>SL29 Dual | Version<br>3.1.8             | Serial<br>Number<br>14280007 |              |
|----------------------------------------------------------------------|------------------------|---------------------------------|------------------------------|------------------------------|--------------|
| Local Time Settings<br>Daylight Saving Time<br>Time Zone/Time Offset | Save<br>Save and Close | Communication                   | ns Control<br>Telnet Control |                              |              |
| Status                                                               | Exit                   |                                 | SNMP Control                 | ntrol                        | ×            |
|                                                                      |                        |                                 |                              | low Telnet Configuration     | OK<br>Cancel |

The [Communications Control] button and window enable or disable Telnet.

The [Communications Control] button and window enable SNMP settings.

|                | SNMP Control       |                       |   |          |                       |      |      |     |          |
|----------------|--------------------|-----------------------|---|----------|-----------------------|------|------|-----|----------|
| Telnet Control |                    |                       |   |          |                       |      |      |     |          |
| SNMP Control   | SNMP Agent Status: | STOPPED               |   | STAF     | स                     | ]    |      | STO | OP       |
|                | Contact:           | (not set)             | S | tart/Sto | p w <mark>i</mark> ll | be o | lone | afb | er save. |
|                | Location:          | (not set)             |   | Trap R   | eceiv                 | ers  |      |     |          |
|                | Name:              | (not set)             | 0 | 0        | . 0                   | •    | 0    | •   | 0        |
|                |                    | Spaces not allowed.   | 1 | 0        | . 0                   | 4    | 0    | •   | 0        |
|                |                    |                       | 2 | 0        | . 0                   |      | 0    |     | 0        |
|                | 0                  | Communities<br>Public | 3 | 0        | . 0                   | ÷    | 0    | 12  | 0        |
|                | 1                  | Private               | 4 | 0        | . 0                   | •    | 0    | •   | 0        |
|                | 2                  | (not set)             | 5 | 0        | . 0                   | •    | 0    | •   | 0        |
|                | Current Community: | 0                     |   | Enter 0  | 0.0                   | 0 to | dele | te. |          |

### **<u>SNMP</u>** = Simple Network Management Protocol

SNMP is a standard way to monitor a device on an Ethernet network. It is used so a network manager can get a lot of data about the health and network traffic on an Ethernet LAN.

SNMP's purpose is to convey the network status of a CLKNTD; it is not for fully controlling the device.

Note: Do NOT control the CLKNTD via SNMP; that will continue to be done via WinDiscovery.

The CLKNTD runs firmware called the SNMP Agent. The user runs software called the SNMP Manager (or Client) on a PC. THE USER MUST ACQUIRE THE MANAGER SOFTWARE; Masterclock does not offer one.

Our Agent supports versions 1 and 2 of SNMP. The PC on which the Manager is running a CLKNTD must also have SNMP abilities for Manager and Agent to communicate. Windows 7 and XP support SNMP v1 and 2. The user runs the Manager to get the data, issuing requests to the Agent. If some security tests are passed, then the Agent responds with the data.

SNMP Control window in WinDiscovery (shown on pg.47), can set options like: Name and location for the device, and the name of the person responsible for it, called the Contact, thus a device could be named "Conference Room Clock", with the location "Room A - Bldg. 1", and the contact "Maint. ext. 10".

There are messages that the Agent can send to the Receiver PC without being asked. They are called Traps, which tell of events like:

- 1. Device Restart
- 2. Ethernet Link Up
- 3. Authentication Failure (Community mismatch)

| NMP Agent Status: | STOPPED               |   | ST      | ART | •      |      |      | ST  | OP        |
|-------------------|-----------------------|---|---------|-----|--------|------|------|-----|-----------|
| Contact:          | (not set)             | S | tart/SI | top | will I | be d | lone | afi | ter save. |
| Location:         | (not set)             |   | Trap    | Red | eive   | ers  |      |     |           |
| Name:             | (not set)             | 0 | 0       | •   | 0      | 3    | 0    | •   | 0         |
|                   | Spaces not allowed.   | 1 | 0       |     | 0      | ÷    | 0    | •   | 0         |
|                   |                       | 2 | 0       | •   | 0      | •    | 0    |     | 0         |
| 0                 | Communities<br>Public | 3 | 0       | 4   | 0      | ÷    | 0    |     | 0         |
| 1                 | Private               | 4 | 0       | •   | 0      | 8    | 0    | •   | 0         |
| 2                 | (not set)             | 5 | 0       | •   | 0      |      | 0    | •   | 0         |
| urrent Community: | 0                     |   | Enter   | 0.0 | .0.0   | to   | dele | te. |           |

Traps are sent to the IP addresses listed as Receivers, 6 of which can be stored in the device. Not every Manager can receive traps, as such the case when an SNMP Manager is part of a multi-function utility.

Note: The SNMP is NOT a server/client scheme.

| Configurable Options                                                                                                    | Firmware                                                                                     | Daylight Saving Time Configuratio                            | n                                                                                                    |
|----------------------------------------------------------------------------------------------------|----------------------------------------------------------------------------------------------|--------------------------------------------------------------|----------------------------------------------------------------------------------------------------|
| Time Reference Network Configu<br>Input Control Display Proper<br>Communications                                                                                                    | ration SL29 Dual ties Control                                                                | Daylight Bias                                                | ✓ Disable daylight time time shift cal time                                                                                                    |
| Daylight Saving Time Save<br>Time Zone/Time Offset Save and Clo<br>Statu<br>Time Zone Configuration<br>Select a time zone description from the edit controls. The edit controls re<br>device. Note: daylight saving time is                                                                                                    | e list box or configure a custom<br>present the current configuratio<br>not configured here. | bias with no fthe                                            | Constant of the second     Constant of the second     Constant of the second     Constant of the second of the second of th |
| (UTC-12:00) International Date Line         (UTC-11:00) Coordinated Universal         (UTC-09:00) Alaska         (UTC-09:00) Alaska         (UTC-08:00) Pacific Time (US & Car         (UTC-07:00) Anizona         (UTC-07:00) Anizona         (UTC-07:00) Chiluahua, La Paz, Mai         (UTC-06:00) Guadalajara, Mexico C         Bias:       00: 00: 00         OK | West<br>Time-11<br>Iada)<br>Ianada)<br>Iazatlan<br>Iw, Monterrey<br>egative?<br>Cancel       | US/Canada Standard<br>EU standard<br>Current Windows Setting | DK<br>Cancel                                                                                                    |

The "Local Time Settings" section includes two buttons for [Daylight Savings Time] and [Time Zone/Time Offset] to offset your displayed time from UTC to Local time.

Note: The [Save] and [Save and Close] buttons must be clicked before hitting the [Exit] button. Otherwise any entered changes will not take effect.

| ionfigurable Options                                                 | Network Configuration<br>Display Properties<br>Communications Control | Firmware<br>Device<br>SL29 Dual | Serial<br>Version Number<br>3.1.8 14280007 |
|----------------------------------------------------------------------|-----------------------------------------------------------------------|---------------------------------|--------------------------------------------|
| Local Time Settings<br>Daylight Saving Time<br>Time Zone/Time Offset | Save                                                                  |                                 |                                            |
|                                                                      |                                                                       |                                 |                                            |

## **STATUS**

At the bottom left of the "**CLKNTD Device Settings**" window is the [**Status**] button. The "**CLKNTD Status**" window includes a "**Display Snapshot**" of a graphic digital clock representing the face of the actual CLKNTD in real time. On the right appear the "UTC Time" and date, "Local Time" and date, the "Current "Reference" signal (in this case NTP), the "Reference Status" (in this case Locked) and two windows listing **Last Time Lock Lost** and **Restored**.

Below these listings are tabbed windows for Network and NTP.

| Configurable Options     Time Reference     Input Control     Display Properties                                                                                                    | Firmware Serial<br>Device Version Number<br>SL29 Dual 3.1.8 14280007                                                                                                    |                                                                                                    |                                                                                              |
|----------------------------------------------------------------------------------------------------|----------------------------------------------------------------------------------------------------|----------------------------------------------------------------------------------------------------|----------------------------------------------------------------------------------------------|
| Local Time Settings       Daylight Saving Time       Time Zone/Time Offset       Status                                                                                                    | CLKNTD18-4E:05 Status Display snapshot                                                                                                    | UTC Time:<br>Local Time:<br>Current Reference:<br>Reference Status:<br>Last Time Lock Lost (UTC):                                  | 21:34:40 10/07/2014<br>21:34:40 10/07/2014<br>NTP<br>Reference Locked<br>17:40:37 10/07/2014 |
| <b>Network Tab</b> - includes the name<br>the device, the model of the device<br>a summary of the network<br>configuration, much of this data is<br>repeated from the network<br>configuration window described e | e of<br>e and<br>S arlier.<br>Network NTP<br>Name: CLKNTD 18-4E:05<br>Model: CLKNTD 18<br>[Network Configuration]<br>Ethernet: 00:21:32:01:4E:05<br>IP: 10.0.100.142<br>Netmask: 255.255.252.0<br>Gateway: 10.0.100.1<br>DNS: 10.0.100.7 |                                                                                                    |                                                                                              |
| NTD18-4E:09 Status                                                                                                    | UTC Time: 13:39:33 10/08/2014<br>Local Time: 13:39:33 10/08/2014<br>Current Reference: NTP                                                                                                    |                                                                                                    | Close                                                                                        |
| La                                                                                                    | Reference Status: Reference Locked<br>Last Time Lock Lost (UTC): 18:00:28 10/07/2014<br>ast Time Lock Restored (UTC): 18:00:48 10/07/2014                                                                                                | <b>NTP Tab -</b> includes a<br>enabled NTP server, p<br>requests service and th                                                    | checkbox for an<br>lus the number of M<br>e server stratum. A                                |
| # of NTP Requests Serviced:<br>Server Stratum:<br>X NTP Client is enabled<br>Active Server: Primary<br>NTP Status: Locked to NTP Server<br>Last NTP Time Stamp: 13:38:44 10/08/2014                               |                                                                                                    | includes a checkbox for<br>client including indicar<br>server, the NTP status,<br>stamp, the largest time<br>average time adjustme | or an enabled NTP<br>tions for the active<br>the last NTP time<br>adjustment, and th<br>nt.  |

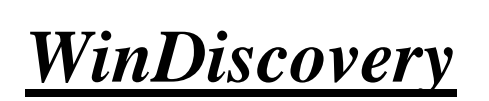

Administrative Functions

# **ADMINISTRATIVE FUNCTIONS**

| Admini | strative Functions           | ~ |
|--------|------------------------------|---|
|        | Set Time/Date                |   |
|        | Set Password                 |   |
|        | Reset Device                 |   |
|        | Auto Calibration             |   |
|        | Leap Second Date             |   |
|        | Email Configuration          | ľ |
|        | Manual Calibration           | ĺ |
|        | Set To Default Configuration |   |
|        | Exit                         |   |

From the "**Device Settings**" window, click [**Administrative Functions**] button to open a menu that is rarely accessed. These include:

- 1. [Set Time/Date] (for custom time, not UTC or local time)
- 2. [Set Password]
- 3. [Reset Device]
- 4. [Auto Calibration]
- 5. [Leap Second Date] (input this whenever announced);
- 6. [Email Configuration] (to automatically alert you via email of

any situations within the system when they happen)

- 7. [Manual Calibration]
- 8. [Set To Default Configuration] Below we'll look at these windows in detail.

# SET TIME AND DATE

There may be situations where you do not want to display UTC or local time. This feature may be most useful for demonstrations, in lab situations or in environments where an external reference time signal is not available. Use this when the built-in NTP client is disabled or when a network connection to an NTP server is not available.

Click the [**Set Time/Date**] button to reset the time to your preference. You will be prompted with some additional instructions then offered the choice to continue. Click [**Yes**].

In the "Set Time and Date" window (left) click the [Custom] button to enter your new time and date. Click the [Set Now] button to activate your custom time. To return to UTC time choose [UTC Time and Date button from the PC clock] then click [Set Now].

# SET PASSWORD

Click the [**Set Password**] button to create a new password. In a worst-case scenario you would have to reset the CLKNTD to its factory default settings. That reverts back to the factory default password: "**public**".

Enter old password and enter new password twice to confirm and click [**Change Password**] button to apply new password.

| Set Time and | Date                           |                                               | <b>X</b>         |
|--------------|--------------------------------|-----------------------------------------------|------------------|
| C UTC Tim    | e and Date fro                 | m the PC clock                                |                  |
|              | Time                           | Date                                          |                  |
| Custom       | 12: 30: 15                     | 12/11/2014                                    |                  |
|              | Both time and<br>They shall be | date are required<br>treated as UTC-reference | d.               |
| The new tim  | e and date is ap               | oplied the moment "Set N                      | low" is clicked. |
| Г            | Set Now                        | Cancel                                        |                  |
| _            |                                | ·······                                       |                  |

| Set Password                                                                    | ×                                                     |
|---------------------------------------------------------------------------------|-------------------------------------------------------|
| Old password:                                                                   |                                                       |
| New password:                                                                   |                                                       |
| New password (confirm):                                                         |                                                       |
| Warning: consult your product manua<br>ramifications of setting then forgetting | al for information on the<br>an appliance's password. |
| Change Password                                                                 | Cancel                                                |

## **RESET DEVICE**

Click [**Rest Device**] to induce a soft reset. This procedure allows the CLKNTD to clear its current communications buffer and re-initialize its processing, which includes another software request for a DHCP address. This feature is intended to allow the user to remotely reset the unit and does not restore the factory default state.

Alternatively, if you are <u>not</u> in the "**Administrative Functions**" window, but are viewing the list of devices after pressing the [**Discover**] button, simply <u>right click</u> on the device you are interested in and select the [**Reset Device**] button.

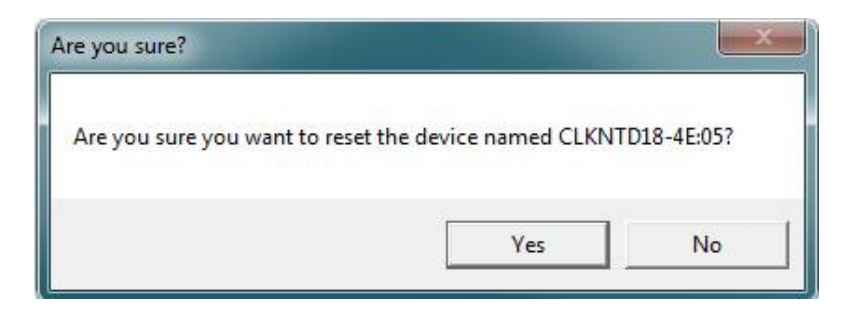

# **AUTO CALIBRATION**

Used to auto calibrate CLKNTD.

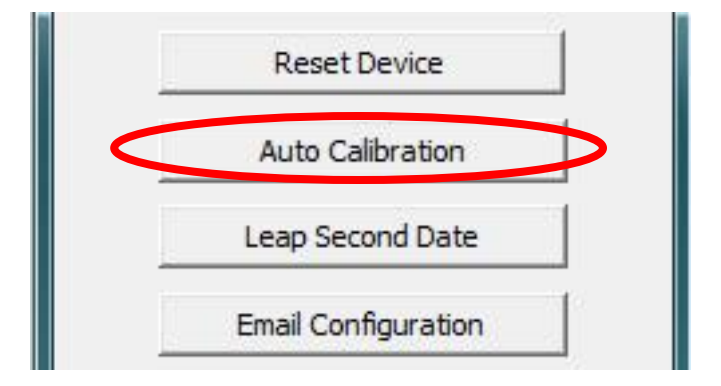

## LEAP SECOND DATE

This window enables the placement of a leap second when it occurs. Enter the date and polarity ahead of time. Click the **[Leap Second Date]** button to enable a future leap second to occur on any specific date that you manually enter.

| Manually enter the date of the<br>next leap second. The leap second<br>insertion/deletion always occurs at<br>11:59:59 p.m. UTC time on the<br>date selected. | OK    |
|----------------------------------------------------------------------------------------------------|-------|
| next leap second. The leap second<br>insertion/deletion always occurs at<br>11:59:59 p.m. UTC time on the<br>date selected.                                   | ancel |
| 11:59:59 p.m. UTC time on the<br>date selected.                                                                                                    |       |
| Enable Leap Second     Leap Second Polarity     Positive     O Negative                                                                                       |       |
| 12/31/2014                                                                                                    |       |

# **EMAIL CONFIGURATION**

Click the [Email Configuration] button to generate email alerts when certain conditions are met. Only use unsecured networks.

| P Server (Outgoing Mail Settings)   | Email Messages Allowed                                   |
|-------------------------------------|----------------------------------------------------------|
| ettings                             | Power Up/Restart                                         |
| erver Name: sbs2.mc.local           | Freewheeling started (no time reference locked)/         |
| Port: 25                            | Freewheeling stopped (one or more time reference locked) |
|                                     | Send Email if freewheeling more than (seconds): 0        |
| To:   kfranzen@masterclock.com      | GPS Receiver Lock Lost Restored                          |
| From: kfranzen@masterclock.com      | Send Email if lock lost more than (seconds): 0           |
|                                     | ₩ NTP Client Lock Lost/Restored                          |
| ecurity and Authentication          | Send Email if lock lost more than (seconds): 0           |
|                                     | Time Code Reader (TCR) Lock Lost/Restored                |
|                                     |                                                          |
| User Name:  kfranzen@masterdock.com |                                                          |
| Password: *********                 | I NMEA Reader Lock Lost/Restored                         |
|                                     | Send Email if lock lost more than (seconds): 0           |
|                                     | NENA Reader Lock Lost/Restored                           |
|                                     | Send Email if lock lost more than (seconds): 0           |
|                                     | Send Test Email OK Cancel                                |
|                                     |                                                          |
|                                     |                                                          |
|                                     |                                                          |

# MANUAL CALIBRATION

Click the [Manual Calibration] button to manually calibrate CLKNTD when certain conditions are met. If optic sensors are working properly, this button will remain inaccessible and grayed out (As shown below).

# SET TO DEFAULT CONFIGURATION

Click the [Set to Default Configuration] button to reset all of your previously entered options and customs settings back to the original factory settings. You will get the "Are you sure?" window. Click the [Yes] button if you are sure you want to return to the default configuration with the default password: "public".

| Set Time/Date     | Are you sure?                                                                                                    |
|-------------------|----------------------------------------------------------------------------------------------------|
| Set Password      |                                                                                                    |
| Reset Device      | Are you sure you want to set the device named CLKNTD18-4E:1F to factory                                             |
| Auto Calibration  | defaults?                                                                                                    |
| ap Second Date    | (Current network configuration is maintained. The reset button on the unit w reset all settings including network.) |
| ail Configuration |                                                                                                    |
| anual Calibration | Yes N                                                                                                    |
|                   |                                                                                                    |

**Telnet** 

Configuration Access Commands

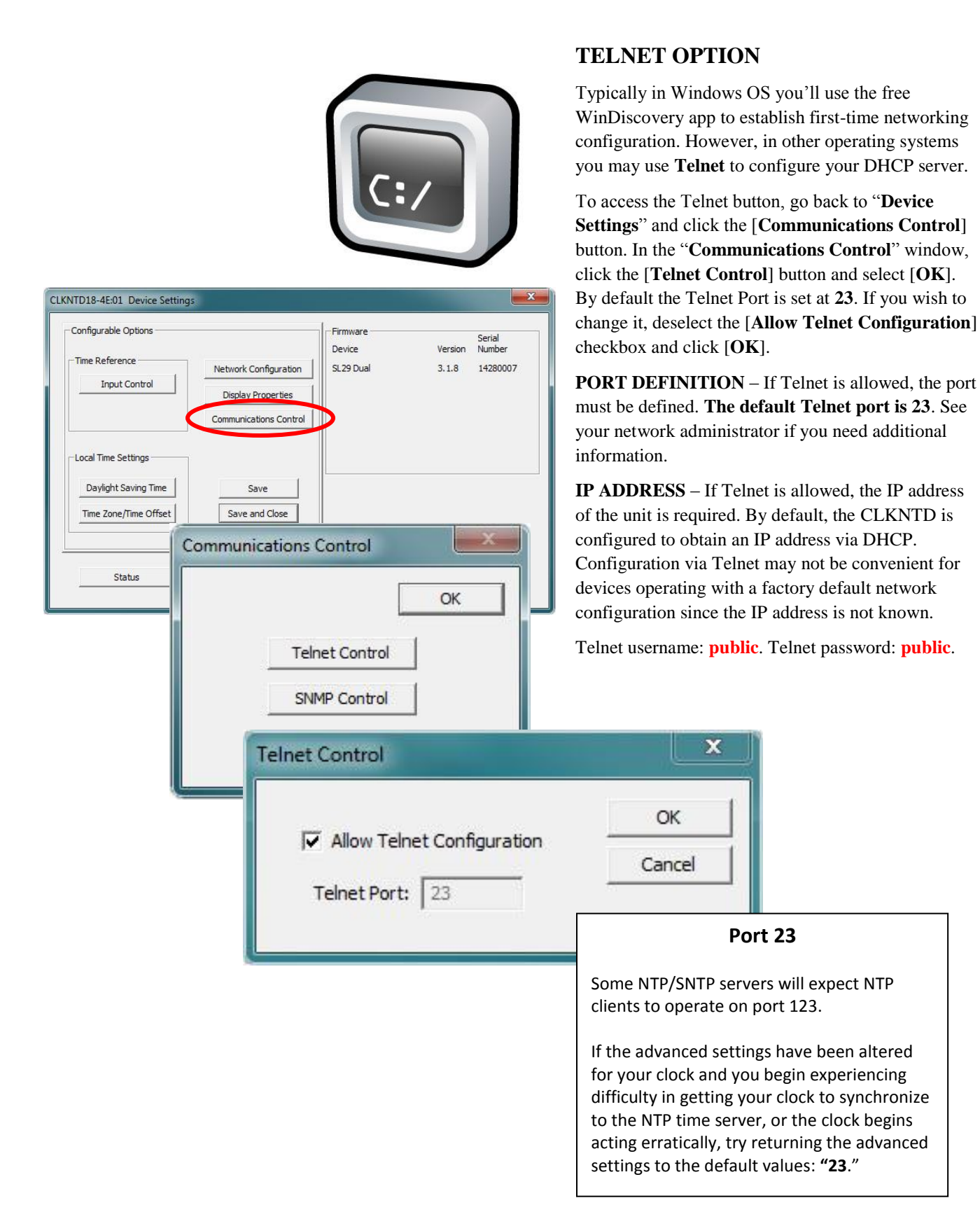

## **Telnet Terminal Configuration**

A terminal-style configuration interface is available via Telnet. To connect with the CLKNTD in this manner use any standard Telnet client application, specifying the IP address of the CLKNTD as the server with which to connect. The factory default port is well-known telnet server port 23.

Configuration via Telnet may not be convenient for devices operating with a factory default network configuration since the IP address is not known. Use the WinDiscovery application to establish first-time networking configuration.

Note: [Network Configuration] button in [Device Settings] will display the IP address.

If you are not familiar with the Telnet application, ask your network system administrator for assistance.

[Note: for security purposes, the Telnet interface can be disabled. When disabled, you will no longer be able to access the unit with Telnet. To re-enable the Telnet feature, one of the other configuration methods must be used, or the unit must be reset to factory default configuration.]

Upon entering the CLKNTD configuration via Telnet, the initial screen is shown below. The CLKNTD displays its firmware version, its name, Ethernet address, IP address, and the IP address of the PC with which you are accessing it. A login prompt is presented if a password has been configured for the unit. The configuration menu will be displayed when the correct password has been provided. Password default: <u>public</u>

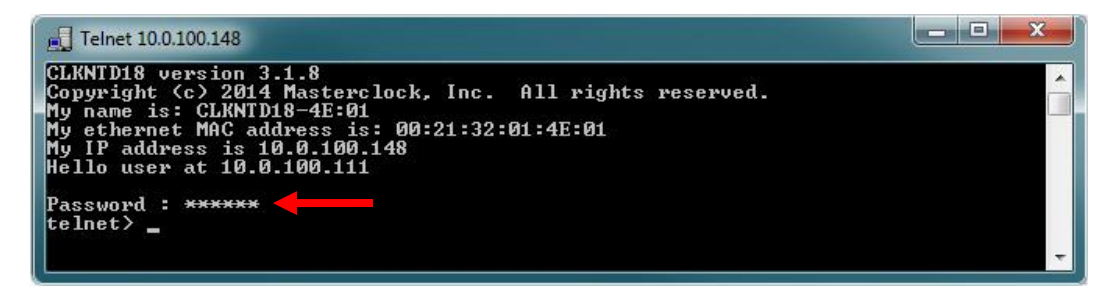

Enter '?' to access telnet commands.

| Telnet 10.0.100.171                                                                                                    |                                                                                             |                                                                          |                                                                 | □ X   |
|----------------------------------------------------------------------------------------------------|---------------------------------------------------------------------------------------------|--------------------------------------------------------------------------|-----------------------------------------------------------------|-------|
| CLKNTD18 version<br>Copyright (c) 201<br>My name is: CLKNT<br>My ethernet MAC a<br>My IP address is<br>Hello user at 10.<br>Password : ******<br>telnet> ? | 3.1.8<br>4 Masterclock, Inc<br>D18-4E:09<br>ddress is: 00:21:3<br>10.0.100.171<br>0.100.111 | . All rights reserved<br>2:01:4E:09                                      | 22 - 22                                                         | * III |
| arpdisp<br>devicename<br>exit<br>network<br>ping<br>snmp<br>time<br>telnet>                                                                                | brightness<br>dhcp<br>help<br>ntpclient<br>properties<br>ssh<br>timezone                    | clockhands<br>dst<br>leapsecond<br>ntpclientadv<br>reboot<br>status<br>? | debug<br>email<br>memfree<br>password<br>settodefault<br>telnet |       |

#### Access Commands

Following telnet>, enter the command and press the enter key. Example: telnet> help (shown below)

## <u>Help</u>

To enable a list of telnet commands, along with a brief description, enter 'help' in command field. Example: telnet> help

|                                                                                                    | 74                                                                                                    |            |      | x    |
|----------------------------------------------------------------------------------------------------|----------------------------------------------------------------------------------------------------|------------|------|------|
| CLKNTD18 versi<br>Copyright (c)                                                                                | on 3.1.8<br>2014 Masterclock, Inc. All rights reserved.                                                                                                    |            |      | -    |
| My ethernet MA<br>My IP address<br>Hello user at                                                               | INTIDE 4E.11<br>C address is: 00:21:32:01:4E:11<br>is 10.0.100.174<br>10.0.100.111                                                                                                    |            |      | E    |
| Password : ***<br>telnet> help •                                                                               |                                                                                                    |            |      |      |
|                                                                                                    | CLKNTDxx TELNET COMMANDS                                                                                                    |            |      |      |
| brightness)<br>clockhands)<br>debug)<br>devicename)<br>dhcp)<br>dst)<br>exit)<br>help)                         | Show or change the display brightness.<br>Show or change the clock hand movement or calibration.<br>Show or change the debug output.<br>Show or change the device's name.<br>Show or change the DHCP setting.<br>Show or change the Daylight Saving Time settings.<br>Exit the telnet session.<br>Displays this help screen.                                                 |            |      |      |
| leapsecond)<br>network)<br>ntpclient)<br>ntpclientadv)<br>password)<br>properties)<br>reboot)<br>settodefault) | Show or change the leap-second insertion settings.<br>Show or change an IP setting. The device will restart.<br>Show or change the NTP (Network Time Protocol) setting<br>Show or change the NTP client advanced settings.<br>Change the password.<br>Show the device properties.<br>Reboot the device—hard reset.<br>Reset the device to factory defaults (preserves networ | s.<br>k se | ttin | gs > |
| status)<br>telnet [off])<br>time)                                                                              | Show status information.<br>Turn off telnet access.<br>Show or change the time and date.                                                                                                    |            |      |      |
| timezone)<br>?)<br>/?)<br>telnet>                                                                              | Show or change the time zone.<br>Displays the listing of available telnet commands.<br>Follow a command with /? to see specific help for that                                                                                                    | com        | mand | •    |

## **Brightness**

To adjust the clock illumination level (brightness), enter 'brightness with a scale of 1 to 15' with 15 being brightest in command field. Example: telnet>brightness 14 (then press enter to set brightness level).

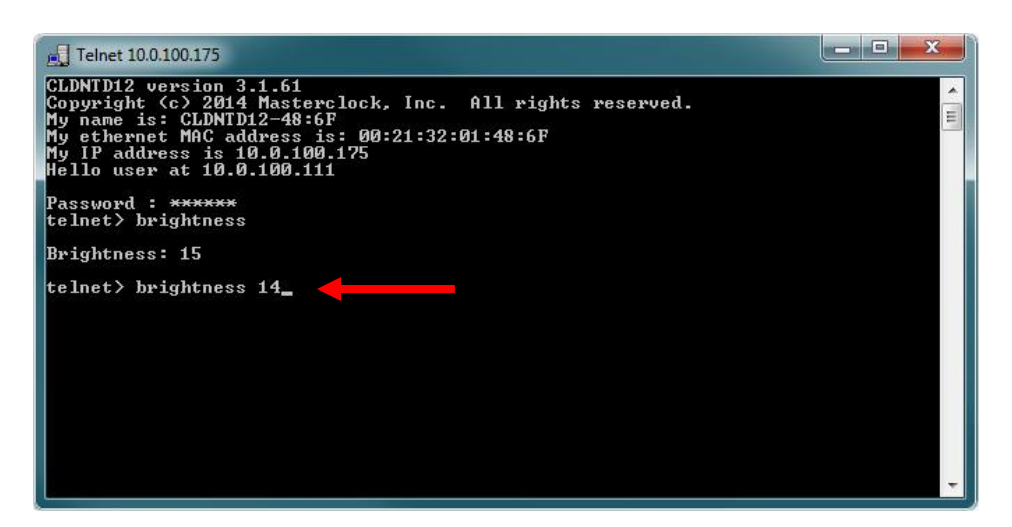

**NOTE**: Entering a command, followed by '?', will display a list of allowable entries on select commands. Example: telnet>brightness ?

| 🛃 Telnet 10.0.100.120                                                                                                    |                                                                                            |                                                                               |                                                                                   | × |
|----------------------------------------------------------------------------------------------------|--------------------------------------------------------------------------------------------|-------------------------------------------------------------------------------|-----------------------------------------------------------------------------------|---|
| My ethernet addre<br>My IP address is<br>Hello user at 10.                                                                                                    | ss is: 00:21:32:01:47:<br>10.0.100.120<br>0.100.111                                        | 34                                                                            |                                                                                   | • |
| Password : ******<br>telnet> ?<br>arpdisp<br>dhcp<br>exit<br>ntpclient<br>password<br>reflossdashes<br>tcr<br>zeros<br>telnet> arpdisp ?<br>Usage: arpdisp<br>telnet> brightnes | brightness<br>display<br>help<br>ntpclientadu<br>ping<br>reflossallowserver<br>telnet<br>? | debug<br>dst<br>leapsecond<br>ntpserver<br>properties<br>settodefault<br>time | devicename<br>email<br>network<br>ntpserveroffset<br>reboot<br>status<br>timezone |   |
| The allowable ent<br>brightness Sho<br>brightness × Set<br>telnet>                                                                                                    | ries are:<br>w the brightness setti<br>the brightness, range                               | ng.<br>1-15                                                                   |                                                                                   | ÷ |

## **Clockhands**

Enter command "clockhands" to display which second hand motion is being used. To change between step and smooth second hand motion, enter "clockhands smooth" or "clockhands step" into the command field. Enter "clockhands home" to move hands to the 12:00:00 position and stop.

| El Telnet 10.0.100.174                                                                                                    | x |
|----------------------------------------------------------------------------------------------------|---|
| CLKNTD18 version 3.1.8<br>Copyright (c) 2014 Masterclock, Inc. All rights reserved.<br>My name is: CLKNTD18-4E:11<br>My ethernet MAC address is: 00:21:32:01:4E:11<br>My IP address is 10.0.100.174<br>Hello user at 10.0.100.111 |   |
| Password : ******<br>telnet> clockhands                                                                                                    |   |
| Second hand motion: step                                                                                                    |   |
| telnet> _                                                                                                    | - |

**NOTE**: Entering a command, followed by '?', will display a list of allowable entries on select commands. Example: telnet>clockhands ?

| E Telnet 10.0.100.174                                                                                                    |      | x     |
|----------------------------------------------------------------------------------------------------|------|-------|
| CLKNTD18 version 3.1.8<br>Copyright (c) 2014 Masterclock, Inc. All rights reserved.<br>My name is: CLKNTD18-4E:11<br>My ethernet MAC address is: 00:21:32:01:4E:11<br>My IP address is 10.0.100.174<br>Hello user at 10.0.100.111                                            |      | ▲ III |
| Password : <del>******</del><br>telnet≻ clockhands                                                                                                    |      |       |
| Second hand motion: step                                                                                                    |      |       |
| telnet> clockhands ?                                                                                                    |      |       |
| The allowable entries are:<br>clockhands — Show analog clock hand settings.<br>clockhands smooth — Move the clock hands in a smooth motion.<br>clockhands step — Hove the clock hands to the<br>clockhands home — Hove the clock hands to the<br>12:00:00 position and stop. |      |       |
| clockhands auto —Automatically set and calibrate hands to current                                                                                                    | time |       |
| telnet>                                                                                                    |      |       |
|                                                                                                    |      | +     |

## **Debug**

To display debug settings and output, enter 'debug' in command field. Example: telnet>debug **NOTE**: Entering a command, followed by '?', will display a list of allowable entries on select commands. Example: telnet>debug ?

| 🛃 Telnet 10.0.100.120                                                                                                    |                                                                                                    |                                                                               |                                                                                   | x     |
|----------------------------------------------------------------------------------------------------|----------------------------------------------------------------------------------------------------|-------------------------------------------------------------------------------|-----------------------------------------------------------------------------------|-------|
| Password : ******<br>telnet> ?<br>arpdisp<br>dhcp<br>exit<br>ntpclient<br>password<br>reflossdashes<br>tcr<br>Zeros<br>telnet> debug<br>RS232<br>Baud Rate: 115200<br>Data Bits: 8<br>Parity: None<br>Stop Bits: 1<br>telnet> debug ? | brightness<br>display<br>help<br>ntpclientadu<br>ping<br>reflossallowserver<br>telnet<br>?                                 | debug<br>dst<br>leapsecond<br>ntpserver<br>properties<br>settodefault<br>time | devicename<br>email<br>network<br>ntpserveroffset<br>reboot<br>status<br>timezone | < III |
| The allowable entr<br>debug Show<br>debug usb Debug<br>debug rs232 Debug<br>debug telnet Debug<br>debug off Turn<br>telnet>_                                                                                                    | ies are:<br>the debug settings.<br>output to the USB po<br>output to the RS232<br>output to the RS232<br>OFF debug output. | rt.<br>port.<br>connection.                                                   |                                                                                   | ÷     |

#### **Device Name**

To set the device name, type 'devicename', followed by desired name (do not use spaces in desired name) in command field. As with the WinDiscovery configuration utility, you may enter a unique alphanumeric device name. Example: telnet>devicename Office-building#4 (Note: Reboot device for settings to take effect)

| 📑 Telnet 10.0.100.120                                                                                                    |                                                                                                    |                                                                               |                                                                                   | ×     |
|----------------------------------------------------------------------------------------------------|----------------------------------------------------------------------------------------------------|-------------------------------------------------------------------------------|-----------------------------------------------------------------------------------|-------|
| CLDNTD12 version 3<br>Copyright (c> 2014<br>My name is: CLDNTD<br>My ethernet MAC ad<br>My IP address is 1<br>Hello user at 10.0                                | .1.61<br>Masterclock, Inc. A<br>12-48:6F<br>dress is: 00:21:32:01<br>0.0.100.175<br>.100.111                    | ll rights reserved.<br>:48:6F                                                 |                                                                                   | < III |
| Password : ******<br>telnet> ?<br>arpdisp<br>dhcp<br>exit<br>ntpclient<br>password<br>reflossdashes<br>tcr<br>zeros<br>telnet> devicename<br>Device Name Saved. | brightness<br>display<br>help<br>ntpclientadv<br>ping<br>reflossallowserver<br>telnet<br>?<br>Office-building#4 | debug<br>dst<br>leapsecond<br>ntpserver<br>properties<br>settodefault<br>time | devicename<br>email<br>network<br>ntpserveroffset<br>reboot<br>status<br>timezone |       |
| Reboot device for ;<br>telnet>                                                                                                    | settings to take effe                                                                                           | ct                                                                            |                                                                                   | Ŧ     |

**NOTE**: Entering a command, followed by '?', will display a list of allowable entries on select commands. Example: telnet>devicename ?

| 🛃 Telnet 10.0.100.120                                                                  |                                                                                                    | x  |
|----------------------------------------------------------------------------------------|----------------------------------------------------------------------------------------------------|----|
| telnet> devicenau<br>The allowable en<br>devicename<br>devicename /?<br>devicename xxx | ne ?<br>tries are:<br>Show the current device name.<br>Show the device name help.<br>Where xxx=new device name<br>Max. device name length=31 characters<br>The device name is used for network identification. |    |
| telnet>                                                                                |                                                                                                    | Ψ. |

## **DHCP**

Dynamic Host Configuration Protocol (DHCP) is a network protocol that enables a server to automatically assign an IP address to a computer from a defined range of numbers (i.e., a scope) configured for a given network. To display DHCP settings, turn on and off, enter 'dhcp' in command field. Example: telnet>dhcp

| 📃 Telnet 10.0.100.120                                                                                                    |                                                                                                    |                                                                                         | _ <b>_</b> X                                                                      |
|----------------------------------------------------------------------------------------------------|----------------------------------------------------------------------------------------------------|-----------------------------------------------------------------------------------------|-----------------------------------------------------------------------------------|
| Password : ******<br>telnet> ?<br>arpdisp<br>dhep<br>exit<br>ntpclient<br>password<br>reflossdashes<br>tcr<br>zeros                                                                 | brightness<br>display<br>help<br>ntpclientadv<br>ping<br>reflossallowserver<br>telnet<br>?                                                      | debug<br>dst<br>leapsecond<br>ntpserver<br>properties<br>settodefault<br>time           | devicename<br>email<br>network<br>ntpserveroffset<br>reboot<br>status<br>timezone |
| telnet> dhcp<br>IPU4 DHCP is OFF.<br>telnet> dhcp ?<br>The allowable entry<br>dhcp Show the<br>dhcp off Turn OFF<br>You can<br>The curry<br>dhcp on Turn ON<br>The device<br>talaat | You can manually chan<br>ies are:<br>DHCP setting.<br>DHCP.<br>then manually enter a<br>ent IP address remain<br>DHCP.<br>ce will restart and a | ge IP addresses.<br>n IP address with i<br>s in effect until yo<br>cquire an IP address | w.x.y.z<br>bu enter a new one.<br>s from a DHCP server.                           |
| ceiner>                                                                                                    |                                                                                                    |                                                                                         |                                                                                   |

**NOTE**: Entering a command, followed by '?', will display a list of allowable entries on select commands. Example: telnet>dhcp ?

### **DST – Daylight Saving Time**

To set Daylight Saving Time (DST), relative and absolute date formats, enter 'dst' into command field. Example: telnet>dst

| 🖳 Telnet 10.0.100.120                                                                                                    |       |   | x |
|----------------------------------------------------------------------------------------------------|-------|---|---|
| CLDNTD12 version 3.1.61<br>Copyright (c> 2014 Masterclock, Inc. All rights reserved.<br>My name is: CLDNTD12-48:6F<br>My ethernet MAC address is: 00:21:32:01:48:6F<br>My IP address is 10.0.100.175<br>Hello user at 10.0.100.111                                                                                              |       |   |   |
| Password : ******<br>telnet> dst                                                                                                    |       |   |   |
| The following DST settings are for local time:::<br>Is local time currently offset due to DST: No<br>Is DST UIC referenced: No<br>Bias in minutes: Ø<br>DST dates for local time are not defined.<br>telnet) dst 2                                                                                                    |       |   |   |
| Daylight Saving Time. The allowable entries are:<br>dst Show Daylight Saving Time settings.<br>dst eu Set Daylight Saving Time to EU standard.<br>dst us Set Daylight Saving Time to US-Canada standard.<br>dst utc Toggle 'Use UTC instead of local time.'<br>dst off Turn off Daylight Saving Time Cbegin/end dates are wiped | out). | • |   |
| Relative date format:<br>dst begin Occurrence Day_of_Week Month hh:nm:ss bias_in_minutes<br>dst end Occurrence Day_of_Week Month hh:nm:ss                                                                                                    |       |   |   |
| Absolute date format:<br>dst begin Month Day hh:mm:ss bias_in_minutes<br>dst end Month Day hh:mm:ss                                                                                                    |       |   |   |
| dst ex Show Examples of how to enter relative and absolute dates telnet>                                                                                                    |       |   |   |

**NOTE**: Entering a command, followed by '?', will display a list of allowable entries on select commands. Example: telnet>dst ?

# Leap Second

To enable positive/negative leap second or disable, enter 'leapsecond' into command field. Example: telnet>leapsecond **NOTE**: Entering a command, followed by '?', will display a list of allowable entries on select commands. Example: telnet>leapsecond ?

| 🛃 Telnet 10.0.100.120                                                                                                    |                                                                                                    | <u> </u>                   |
|----------------------------------------------------------------------------------------------------|----------------------------------------------------------------------------------------------------|----------------------------|
| CLDNID12 version 3.1.61<br>Copyright (c) 2014 Masterclo<br>My name is: CLDNID12-48:6F<br>My ethernet MAC address is:<br>My IP address is 10.0.100.17<br>Hello user at 10.0.100.111 | ck, Inc. All rights reserved.<br>00:21:32:01:48:6F<br>5                                                                                                    |                            |
| Password : ******<br>telnet> leapsecond                                                                                                    |                                                                                                    |                            |
| Leap Second is disabled<br>Insertion time and date for a<br>23:59:59 UTC time, on 0/                                                                                               | a positive leap second:<br>0/0                                                                                                    |                            |
| telnet> leapsecond ?<br>leapsecond<br>leapsecond on yyy mm/dd/yyyy                                                                                                    | Show the leap second parameters.<br>Enable a positive/negative Leap Second<br>at 23:59:59 UTC time for the date entere<br>yyy = positive - insert a positive leap<br>negative - insert a negative leap     | d.<br>second<br>second     |
| leapsecond off                                                                                                    | As of 2009, all leap seconds have been p<br>It is expected that leap seconds will co<br>to be positive (ic. insert a second with<br>value of 60 at the insertion point.<br>Disable Leap Second processing. | ositive.<br>Intinue<br>I a |
| Example: leapsecond on posit                                                                                                    | ive 12/31/2008                                                                                                    |                            |
| telnet>                                                                                                    |                                                                                                    | -                          |

## **Network**

To view main IP address information, change Netmask, Gateway and DNS, enter 'network' into command field. Example: telnet>network

**NOTE**: Entering a command, followed by '?', will display a list of allowable entries on select commands. Example: telnet>network ?

| P Telnet 10.0.100.174                                                                                                    | • > | 3     |
|----------------------------------------------------------------------------------------------------|-----|-------|
| CLKNTD18 version 3.1.8<br>Copyright (c) 2014 Masterclock, Inc. All rights reserved.<br>My name is: Office-buildingH4<br>My ethernet MAC address is: 00:21:32:01:4E:11<br>My IP address is 10.0.100.174<br>Hello user at 10.0.100.111                                            |     | • III |
| Password : ******<br>telnet> network                                                                                                    |     |       |
| 100 Mb Full Duplex                                                                                                    |     |       |
| MAC Address : 00:21:32:01:4E:11                                                                                                    |     |       |
| IP4 Address : 10.0.100.174<br>IP4 Subnet Address : 255.252.0<br>IP4 Gateway Address : 10.0.100.1<br>IP4 DNS Address : 10.0.100.7                                                                                                    |     |       |
| IPV4 DHCP is OFF. You can manually change IP addresses.                                                                                                    |     |       |
| telnet> network ? 🔶                                                                                                    |     |       |
| The allowable entries are:<br>network Show the main IP Address info.<br>network a w.x.y.z Change the IP Address to w.x.y.z<br>network n w.x.y.z Change the Netmask to w.x.y.z<br>network g w.x.y.z Change the Gateway to w.x.y.z<br>network d w.x.y.z Change the DNS to w.x.y.z |     |       |
| No change is allowed if DHCP is ON<br>No validation is done on your input.                                                                                                    |     |       |
| telnet>                                                                                                    |     | -     |

# **NTP Client**

To access NTP Client settings, enter 'ntpclient' into command field. Example: telnet>ntpclient The NTP Client can be enabled or disabled, NTP via broadcast can be turned on or off. NTP client can set broadcast/multicast timeout (in seconds) and set the name and port number of NTP server.

**NOTE**: Entering a command, followed by '?', will display a list of allowable entries on select commands. Example: telnet>ntpclient ?

| E Telnet 10.0.100.120                                                                                                    | - 8                                  | X |
|----------------------------------------------------------------------------------------------------|--------------------------------------|---|
| Password : ******<br>telnet> ntpclient                                                                                                    |                                      | - |
| NTP client is DISABLED<br>g) ON: Query NTP server for time<br>b) OFF: Listen for NTP via Broadcast address (255.255.255.255)<br>m) OFF: Listen for NTP via Multicast address(s) (Class D 224-239.x.x.<br>t) Broadcast/Multicast Timeout (seconds): 3600<br>p) Primary Server and port: None<br>s) Secondary Server and port: None<br>d) OFF: Use NTP server(s) address provided by DHCP server                                                                                                    | ×>                                   | ш |
| telnet> ntpclient ?                                                                                                    |                                      |   |
| The allowable entries are:<br>ntpclient Show the NTP settings.<br>ntpclient enable Enable the NTP client<br>ntpclient disable Disable the NTP client<br>ntpclient g Turn ON 'Query NTP server for time'.<br>ntpclient b Turn ON 'Listen for NTP via broadcast address'.<br>(Broadcast address: 255.255.255.255)<br>ntpclient n Turn ON 'Listen for NTP via multicast address(s)'.<br>(Multicast address range: Class D 224-239.x.x.x)<br>Only one of the 3 settings above can be ON at a tim<br>Setting one ON turns the other two OFF.<br>ntpclient p t x Set the 'Broadcast /Multicast timeout (second<br>ntpclient p name port# Set the name and port # of Secondary NTP servents) | e.<br>server'.<br>s)'.<br>r.<br>ver. |   |
| The server name will not be checked for validity. The name may be an<br>IP address or a DNS name to resolve.<br>Enter 0 (zero) for name to wipe out the name for the server.<br>If you do not enter a port # then the standard port 123 will be used.                                                                                                    |                                      |   |
| telnet>                                                                                                    |                                      | - |

#### **NTP Client Advance**

To access NTP Client Advance settings, enter 'ntpclientadv' into command field. Example: telnet>ntpclientadv The NTP Client Advance setting is used for request timeout and retries intervals in seconds.

**NOTE**: Entering a command, followed by '?', will display a list of allowable entries on select commands. Example: telnet>ntpclientadv ?

| E Telnet 10.0.100.174                                                                                                    |                                      |
|----------------------------------------------------------------------------------------------------|--------------------------------------|
| CLKNTD18 version 3.1.8<br>Copyright (c) 2014 Masterclock, Inc. All rights reserved.<br>My name is: Office-building#4<br>My ethernet MAC address is: 00:21:32:01:4E:11<br>My IP address is 10.0.100.174<br>Hello user at 10.0.100.111                                                                                                    | * III                                |
| Password : ******<br>telnet> ntpclientadv                                                                                                    |                                      |
| <ul> <li>t) Query Request Timeout (seconds): 10</li> <li>i) Query NTP Server Interval (seconds): 60</li> <li>r) Query NTP Server Retry Interval (seconds): 10</li> <li>a) # of Query Retries Before Switching NTP servers: 5</li> <li>1) Broadcast/Multicast Listening Timeout (seconds): 3600</li> <li>c) Max. Acceptable Time Change (seconds, 0=accept all): 0</li> </ul>                                                                                                    |                                      |
| telnet> ntpclientadv ?                                                                                                    |                                      |
| The allowable entries are:<br>ntpclientadv Show the NTP client advanced settings.<br>ntpclientadv tx Query Reguest Timeout (seconds)<br>ntpclientadv ix Query NTP Server Interval (seconds)<br>ntpclientadv a x # of Query Retry Interval (seconds)<br>ntpclientadv a x # of Query Retry Entries before switching NTP server<br>ntpclientadv a x # of Query Retry Interval (seconds)<br>ntpclientadv a x # of Query Retry Interval (seconds)<br>ntpclientadv a x # of Query Retry Interval (seconds)<br>ntpclientadv a x # of Query Retry Interval (seconds)<br>ntpclientadv a x # of Query Retry Interval (seconds, Ø=no ma<br>telnet) | rvers.<br>onds)<br>ximum, accept all |

#### Password Set/Reset

To set, change or remove the password, enter 'password' into command field. Example: telnet>password Bear in mind that a lost/forgotten password cannot be recovered.

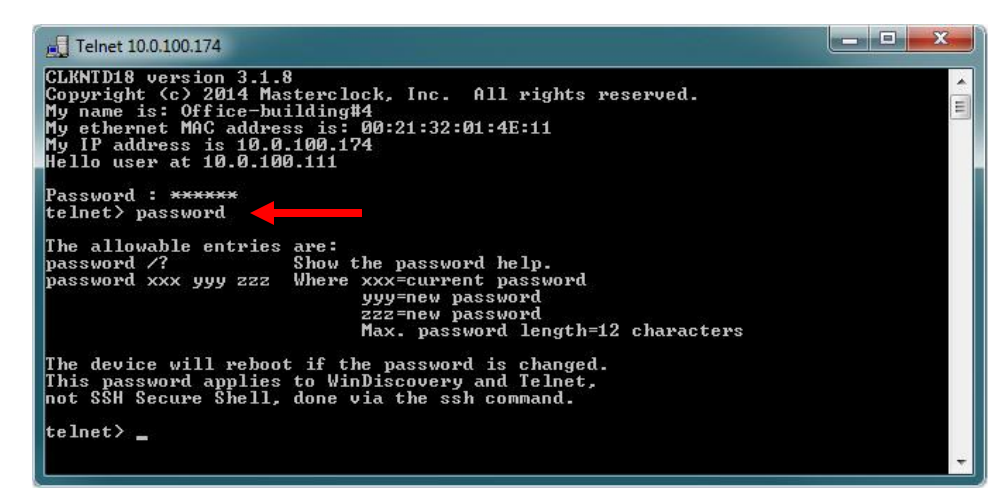

[Note: the factory default password is: public]

#### **Properties**

To view properties, enter 'properties' into command field. Example: telnet>properties (Properties will display Name, Model, Serial Number, Firmware, Boot Loader and Administrative Hub)

| 🛃 Telnet 10.0.100.174                                                                                                    |     | x     |
|----------------------------------------------------------------------------------------------------|-----|-------|
| My name is: Office-building#4<br>My ethernet MAC address is: 00:21:32:01:4E:11<br>My IP address is 10.0.100.174<br>Hello user at 10.0.100.111                                                                                                    |     | * III |
| Password : ******<br>telnet> properties<br>Name: Office-building#4<br>Model: CLKNID18<br>Serial#: 14280023<br>Firmware: 3.1.8<br>Boot Loader: 3.1.8<br>Admin Hub: MC Hub                                                                                                    |     |       |
| MAC Address       : 00:21:32:01:4E:11         IP4 Address       : 10.0.100.174         IP4 Subnet Address       : 255.255.252.0         IP4 Gateway Address       : 10.0.100.1         IP4 DNS Address       : 10.0.100.7         IP4 DNC is ON. You cannot change IP addresses unless you turn DHCP O         telnet> | FF. |       |

#### Reboot

Enter 'reboot y' into command field to reboot/restart the device. Example: telnet>reboot y

| - Telnet 10.0.100.174                                                                                                    | x |
|----------------------------------------------------------------------------------------------------|---|
| CLKNID18 version 3.1.8<br>Copyright (c) 2014 Masterclock, Inc. All rights reserved.<br>My name is: Office-building#4<br>My ethernet MAC address is: 00:21:32:01:4E:11<br>My IP address is 10.0.100.174<br>Hello user at 10.0.100.111 |   |
| Password : ******<br>telnet> reboot y ◀                                                                                                    |   |
| A hard reset is required to activate the change.                                                                                                    |   |
| The device is now resetting.                                                                                                    |   |
|                                                                                                    | - |

## Set To Default

To reset device to its factory default, enter 'settodefault y' into command field. Example: telnet>settodefault y

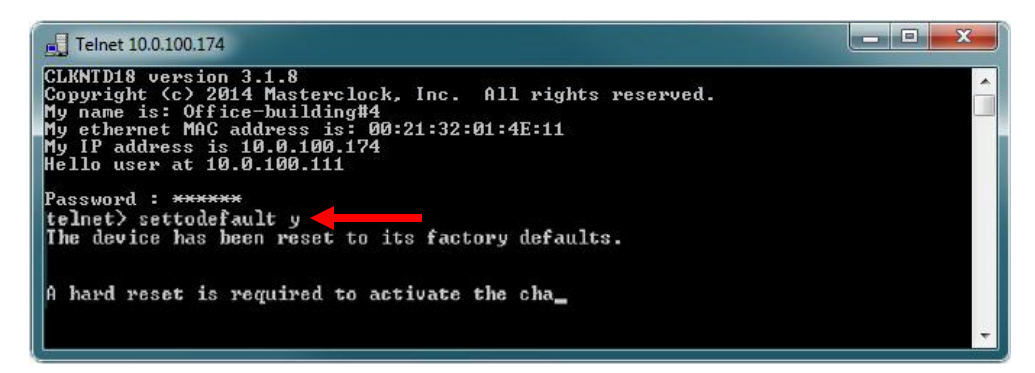

### <u>Status</u>

To check status, enter 'status' into command field. Example: telnet>status **NOTE**: Entering a command, followed by '?', will display a list of allowable entries on select commands. Example: telnet>status ?

| E Telnet 10.0.100.174                                                                                                    |       |
|----------------------------------------------------------------------------------------------------|-------|
| CLKNTD18 version 3.1.8<br>Copyright (c) 2014 Masterclock, Inc. All rights reserved.<br>My name is: Office-building#4<br>My ethernet MAC address is: 00:21:32:01:4E:11<br>My IP address is 10.0.100.174<br>Hello user at 10.0.100.111 | *<br> |
| Password : ******<br>telnet> status                                                                                                    |       |
| The current reference is: NTP (Network Time Protocol)<br>Internal Oscillator: locked<br>NTP client: locked<br>12-hour Local Time: 03:58:54 PM                                                                                        |       |
| 24-hour UTC Time: 15:58:54 UTC Date: 10/09/2014<br>24-hour Local Time: 15:58:54 Local Date: 10/09/2014                                                                                                    |       |
| Display Format: Time Time Format: 24-hour                                                                                                    |       |
| The following DST settings are for local time:::<br>Is local time currently offset due to DST: No<br>Is DST UTC referenced: No<br>Bias in minutes: Ø<br>DST dates for local time are not defined.                                    |       |
| telnet> status y                                                                                                    |       |
| The current reference is: NTP (Network Time Protocol)<br>Internal Oscillator: locked<br>NTP client: locked<br>12-hour Local Time: 03:59:14 PM                                                                                        |       |
| 24-hour UTC Time: 15:59:14 UTC Date: 10/09/2014<br>24-hour Local Time: 15:59:14 Local Date: 10/09/2014                                                                                                    |       |
| Display Format: Time Time Format: 24-hour                                                                                                    |       |
| The following DST settings are for local time:::<br>Is local time currently offset due to DST: No<br>Is DST UTC referenced: No<br>Bias in minutes: Ø<br>DST dates for local time are not defined.                                    |       |
| telnet> _                                                                                                    | -     |

## <u>Telnet</u>

To turn telnet access off, enter 'telnet off' into command field. Example: telnet>telnet off

**NOTE**: Once you exit this session you will not be able to enter another one unless you reset the device or use WinDiscovery to turn on telnet access.

# Time

To set time and date, enter 'time' into command field. Example: telnet>time **NOTE**: Entering a command, followed by '?', will display a list of allowable entries on select commands. Example: telnet>time ?

| E Telnet 10.0.100.174                                                                                                    |       |
|----------------------------------------------------------------------------------------------------|-------|
| CLKNTD18 version 3.1.8<br>Copyright (c) 2014 Masterclock, Inc. All rights reserved.<br>My name is: Office-building#4<br>My ethernet MAC address is: 00:21:32:01:4E:11<br>My IP address is 10.0.100.174<br>Hello user at 10.0.100.111 | - III |
| Password : ******<br>telnet> time                                                                                                    |       |
| 24-hour UTC Time: 16:02:22<br>24-hour Local Time: 16:02:22<br>12-hour Local Time: 04:02:22 PM                                                                                                    |       |
| UTC Date: 10/09/2014<br>Local Date: 10/09/2014                                                                                                    |       |
| telnet> time ? 🗲                                                                                                    |       |
| time Show the current time and date.<br>time hh:mm:ss mm/dd/yyyy<br>Set the UTC time and date.<br>Use 24 hour time. Enter hours as 00-23.<br>Do not use AM/PM. Year must be >= 2000                                                  |       |
| telnet> _                                                                                                    | -     |

## Time Zone

To view time zone status or set time zone offset, enter 'timezone' into command field. Example: telnet>timezone **NOTE**: Entering a command, followed by '?', will display a list of allowable entries on select commands. Example: telnet>timezone ?

| 🕂 Telnet 10.0.100.174                                                                                                    | 3 |
|----------------------------------------------------------------------------------------------------|---|
| CLKNTD18 version 3.1.8<br>Copyright (c) 2014 Masterclock, Inc. All rights reserved.<br>My name is: Office-building#4<br>My ethernet MAC address is: 00:21:32:01:4E:11<br>My IP address is 10.0.100.174<br>Hello user at 10.0.100.111 |   |
| Password : ******<br>telnet> timezone                                                                                                    |   |
| Time Zone Offset for Time Zone: UTC, no offset                                                                                                    |   |
| telnet> timezone ? Show the current time zone.<br>timezone xx:yy:zz UIC plus x hours y minutes z seconds.<br>timezone xx:yy:zz UIC minus x hours y minutes z seconds.<br>timezone 0:0:0 Set the time zone to UIC.                    |   |
| Example: timezone -6:00:00 sets the time zone to US Central Standard Time.<br>The valid hours are from -12 to 13                                                                                                    |   |
| telnet> _                                                                                                    |   |
|                                                                                                    | - |

# **Exiting Telnet**

To exit the terminal interface, enter 'exit' into command field. Example: telnet>exit

| E Telnet 10.0.100.174                                                                                                    |                                                                                             |                                                                          |                                                                 |   |
|----------------------------------------------------------------------------------------------------|---------------------------------------------------------------------------------------------|--------------------------------------------------------------------------|-----------------------------------------------------------------|---|
| CLKNTD18 version 3<br>Copyright (c) 2014<br>My name is: Office<br>My ethernet MAC ad<br>My IP address is 1<br>Hello user at 10.0         | 3.1.8<br>4 Masterclock, Inc<br>building#4<br>Idress is: 00:21:3<br>0.0.100.174<br>3.100.111 | . All rights reserved<br>2:01:4E:11                                      | d.                                                              |   |
| Password : ******<br>telnet> ?<br>arpdisp<br>devicename<br>exit<br>network<br>ping<br>snmp<br>time<br>telnet> exit<br>Connection to host | brightness<br>dhcp<br>help<br>ntpclient<br>properties<br>ssh<br>timezone                    | clockhands<br>dst<br>leapsecond<br>ntpclientadv<br>reboot<br>status<br>? | debug<br>email<br>memfree<br>password<br>settodefault<br>telnet | • |

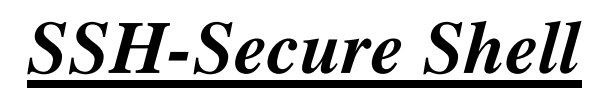

Configuration Access Commands

## **<u>SSH</u>** - Secure Shell

SSH is intended for users who cannot access WinDiscovery (for network security reasons) and is a secure command line way to control a CLKNTD. The commands available are those also available via Telnet. The difference between SSH and Telnet is security and access method.

## SECURITY:

The user must enter a user name and password to control a CLKNTD device via SSH. After logging in, add new name and password, then delete the default to assured device is secure. The names/passwords are stored in the device (current maximum pair of names and passwords is 3).

Data between the client and server are encrypted by both 3DES and 128-bit AES methods, which is a very high level of security.

## ACCESS METHOD:

To run an SSH session, a special client is needed to run on the user's PC. The client will connect with the SSH server running in the Masterclock device. TeraTerm is such a client (free for download: http://ttssh2.sourceforge.jp/). **Note:** Masterclock does **NOT** make such a client.

To use the client, enter the IP address of the device to connect, and then enter a user name and password to log in. A command window appears in which the user types commands to control the device or just get information from it. **Note**: Same Telnet commands are available to use as detailed on pages 54-68.

Examples below are snapshots of the Tera Term windows.

The first screen (shown below) needs IP address of the device to be filled in as Host:

| T | era Term: New coi | nnection                                                                                                    | ×                                                          |
|---|-------------------|----------------------------------------------------------------------------------------------------|------------------------------------------------------------|
|   |                   | Hos <u>t</u> : <mark>10.0.100.131</mark><br>✓ Hist <u>o</u> ry<br>Service: ○ Te <u>I</u> net<br>ⓒ <u>S</u> SH<br>○ Other | TCP port#: 22<br>SSH version: SSH2 v<br>Protocol: UNSPEC v |
|   | ○ S <u>e</u> rial | Po <u>r</u> t: COM1: Com                                                                                                 | munications Port (COM1) 🔽                                  |
|   |                   | OK Cancel                                                                                                    | Help                                                       |

The first time you connect to a device, a security warning window will appear showing this host has never been seen before and ask if you want to add it to the list of known hosts (click Continue).

| SECURITY WARNING                                                                                                    | × |
|----------------------------------------------------------------------------------------------------|---|
| There is no entry for the server "10.0.100.133" in your<br>list of known hosts. The machine you have contacted<br>may be a hostile machine pretending to be the server. |   |
| If you choose to add this machine to the known hosts list<br>and continue, then you will not receive this warning<br>again.                                             |   |
| The server's host key fingerprint is:                                                                                                    |   |
| 001031017010010217121101071000100000000                                                                                                    |   |
| +[ DSA 1024]+                                                                                                    |   |
| Add this machine and its key to the known hosts list                                                                                                    |   |

The SSH Authentication requires a username and password be filled in. (click OK)

| SSH Authentication      |                                         | _ 🗆 X |
|-------------------------|-----------------------------------------|-------|
| Logging in to 10.0.10   | 0.133                                   |       |
| Authentication require  | ed.                                     |       |
| User <u>n</u> ame:      | steve                                   |       |
| Passphrase:             | •••••                                   |       |
|                         | Remember password in memory             |       |
|                         | Forward agent                           |       |
| Use plain passw         | ord to log in                           |       |
| C Use <u>R</u> SA/DSA/E | CDSA key to log in Private key file:    |       |
| C Use rhosts to lo      | g in (55H1) Local <u>u</u> ser name:    |       |
|                         | Host private key file:                  |       |
| C Use ghallenge/r       | esponse to log in(keyboard-interactive) |       |
|                         | OK Disconnect                           |       |

To get local echo (necessary for SSH) open the Setup menu, choose Terminal, checkmark "Local echo", click OK, then again in the Setup menu, choose "Save setup...".

**Note**: Echo should then be present the next time you use the application.

| 10.0.100  | ).151:22 - Tera Term VT |                              |                              |        |
|-----------|-------------------------|------------------------------|------------------------------|--------|
| File Edit | Setup Control Window H  | Help                         |                              |        |
|           | Terminal                |                              |                              | 4      |
| ussh0>    | Window                  |                              |                              |        |
|           | Font                    | Tera Term: Terminal setup    |                              | ×      |
|           | Keyboard                | - · · ·                      | N. 11                        |        |
|           | Serial port             |                              | New-line                     | ОК     |
|           | Proxy                   | 80 × 24                      | Receive: AUTO -              |        |
|           | SSH                     | ✓ Term size = win size       | Trans <u>m</u> it: CB 🖵      | Cancel |
|           | SSH Authentication      | Auto window resize           |                              |        |
|           | SSH Forwarding          |                              |                              | Help   |
|           | SSH KeyGenerator        | Terminal <u>I</u> D: VT100 🔻 | 🔽 🗹 🔽 🗸 🗸 🗸 🗸                |        |
|           | TCP/IP                  |                              |                              |        |
|           | General                 | Answerback:                  | $\square$ Auto switch (VI<-> | EKJ    |
|           | Additional settings     | Coding (r <u>e</u> ceive)    | Coding (tra <u>n</u> smit)   |        |
| 5         | Save setup              | UTF-8 🔻                      | UTF-8 🔻                      |        |
|           | Restore setup           |                              |                              |        |
|           | Load key map            | lo <u>c</u> ale: american    | Code <u>P</u> age: 650       | 01     |

The command window should display and enter commands to control the device or just get information about its status:

| 10                                               | ).0.10                                  | 0.227:2                            | 22 - Tera             | Term VT                                                           |                                                                                                    |  |
|--------------------------------------------------|-----------------------------------------|------------------------------------|-----------------------|-------------------------------------------------------------------|----------------------------------------------------------------------------------------------------|--|
| <u>F</u> ile                                     | <u>E</u> dit                            | <u>S</u> etup                      | Control               | <u>W</u> indow                                                    | Help                                                                                                    |  |
| uss}<br>Ussf<br>The<br>Ssh<br>Ssh<br>The<br>Ussf | 10)<br>allo<br>add<br>del<br>max<br>12) | ssh<br>owabl<br>es<br>name<br>name | e entr<br>pw<br>er of | ies ar<br>Show t<br>Make a<br>Delete<br>To cha<br>If onl<br>users | e:<br>he names of current ssh users.<br>new ssh name/password.<br>the ssh name and password.<br>nge a password, delete and add.<br>y one user exists it cannot be deleted.<br>is 3 |  |

# **Status Indication**

LED Status Indication and Reset

| LED STATE          | STATUS INDICATION                                                                                                    |
|--------------------|----------------------------------------------------------------------------------------------------|
| Off                | <u>Accurate Time</u><br>The clock has completed<br>synchronizing to the NTP<br>reference and the time is<br>correct.                                                                                                    |
| Double<br>Blinking | <u>No Reference</u><br>The clock is unable to<br>reference a time<br>server/NTP signal.<br>Displayed time should not<br>be considered accurate and<br>is not reflective of internal<br>time.                                                                                           |
| On Solid           | Hand Calibration Cycle<br>The clock hands are in a<br>correction cycle and in the<br>process of calibrating to<br>system time. While clock is<br>setting hands to system<br>time, clock face time should<br>not be considered system<br>time accurate until<br>calibration is complete |

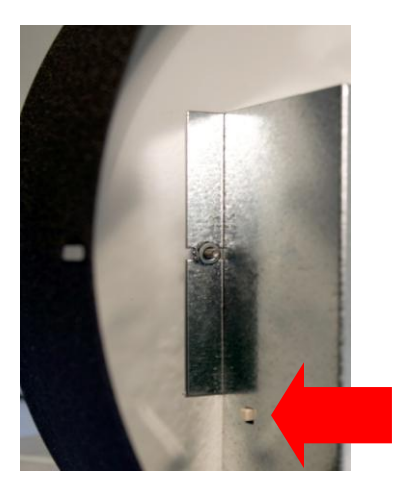

**RESET BUTTON** Back of models may vary

# **Hand Position**

The positions of the hands have been factory set and are retained in non-volatile memory. This factory calibration of the hands makes it unnecessary to set the hands of the clock.

The hands will set automatically to the NTP server time, plus any entered time zone and daylight saving time offsets.

## Realignment

If for any reason the clock hands become slightly out of alignment, use the "Auto Calibration" in the WinDiscovery "Administrative Functions" settings.

The factory-default password for the network clock is: "*public*"

## **Reset Factory Default Configuration**

In some situations (such as a lost password) it may be necessary to return the clock to its factory default configuration. A **reset** button is located on the clocks rear cover towards bottom of case.

To reset configuration to factory default:

- 1. Press and hold the reset button.
- 2. Continue to hold the button and remove power.
- 3. Continue to hold the button and apply power, wait 10 seconds and then release the button.
- 4. The configuration will now be reset, including the password and the unit will need to be reconfigured.

**Please Refer to the Manual for Details** 

Masterclock, Inc. 2484 West Clay St. St. Charles, MO 63301 +1-(636)-724-3666 1-800-940-2248 support@masterclock.com sales@masterclock.com